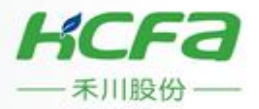

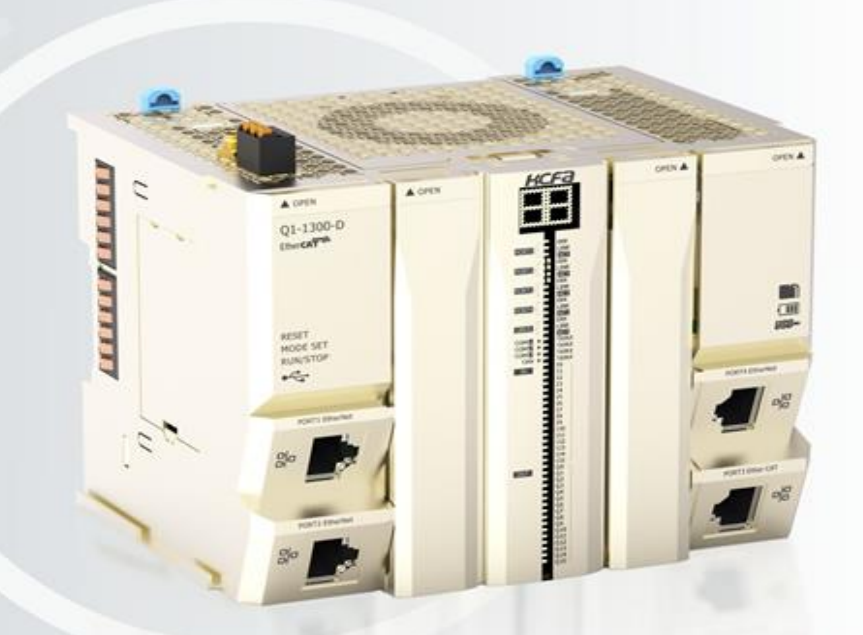

Q-series Programmable Logic Controller

Hardware Manual

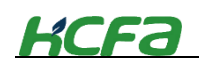

# Introduction

Thank you for purchasing Q series PLCs and the extension modules.

This manual gives the necessary information for the use of HCFA Q series PLCs and extension modules, please read this manual carefully before use and make the correct operation with full attention to safety. Store this manual in a safe place so that it can be taken out and read whenever necessary.

### **Applicable readers**

For the users of HCFA Q series PLC, refer to this manual to perform the wiring, installation, diagnosis and maintenance and requires the users to have the certain knowledge of electrical and automation.

### Main contents

Safety precautions : The following notation is used in this user's manual to provide precautions required to ensure safe usage of Q series PLCs.

Version description : Check the version of PLCs on the nameplate

Chapter 1 mainly introduces Q series PLCs system configuration and startup process.

Chapter 2 mainly introduces model name of Q series PLCs and the extension modules.

Chapeter 3 mainly introduces the specifications of Q series PLCs and the extension modules.

Chapter 4 mainly introduces the assembly, wiring and installation for Q series PLCs and the extension modules.

Chapter 5 mainly introduces the operation, maintenance and diagnosis of Q series PLCs.

The appendix mainly introduces the specificaions for customized cables and screwdriver.

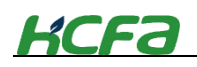

# **Safety Precautions**

### Before use

Before use, read this manual fully to acquire proficiency in the mounting, wiring, operation, maintenance and troubleshooting of the product. And, store this manual in a safe place so that it can be taken out and read whenever necessary.

### Symbol description

Before use, read this manual and manuals of relevant products fully to acquire proficiency in the handling and operating the product. The safety precautions that are provided are extremely important to safety. Always read and heed the information provided in all safety precautions.

The following notation is used as below :

|              | $\bigotimes$ indicates operations that you must not do<br>The specific operation is shown after $\bigotimes$ and explained in text.<br>This symbol indicates prohibiting disassembly.                                   |
|--------------|----------------------------------------------------------------------------------------------------|
| $\mathbf{N}$ | The triangle symbol indicates precautions (including warnings)<br>The specific operation is shown in the triangle and explained in text<br>This symbol indicates a general precaution.                                  |
|              | The triangle symbol indicates precautions (including warnings)<br>The specific operation is shown in the triangle and explained in text<br>This symbol indicates a precaution for electric shock                        |
|              | The triangle symbol indicates precautions (including warnings)<br>The specific operation is shown in the triangle and explained in text<br>This symbol indicates high temperature.                                      |
| 0            | <ul> <li>indicates operations that you must do.</li> <li>The specific operation is shown in the circle and explained in text.</li> <li>This symbol shows a general precaution for something that you must do</li> </ul> |
|              |                                                                                                    |

This manual classify the safety precautions into two categories: "WARNING" and "CAUTION" :

| DANGER  | Indicates that incorrect handling may cause hazardous conditions, resulting in death<br>or severe injury or significant property damage |  |
|---------|----------------------------------------------------------------------------------------------------|--|
| •       |                                                                                                    |  |
|         | Indicates that incorrect handling may cause hazardous conditions, resulting in                                                          |  |
| WARNING | medium or slight personal injury or physical damage.                                                                                    |  |

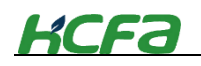

Other symbols are explained as follows :

Tips • A warning that an error is likely to occur.

"Indicates the reference page"

Depending on circumstances, procedures indicated by WARNING may also be linked to serious results. In any case, it is important to follow the directions for usage as they are very important for personal safety. Failure to do so may cause damage to the equipment, or death or severe injury or significant property damage.

Store this manual in a safe place so that you can take it out and read it whenever necessary. Always forward it to the end user.

|   | Control system design                                                                            |   |  |
|---|--------------------------------------------------------------------------------------------------|---|--|
| * | WARNING                                                                                          |   |  |
| • | Make sure to have the following safety circuits outside of the PLC to ensure safe                |   |  |
|   | system operation even during external power supply problems or PLC failure.                      | U |  |
| • | In case of excessive current of the system for a long time in the output circuit due to          |   |  |
|   | exceeding the rated load current or short circuit of the load, the module may emit               |   |  |
|   | smoke or catch fire, install the safety devices externally such as fuse or circuit               |   |  |
|   | breaker.                                                                                         |   |  |
| * | CAUTION                                                                                          |   |  |
| • | Make sure to have the following: an emergency stop circuit, a protection circuit, an             |   |  |
|   | interlock circuit for opposite movements (such as normal vs. reverse rotation), and an           | U |  |
|   | interlock circuit (to prevent damage to the equipment at the upper and lower                     |   |  |
|   | positioning limits)                                                                              |   |  |
| • | For output signals that may lead to serious accidents, external circuits and                     |   |  |
|   | mechanisms should be designed to ensure safe machinery operation in such a case                  |   |  |
| • | Note that when the PLC CPU detects an error, all outputs are turned off. External                |   |  |
|   | circuits and mechanisms should be designed to ensure safe machinery operation in                 |   |  |
|   | such a case.                                                                                     |   |  |
| • | Note that when an error occurs in a relay, triac or transistor output device, the output         |   |  |
|   | could be held either on or off.                                                                  |   |  |
| • | The PLC is designed to be used indoors and in electrical environment with                        |   |  |
|   | overvoltage level ${\ensuremath{\mathbb I}}$ . The power system should have lightning protection |   |  |
|   | devices, to ensure that the lightning overvoltage is not applied to the power                    |   |  |
|   | input/ signal input/control output ports to avoid damage to the equipment.                       |   |  |

### Disassembly and fall

### WARNING

• Do not disassemble or modify the PLC. Doing so may cause fire, equipment failures, or malfunctions.

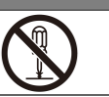

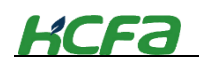

WARNING

• Do not drop the PLC or add excessive vibration or shock to the device. Doing so may cause failure or malfunctions.

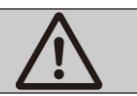

|   | For installation                                                                                                    |             |
|---|----------------------------------------------------------------------------------------------------|-------------|
| * | WARNING                                                                                                    |             |
| • | For the installation, wiring, maintenance and inspection of this product, only professional technical personnel who have received relevant training on electrical equipment are qualifed.                                                  | $\triangle$ |
| • | Make sure to cut off all phases of the power supply externally before attempting installation or wiring work. Failure to do so may cause electric shock or damage to the product.                                                          | $\triangle$ |
| • | Do not operate or store the Units in the following locations: Dust, oil mist, corrosive or flammable gases; exposure to high temperature, condensation, direct sunlight or vibration/shock.                                                | $\triangle$ |
| • | The PLC is an open device and should be installed in control cabinet with protection level above IP 20. Only the qualified and authorized specialist can open the control cabinet.                                                         |             |
| • | In order to ensure that the working temperature of PLC is within the specified ambient temperature range, there should be enough ventilation space. If the ambient temperature exceeds 55°C, install additional fans to force ventilation. | $\triangle$ |
| * | CAUTION                                                                                                    |             |
| • | When the PLC is installed vertically, it is necessary to prevent wire chips and iron<br>powder from falling into the ventilation. Failure to do so may cause malfunction,<br>misoperation or fire.                                         | $\triangle$ |
| • | After installing the PLC , make sure there is no foreign matter on the ventilation surface. Otherwise it may not dissipate heat normally during operation, cauing misoperation, malfunction or fire.                                       | $\triangle$ |
| • | When installing the modules, they should be firmly connected to each other. If the module is not installed properly, it may cause module misoperation, failure or falling off.                                                             | $\triangle$ |
| ٠ | In order to avoid electromagnetic interference from other peripheral devices, the PLC should be kept as far away from the high-voltage cable and equipment. At least 200mm should be kept between the PLC and the power cable,             | $\triangle$ |
|   |                                                                                                    |             |

### For wiring

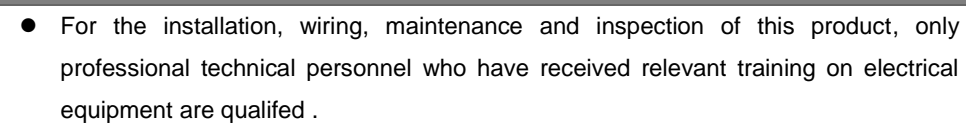

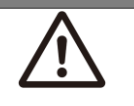

• Make sure to cut off all phases of the power supply externally before attempting installation or wiring work. Failure to do so may cause electric shock or damage to the product.

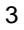

| ŀ | {CF3                                                                                                    |                                 |
|---|----------------------------------------------------------------------------------------------------|---------------------------------|
| • | The cable terminals should be well insulated to ensure that the insulation distance<br>between the cables will not decrease after the cables are installed on the terminal                                                                                 | $\triangle$                     |
|   | block, otherwise it will cause electric shock, equipment failure, and damage                                                                                                    |                                 |
| • | Appropriate protection devices should be installed on the input cables, such as the circuit breaker or external fuse with fusing and detection characteristics. When selecting protection devices, the rated current of equipment, overload capacities and | Ŵ                               |
|   | short-circuit should be considered.                                                                                                    |                                 |
| • | After installation and wiring completion, install the terminal block on the product<br>during power-on and operation. Otherwise it will cause electric shock, equipment<br>failure, and damage                                                             | $\triangle$                     |
| • | Do not twist or pull the cable forcibly, otherwise it will cause electric shock, equipment failure and damage.                                                                                                    | $\triangle$                     |
| • | If the dust-proof label attached on the modules, make sure to remove the label before                                                                                                    | $\mathbf{\Lambda}$              |
|   | power-ON. Otherwise, the device may not be able to dissipate heat normally, causing                                                                                                    | $\underline{\langle ! \rangle}$ |
|   | malfunction, misoperation and damage.                                                                                                    |                                 |
| * | CAUTION                                                                                                    |                                 |
| • | In order to ensure the safety of the equipment and operators, the equipment needs                                                                                                    | $\wedge$                        |
|   | cables of sufficient diameter and size for reliable grounding. For details, please refer to Chapter Wiring.                                                                                                    |                                 |
| • | The specifications and installation methods of external wiring should comply with the local power distribution regulation. For details, please refer to Chapter Wiring.                                                                                    | $\triangle$                     |
| • | Make the wiring after confirming the interface type. If connecting to the wrong port or making incorrect wiring, it may cause misoperation or damage to the equipment.                                                                                     | $\triangle$                     |
| • | Tightening torque should follow the specifications in this manual. Loosen tightening may cause ,misoperation, short-circuit or fire; Overtight tightening may damage the screws or modules, causing falling off, misoperation, short-circuit or fire.      |                                 |
| • | Do not bundle the control line together with or lay it close to the main circuit or power line. As a guideline, lay the control line at least 100mm (3.94") or more away from the main circuit or power line.                                              | $\triangle$                     |
| • | For applications with severe interference, please select shielded cables for the I/O cables to improve the anti-interference capacity.                                                                                                    |                                 |

|   | For operation                                                                          |                    |
|---|----------------------------------------------------------------------------------------|--------------------|
| * | WARNING                                                                                |                    |
| • | For the installation, wiring, maintenance and inspection of this product, only         | $\mathbf{\Lambda}$ |
|   | professional technical personnel who have received relevant training on electrical     |                    |
|   | equipment are qualified.                                                               |                    |
| • | Do not apply voltage or current exceeding the specified range to the slave or terminal |                    |
|   | module, otherwise it may cause equipement failure or damage.                           | U                  |
| ٠ | Do not touch the terminal at power-ON, Failure to do so may cause electric shock or    | Λ                  |
|   | misoperation.                                                                          | 八                  |
|   |                                                                                        |                    |

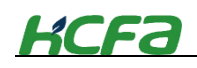

- Make sure to cut off all phases of the power supply externally before rearrange, replace and install the modules. Failure to do so may cause electric shock.
- Turn of the power to the PLC before attaching or detaching the modules or communication cables. Failure to do so may cause electric shock.

### ♦ CAUTION

- Have the operation after confirming the security before online modification, forced output, operation and stop.
- Do not touch the device during power-on or immediately after power-off. Failure to do so may cause burns.
- Make sure to replace the button battery after power-off. If the battery needs to be replaced during operation, it must be operated by professional electrical technicians after wearing insulating gloves, and the replacement should be completed as soon as possible, otherwise it may cause data loss.

### Disposal

### ♦ CAUTION

• Please contact a certified electronic waste disposal company for the environmentally safe recycling and disposal of your device.

|   | Transportation                                                                   |                                    |
|---|----------------------------------------------------------------------------------|------------------------------------|
| * | CAUTION                                                                          |                                    |
| ٠ | During transportation, avoid impacts larger than those specified in this manual. | $\mathbf{\Lambda}$                 |
|   | Failure to do so may cause failures in the PLC                                   | $\overline{\langle \cdot \rangle}$ |
|   |                                                                                  |                                    |

### Terminology

| Terminology      | Description                            |  |
|------------------|----------------------------------------|--|
| PLC              | Programmable Logic Controller          |  |
| IDE              | Integrated Development Environment     |  |
| POU              | Program Organization Unit              |  |
| I/O              | Input/Output                           |  |
| CPU unit         | Q series Programmable Logic Controller |  |
| Extension module | Extension I/O module, special module   |  |
| ESC              | EtherCAT Slave Controller              |  |

# KCFa

| Table of Contents                                     |    |
|-------------------------------------------------------|----|
| Introduction                                          | 1  |
| Applicable readers                                    | 1  |
| Main contents                                         | 1  |
| Safety Precautions                                    | 1  |
| Before use                                            | 1  |
| Symbol description                                    | 1  |
| Terminology                                           | 5  |
| Chapter 1 System Configuration                        | 8  |
| 1-1 Q series PLC introduction                         | 8  |
| 1-1-1 System configuration                            | 8  |
| 1-1-2 Module overview                                 | 9  |
| 1-1-3 System startup procedures                       | 10 |
| Chapter 2 Part Names and Functions                    | 11 |
| 2-1 CPU unit                                          | 11 |
| 2-1-1 Model name for CPU unit                         | 11 |
| 2-1-2 Part names                                      | 13 |
| 2-2 AC power module ( to be supported )               | 18 |
| 2-3 EC coupler                                        | 18 |
| 2-3-1 EC coupler model name and part names            | 19 |
| 2-3-2 EtherCAT introduction                           | 22 |
| 2-3-3 EtherCAT slave controller (ESC)                 | 24 |
| 2-4 Digital I/O modules(ID/OD)                        | 25 |
| 2-4-1 Digital input module model name and part names  | 25 |
| 2-4-2 Digital output module model name and part names |    |
| 2-4-3 Digital I/O module model name and part names    | 31 |
| 2-5 Analog I/O(AD/DA)module                           | 33 |
| 2-5-1 Analog input module model name and part names   | 33 |
| 2-5-2 Analog output module model name and part names  | 37 |
| 2-6 Terminal module (Not updated)                     | 40 |
| Chapter 3 Specifications                              | 41 |
| 3-1 General specifications                            | 41 |
| 3-1-1 Electrical specifications                       | 41 |
| 3-1-2 Environment specifications                      | 41 |
| 3-2 Performance specifications                        | 42 |
| 3-2-1 CPU unit specifications                         |    |
| 3-2-2 AC power module specifications ( not updated )  | 43 |
| 3-2-3 EC coupler module specifications                |    |
| 3-2-4 Digital input module specifications             |    |
| 3-2-5 Digital output module specifications            | 45 |
|                                                       |    |
| 3-2-7 Analog (voltage) input module specifications    | 48 |
| 3-2-8 Analog (voltasge) output module specifications  |    |
| 3-2-9 Ierminal module specifications (not updated)    | 60 |

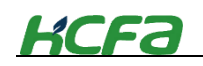

| Chapter 4 Installation and wiring61                 |
|-----------------------------------------------------|
| 4-1 Module connection61                             |
| 4-1-1 Installing moduels61                          |
| 4-1-2 Precautions for module correction62           |
| 4-2 Module wiring62                                 |
| 4-2-1 Precautions on wiring62                       |
| 4-2-2 Precautions on module grounding63             |
| 4-2-3 Connector installation and wiring64           |
| 4-3 Module wiring68                                 |
| 4-3-1 CPU unit high-speed I/O wiring68              |
| 4-3-2 EC coupler wiring71                           |
| 4-3-3 Digital input module wiring71                 |
| 4-3-4 Digital output module wiring72                |
| 4-3-5 Digital I/O module wiring72                   |
| 4-3-6 Analog input module wiring73                  |
| 4-3-7 Analog output module wiring74                 |
| 4-4 Module installation75                           |
| 4-4-1 Installation environment75                    |
| 4-4-2 Installation places75                         |
| 4-4-3 Installation procedures77                     |
| 4-4-4 DIN rail mounting77                           |
| 4-4-5 Removal from DIN rail79                       |
| 4-4-6 Replace modules79                             |
| Chapter 5 Maintenance and operation81               |
| 5-1 RUN/STOP                                        |
| 5-2 Troubleshooting81                               |
| 5-2-1 CPU unit and extension module error81         |
| 5-3 Periodic inspections83                          |
| 5-3-1 Periodic inspections83                        |
| 5-3-2 Requirements for replacing units84            |
| Appendices                                          |
| Appendix 1 Screwdriver specifications description86 |
| Appendix 2 Customized network cable for EC module   |

# **Chapter 1 System Configuration**

# 1-1 Q series PLC introduction

Q-series PLC is a safe, reliable and easy-to- maintain standard PLC with modular structure design.

Q-series PLC contains the functions of the traditional PLC, supporting multiple remote I/O modules extensions, and will support local extension in the near future. Various functions of motion control can be realized through SoftMotion provided by PLC. It is a device that integrates the high-speed EtherCAT communication, vision, motion control, I/O functions, and supports multiple bus communications (including Modbus TCP, CANopen, serial communication, etc.)

Q-series PLC provides the standard EtherCAT interface, which can be used with the EtherCAT slave and CODESYS for best performance. It can also be connected to a third- party EtherCAT slave.

### 1-1-1 System configuration

Building a typical control system with Q-series PLC, the connection between the PLC and setup support software/I/O module are as follows:

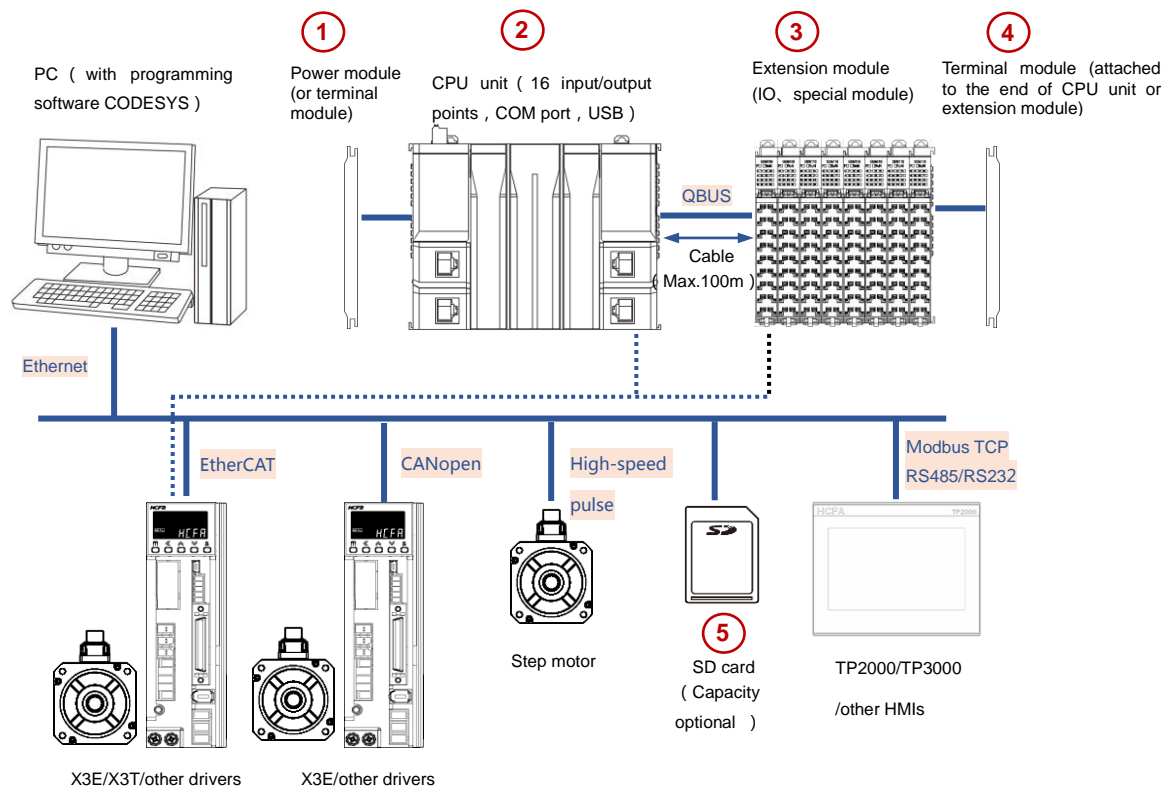

<sup>•</sup> The PC needs to meet the installation environment requirements of CODESYS programming software. For details, please refer to the Q1 Software Manual or CODESYS website

- The main unit has 16 points high-speed I/O, 4 RJ45 ports and 2 network ports for EtherCAT master. Additional features are optional(excluding customized models)
- The power supply of extension module is provided by EC coupler. Now only 10 slave stations are supported. If more slave stations are needed, add the EC coupler.
- The slave module end needs to cooperate with the terminal module to protecte the salve module.CPU unit metal sheet from external disturbance. Failure to do so may cause equipment failure or module damage.

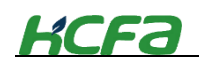

### 1-1-2 Module overview

### 1) Power module

■ By 100~240VAC ( to be supported )

When operating at 100~240VAC, user need to connect the power module to the left side of CPU unit. Each CPU unit can only be equipped with one power module. After selecting the power module, no need to connect the terminal module.

| "AC | power  | module" |
|-----|--------|---------|
|     | p 0 0. |         |

### By 24VDC

When Q-series PLC operates at 24VDC, it does not use an AC power supply module. Therefore, it is necessary to connect a terminal module to the left side of CPU unit to protect the metal sheets. At this time, the CPU unit inputs by DC power.

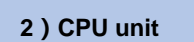

Connect the AC power module to the left side of CPU unit and the extension I/O module or special function module to the right side. When no module connected, you must connect the terminal module.

"2-1 CPU unit"

"3-2-1 CPU unit specification"

The CPU unit is equipped with a memory card with optional size to store user's data. The built-in 16 high-speed I/O can help realize the high-speed counter and motor control function. And the CPU unit has multiple COM ports, such as Modbus TCP (default setting), RS 232/RS485 (optional), CANopen (optional) and Modbus RTU (optional).

| CPU in | ternal function |
|--------|-----------------|
|--------|-----------------|

### 3) Extension module

Up to 10 I/O extension modules or special function modules can be connected to the right side of CPU unit. If exceeding this number, some modules may not work due to insufficient power(excluding some special extension modules). The terminal module must be connected to the right side of extension modules.

Besides connecting the extension module directly on the right side of CPU unit, users can also conduct EtherCAT slave station extension through the EC coupler module provided by HCFA. A single EC coupler can connect up to 10 extension modules. If exceeding this number, some modules may not work due to insufficient power(excluding some special extension modules). The terminal module must be connected to the right side of extension modules.

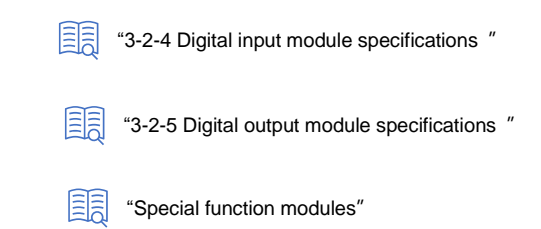

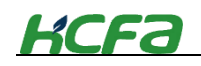

## 1-1-3 System startup procedures

| Ready for work                                                                    | Start             | "Safety precautions"                                       |                    |
|-----------------------------------------------------------------------------------|-------------------|------------------------------------------------------------|--------------------|
| Connect power supply,<br>CPU, I/O, extension<br>module                            | Module installat  | 4-1 Connecting module" 4-                                  | 3 Mounting module" |
| Use terminal block to make correct wiring                                         | Wiring            | 4-2 Wiring"                                                |                    |
| "Software manual"                                                                 | Connection        | Connect PC with programming tool to the CPU unit           |                    |
| "3-1 General spec."                                                               | Startup           | Check the power supply, dial the CPU to RUN and power-ON   |                    |
|                                                                                   | Programming       | Connect the PC to the CPU unit, write the program into CPU | 2                  |
| Restart the device and check if<br>the device can work normally<br>after power-ON | Check startup     |                                                            |                    |
| Reset the equipment, make sure it can work normally                               | Reset and operati | ion (5-2 Troubleshooting"                                  |                    |
| Switch to RUN mode to make sure it can work normally                              | Normal operatior  | "5-1 Operation and stop"                                   |                    |
| "5-3 Maintenance and inspection"                                                  | End               | Maintenance                                                |                    |

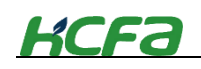

# **Chapter 2 Part Names and Functions**

# 2-1 CPU unit

This section describes the model name, part names and functions for the CPU units.

### 2-1-1 Model name for CPU unit

Packaging

After purchasing HCFA Q-series PLC, check if there's the following device and accessories before unpacking.

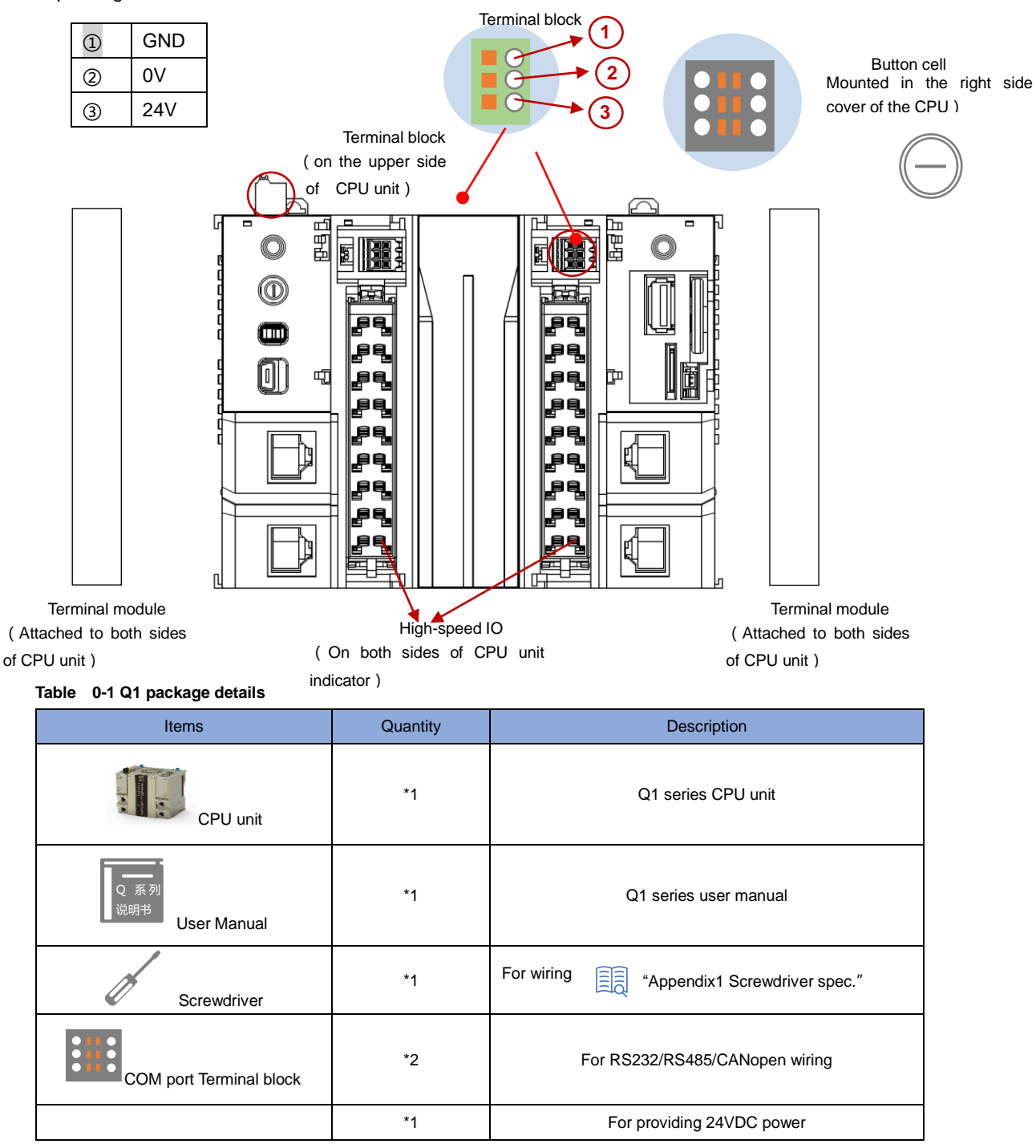

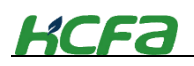

| DC power terminal block |  |
|-------------------------|--|

Please check whether the packaging is damaged or anything missing. Anything wrong, contact HCFA distributor.

### When first power on

Check whether the button cell is installed correctly

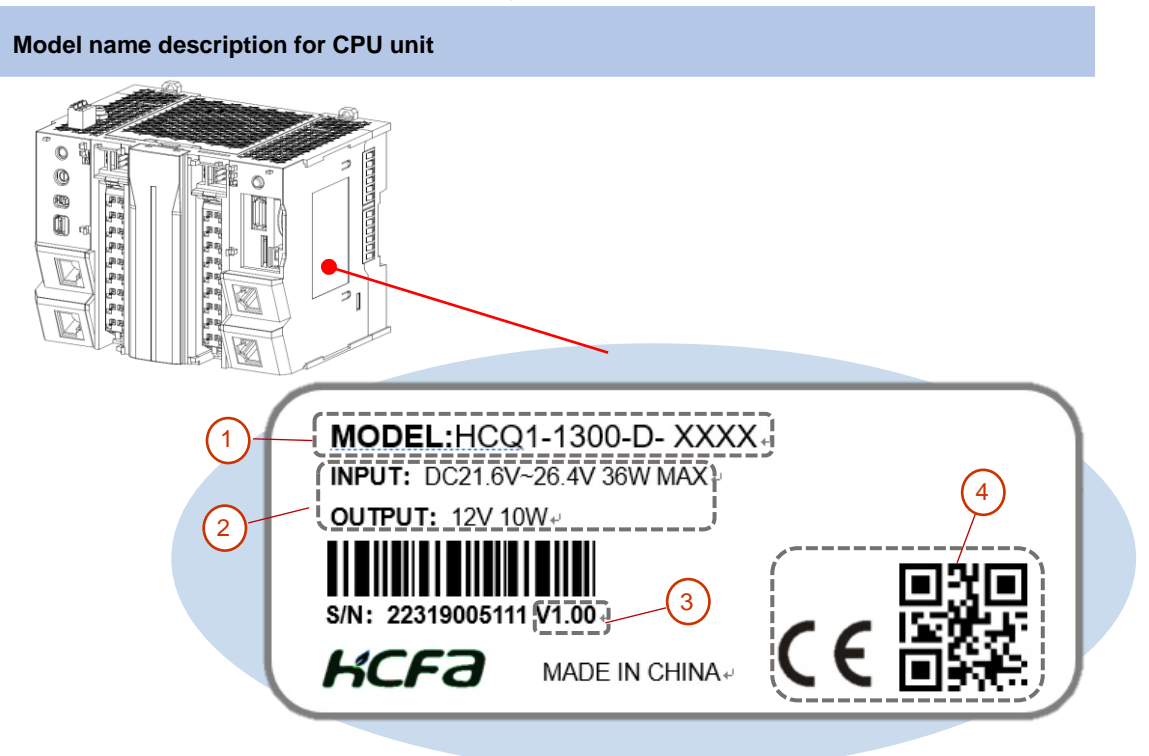

Nameplae descriptionas follows :

① Model name description for main unit and modules :

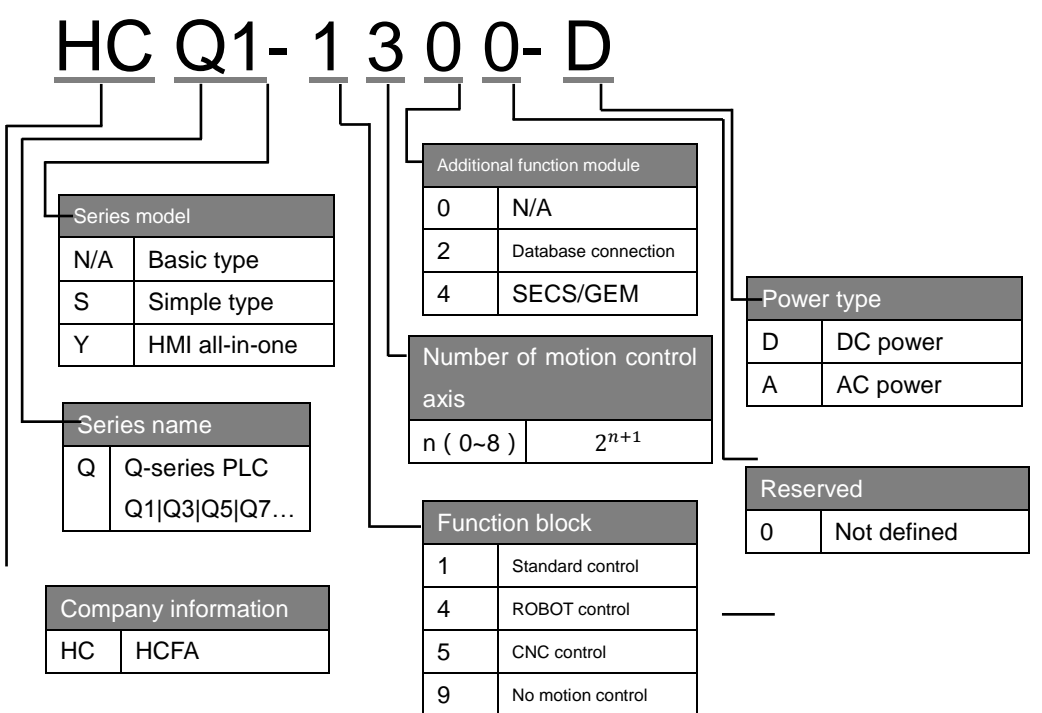

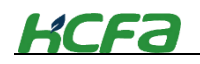

- ② Rated input voltage, power and output voltage, power
- ③ Software version number, updated with IDE version in CPU unit
- ④ CE certificate and QR code for the device

| Model name  | Туре     | Description                                                 | Applicable modules |
|-------------|----------|-------------------------------------------------------------|--------------------|
| HCQ1-1300-D | CPU unit | 16MB user storage space (including program and data storage | Q-series CPU units |
|             |          | space); 2-ch RS485; 1-ch RS232; 1-ch CANOpen; Supporting    | and extension      |
|             |          | Modbus TCP, EtherCAT, built-in 8-ch high-speed inputs and   | modules            |
|             |          | 8-ch high-speed outputs                                     |                    |

### 2-1-2 Part names

### Part names asnd functions

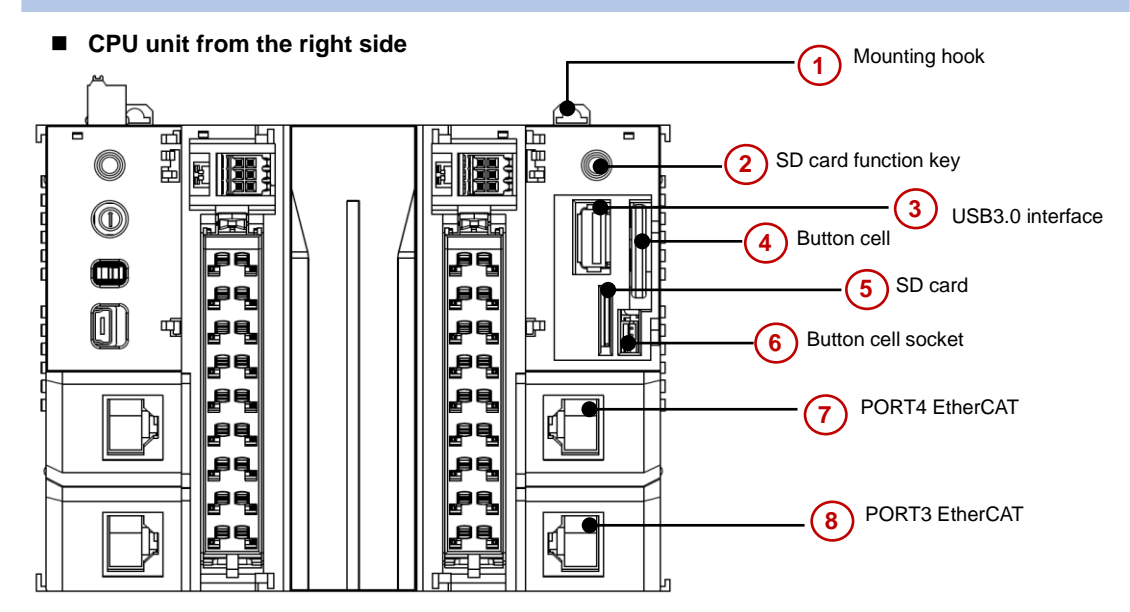

### Table 0-2 Part names and function -1

| Item | Name                 | Functions                                                               |
|------|----------------------|-------------------------------------------------------------------------|
| (1)  | Mounting hook        | Install controller onto the DIN rail mounting hook                      |
| (2)  | SD card function key | Not defined                                                             |
| (3)  | USB3.0 interface     | USB3.0 interface, will support U-disk data storage, 4G and WIFI modules |
| (4)  | Button cell          | Save system time                                                        |
| (5)  | SD card              | Device firmware upgrade                                                 |
| (6)  | Button cell socket   | Insert correctly when using button cell                                 |
| (7)  | PORT3 EtherCAT       | Gigabit Ethernet support EtherCAT, FPGA control will be supported.      |
| (8)  | PORT4 EtherCAT       | Gigabit Ethernet support EtherCAT,                                      |

### CPU unit viewed from the left side

# KCFƏ

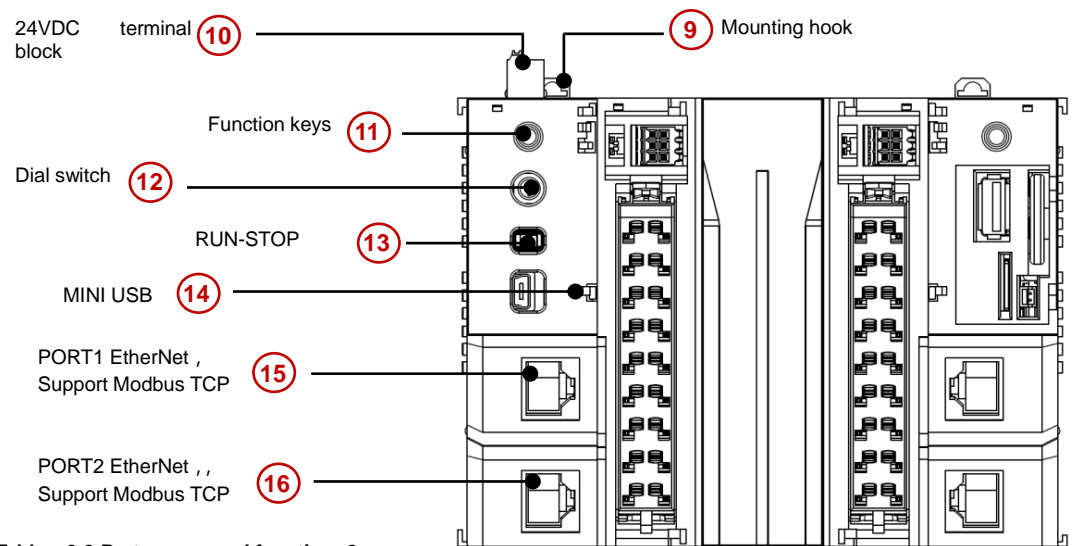

### Table 0-3 Part names and function -2

| Item | Name                 | Functions                                                                          |
|------|----------------------|------------------------------------------------------------------------------------|
| (9)  | Mounting hook        | Install controller onto the DIN rail mounting hook                                 |
| (10) | 24VDC terminal block | 24V DC power supply interface for CPU unit                                         |
| (11) | Function keys        | Used with dial switch                                                              |
| (12) | Dial switch          | Used with function keys                                                            |
| (13) | RUN-STOP             | Start or stop the CPU unit. Turn to the left to be off, turn to the right to be on |
| (14) | MINI USB             | USB2.0 interface, will support the connection with PLC to monitor and download     |
|      |                      | user program                                                                       |
| (15) | PORT1 EtherNet ,     | Gigabit Ethernet support Modbus TCP                                                |
| (16) | PORT2 EtherNet ,     | Gigabit Ethernet support Modbus TCP                                                |

### ■ CPU unit high-speed I/O interface and communication interface

This unit is built-in high-speed I/O to realize the basic positioning function of single-axis. The frequency can reach up to 200K.

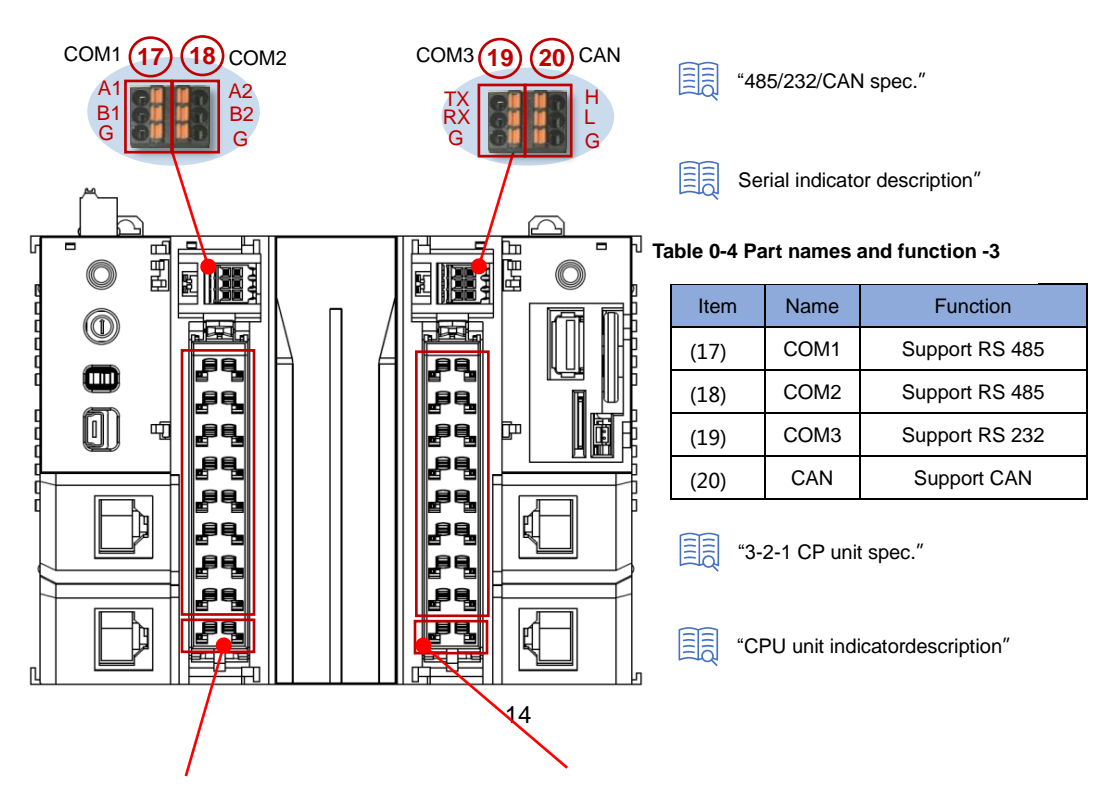

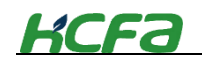

| torrinia arrangemente |    |    |
|-----------------------|----|----|
| HSInput               | 0  | 8  |
| HSInput               | 1  | 9  |
| HSInput               | 2  | 10 |
| HSInput               | 3  | 11 |
| HSInput               | 4  | 12 |
| HSInput               | 5  | 13 |
| HSInput               | 6  | 14 |
| HSInput               | 7  | 15 |
| COM port              | SS | SS |

16-ch high-speed input terminal arrangements

16-ch high-speed output terminal arrangements 1

| HSOutput | 0   | 8   |
|----------|-----|-----|
| HSOutput | 1   | 9   |
| HSOutput | 2   | 10  |
| HSOutput | 3   | 11  |
| HSOutput | 4   | 12  |
| HSOutput | 5   | 13  |
| HSOutput | 6   | 14  |
| HSOutput | 7   | 15  |
| COM port | COM | COM |

### CPU unit indicator description

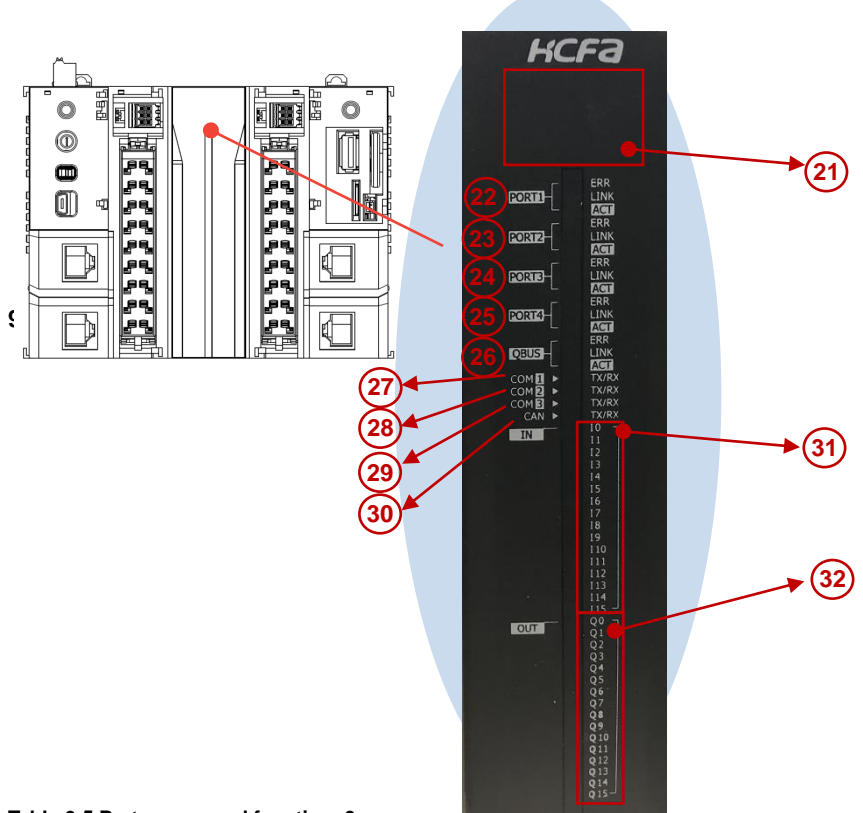

Table 0-5 Part names and function -3

| Items | Port    | Color                    | Function                   |               |
|-------|---------|--------------------------|----------------------------|---------------|
|       |         |                          | Current status             | Panel display |
|       |         |                          | Upon power-on              | "HCFA"        |
|       | \A/bita | Operation status         | Rotating rectangular strip |               |
| (21)  |         | Stop status              | Static rectangular strip   |               |
|       |         |                          | No program inside PLC      | "00"          |
|       |         | Over-temperature warning | "0E"                       |               |

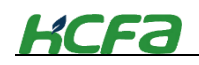

|       |             |                                  | CPU downtime                           | "0F"                                    |
|-------|-------------|----------------------------------|----------------------------------------|-----------------------------------------|
|       |             |                                  | Firmware update completion             | "ОК"                                    |
|       |             | Ded                              | RJ45 Ethernet interface ERR indic      | ator, red indicates communication error |
|       |             | Rea                              | or failure to communicate normally     |                                         |
| (22)  | DODT4       | Green                            | RJ45 Ethernet interface LINK indic     | ator, green indicates communication     |
| (22)  | PORTI       | Green                            | has been established.                  |                                         |
|       |             | Orongo                           | RJ45 Ethernet interface ACT ind        | licator, Orange flashing indicates data |
|       |             | Orange                           | exchange on the network port.          |                                         |
|       |             | Ded                              | RJ45 Ethernet interface ERR indic      | ator, red indicates communication error |
|       |             | Reu                              | or failure to communicate normally     |                                         |
| (22)  | DODTO       | Green                            | RJ45 Ethernet interface LINK inc       | licator, green indicates communication  |
| (23)  | PURIZ       | Green                            | has been established.                  |                                         |
|       |             | 0.000.000                        | RJ45 Ethernet interface ACT ind        | licator, Orange flashing indicates data |
|       |             | Orange                           | exchange on the network port.          |                                         |
|       |             | Pod                              | RJ45 Ethernet interface ERR indic      | ator, red indicates communication error |
|       |             | Reu                              | or failure to communicate normally     |                                         |
| (2.1) | DODTO       | Green                            | RJ45 Ethernet interface LINK inc       | licator, green indicates communication  |
| (24)  | PURI3       | Green                            | has been established.                  |                                         |
|       |             | 0.000.000                        | RJ45 Ethernet interface ACT ind        | licator, Orange flashing indicates data |
|       |             | Orange                           | exchange on the network port.          |                                         |
|       |             | Ded                              | RJ45 Ethernet interface ERR indic      | ator, red indicates communication error |
|       |             | Rea                              | or failure to communicate normally     |                                         |
| (25)  | PORT4 Green | RJ45 Ethernet interface LINK inc | licator, green indicates communication |                                         |
| (25)  |             | has been established.            |                                        |                                         |
|       |             | 0                                | RJ45 Ethernet interface ACT ind        | licator, Orange flashing indicates data |
|       |             | Orange                           | exchange on the network port.          |                                         |
|       |             | Pod                              | QBUS ERR indicator, red indicator      | ates communication error or failure to  |
|       | OBUS        | i teu                            | communicate normally                   |                                         |
| (26)  | (To be      | Green                            | QBUS LINK indicator , green            | indicates communication has been        |
| (20)  | supported ) | Green                            | established.                           |                                         |
|       | supported ) | Orange                           | QBUS ACT indicator, Orange f           | lashing indicates data exchange on the  |
|       |             | Orange                           | network port.                          |                                         |
|       |             |                                  | Serial communication TX/RX             | indicator, green indicates normal       |
| (27)  | COM1        | Green/orange                     | communication, and the orang           | ge light indicates disconnected or      |
|       |             |                                  | communication failure                  |                                         |
|       |             |                                  | Serial communication TX/RX             | indicator, green indicates normal       |
| (28)  | COM2        | Green/orange                     | communication, and the orang           | ge light indicates disconnected or      |
|       |             |                                  | communication failure                  |                                         |
|       |             |                                  | Serial communication TX/RX             | indicator, green indicates normal       |
| (29)  | COM3        | Green/orange                     | communication, and the orang           | ge light indicates disconnected or      |
|       |             |                                  | communication failure                  |                                         |
|       |             |                                  | CANOpen communication TX/RX            | k indicator, green indicates normal     |
| (30)  | CAN         | Green/orange                     | communication, and the orang           | ge light indicates disconnected or      |
|       |             |                                  | communication failure                  |                                         |

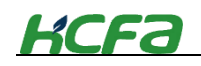

|      |             | Red    | Port DI0 detects signal input   |
|------|-------------|--------|---------------------------------|
|      |             | Red    | Port DI1 detects signal input   |
|      |             | Red    | Port DI2 detects signal input   |
|      |             | Red    | Port DI3 detects signal input   |
|      |             | Red    | Port DI4 detects signal input   |
|      |             | Red    | Port DI5 detects signal input   |
|      |             | Red    | Port DI6 detects signal input   |
| (21) | High-speed  | Red    | Port DI7 detects signal input   |
| (31) | DI          | Red    | Port DI8 detects signal input   |
|      |             | Red    | Port DI9 detects signal input   |
|      |             | Red    | Port DI10 detects signal input  |
|      |             | Red    | Port DI11 detects signal input  |
|      |             | Red    | Port DI12 detects signal input  |
|      |             | Red    | Port DI13 detects signal input  |
|      |             | Red    | Port DI14 detects signal input  |
|      |             | Red    | Port DI15 detects signal input  |
|      |             | Orange | Port DO0 detects signal output  |
|      |             | Orange | Port DO1 detects signal output  |
|      |             | Orange | Port DO2 detects signal output  |
|      |             | Orange | Port DO3 detects signal output  |
|      |             | Orange | Port DO4 detects signal output  |
|      |             | Orange | Port DO5 detects signal output  |
|      | Llich anod  | Orange | Port DO6 detects signal output  |
| (22) | Fligh-speed | Orange | Port DO7 detects signal output  |
| (32) | DO          | Orange | Port DO8 detects signal output  |
|      |             | Orange | Port DO9 detects signal output  |
|      |             | Orange | Port DO10 detects signal output |
|      |             | Orange | Port DO11 detects signal output |
|      |             | Orange | Port DO12 detects signal output |
|      |             | Orange | Port DO13 detects signal output |
|      |             | Orange | Port DO14 detects signal output |
|      |             | Orange | Port DO15 detects signal output |

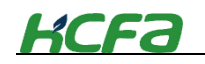

### ■ CPU unit top view

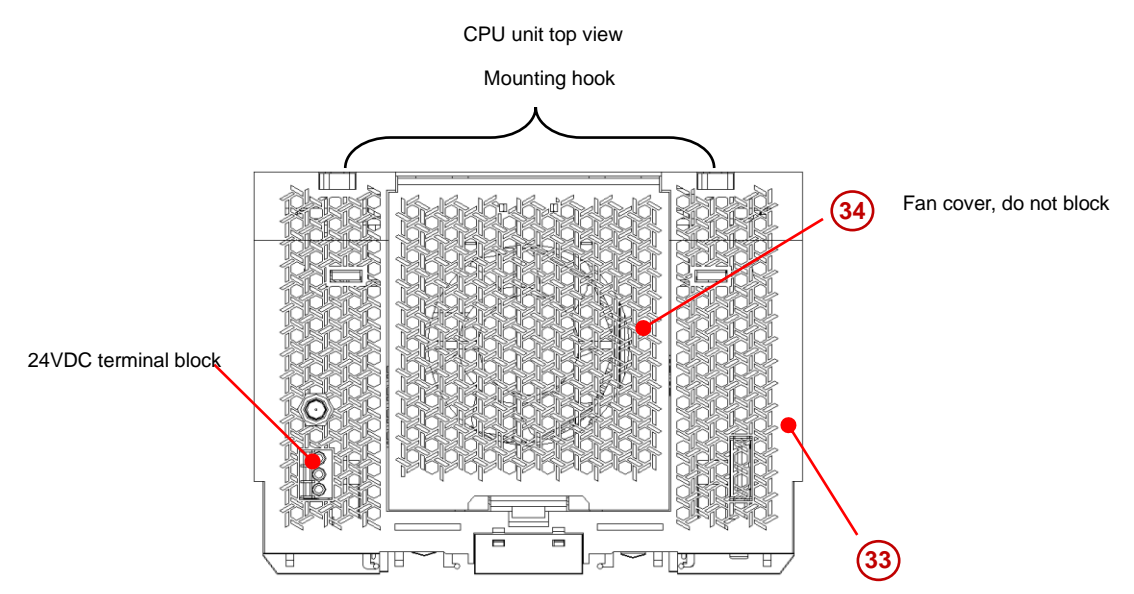

| Items | Name                         | Function                                    |
|-------|------------------------------|---------------------------------------------|
| (33)  | Extension modules connection | Connect the CPU unit and extension modules  |
| (34)  | Fan cover                    | Removable, easy to attach or detach the fan |

• Due to the influence of noise, the communication may be interrupted when the USB is not stable in the communication state. At this time, please pull out the USB cable, and then reinsert

In case the communication state is very unstable (the noise is quite serious), in order to protect the PC , please wrap the ferrite around the cable

|         | Do not open the back cover of the fan during power-on, otherwise it will cause electric shock,   |
|---------|--------------------------------------------------------------------------------------------------|
| WARNING | equipment damage and other serious situations; Only qualified technical personnel are allowed to |
|         | operate in accordance with the regulations.                                                      |
|         |                                                                                                  |

Do not connect USB cable to serial port or Ethernet port (may cause port damage)

# 2-2 AC power module ( to be supported )

This section will be updated when the power module is launched.

# 2-3 EC coupler

This section describes EC coupler model name and functions.

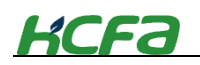

### 2-3-1 EC coupler model name and part names

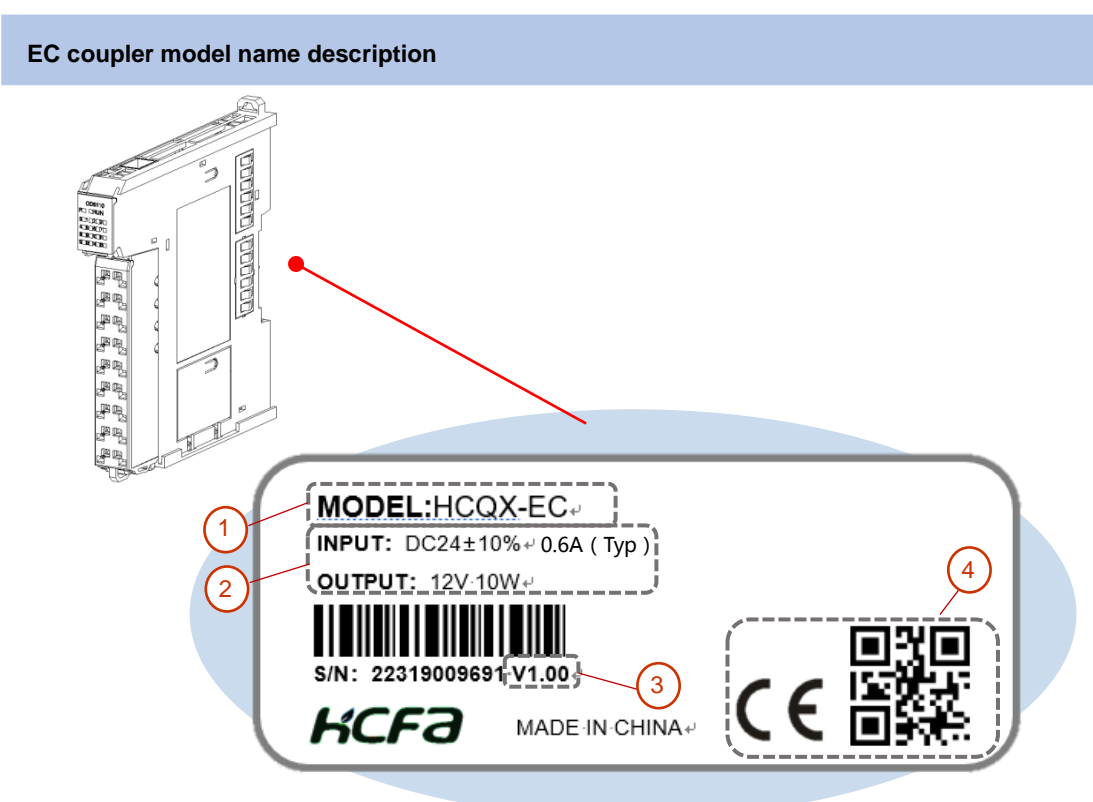

EC coupler nameplate description :

① Main unit or module model name description :

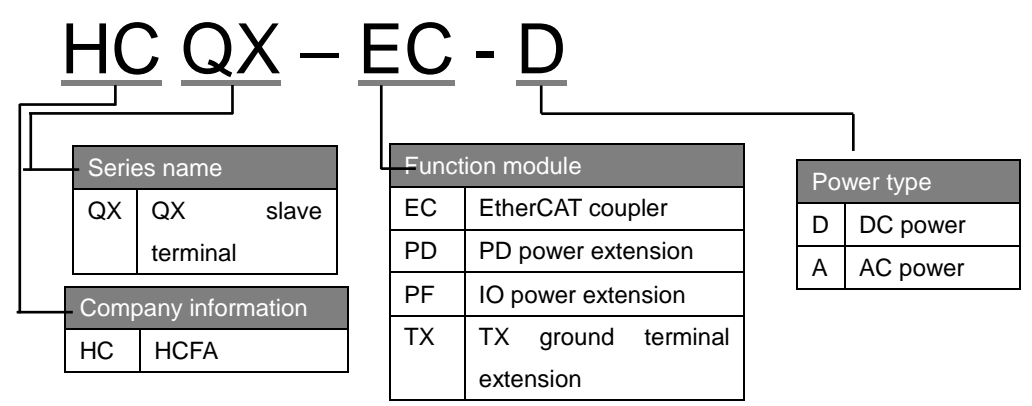

- ② Rated input voltage and power &output voltage and power
- ③ Software version number, updsated with IDE version within the CPU unit
- ④ CE certificate and QR code

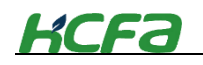

### EC coupler part names and functions

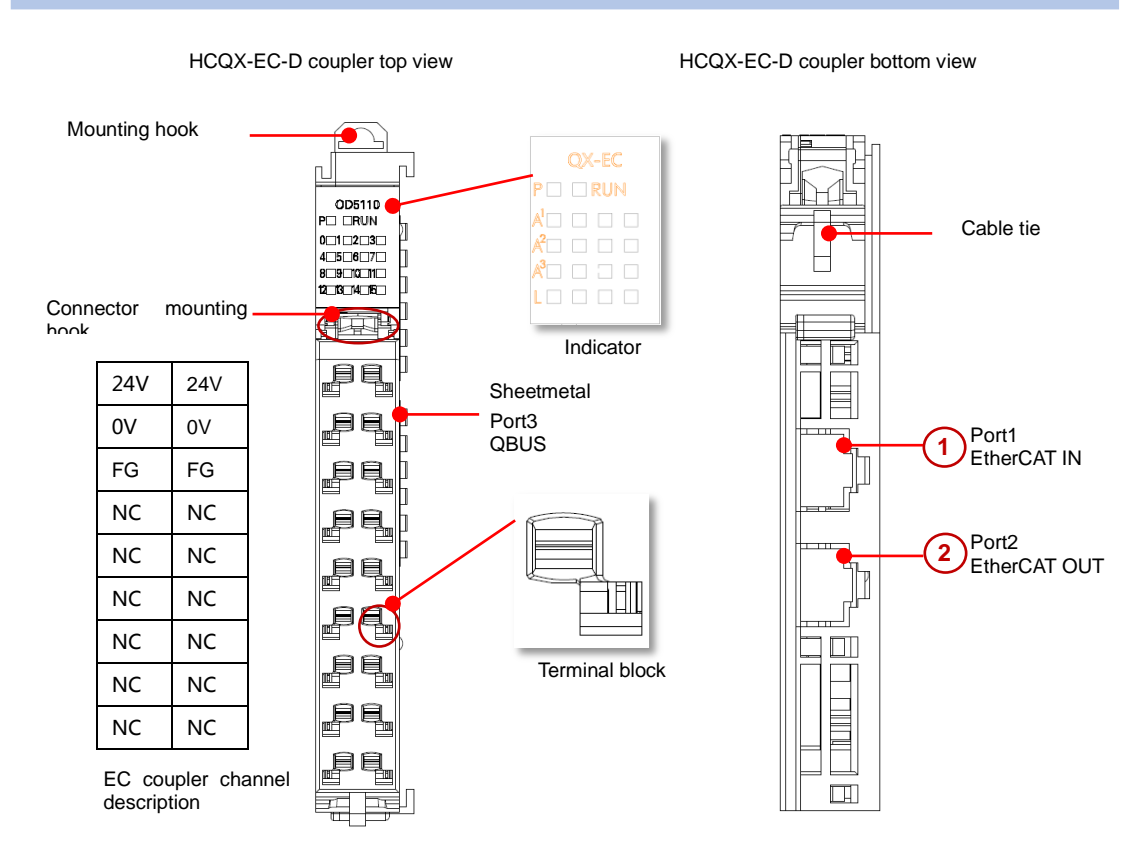

### Table 0-6 Indicator description

| Symbol | Color | Description                                         |
|--------|-------|-----------------------------------------------------|
| Р      | Green | The indicator show the current power supply status  |
|        |       | of the module.                                      |
| RUN    | Red   | EC module running state. Lit means the module is in |
|        |       | normal running state                                |
| A1     | Red   | Channel ACT/LINK indicator of PORT1                 |
| A2     | Red   | Channel ACT indicator of PORT2                      |
| A3     | Red   | Channel ACT/LINK indicator of PORT3                 |
| L      | Red   | Channel LINK indicator of PORT2                     |

### Table 0-7 Channel description

| Symbol | Description | Symbol | Description |
|--------|-------------|--------|-------------|
| 0      | 24V         | 9      | 24V         |
| 1      | 0V          | 10     | 0V          |
| 2      | FG          | 11     | FG          |
| 3      | Not defined | 12     | Not defined |
| 4      | Not defined | 13     | Not defined |
| 5      | Not defined | 14     | Not defined |
| 6      | Not defined | 15     | Not defined |
| 7      | Not defined | 16     | Not defined |

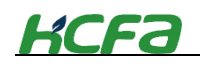

| 8 | Not defined | 17 | Not defined |
|---|-------------|----|-------------|
| 0 | Hot domined |    | Hot donnod  |

### Table 0-8 EC coupler network port description

| Items | Name                       | Description                                   |
|-------|----------------------------|-----------------------------------------------|
| 1     | EtherCAT IN slave network  | EtherCAT slave input port, Data inputs from   |
|       | port                       | this port in EtherCAT topology                |
| 2     | EtherCAT OUT slave network | EtherCAT slave output port , Data passed from |
|       | port                       | this port in EtherCAT topology                |

Tips

• EC coupler needs specified network cable or adapter, which is sent for free by HCFA.

"Appendix 2 Specified network cable for EC coupler"

"EtherCAT introduction"

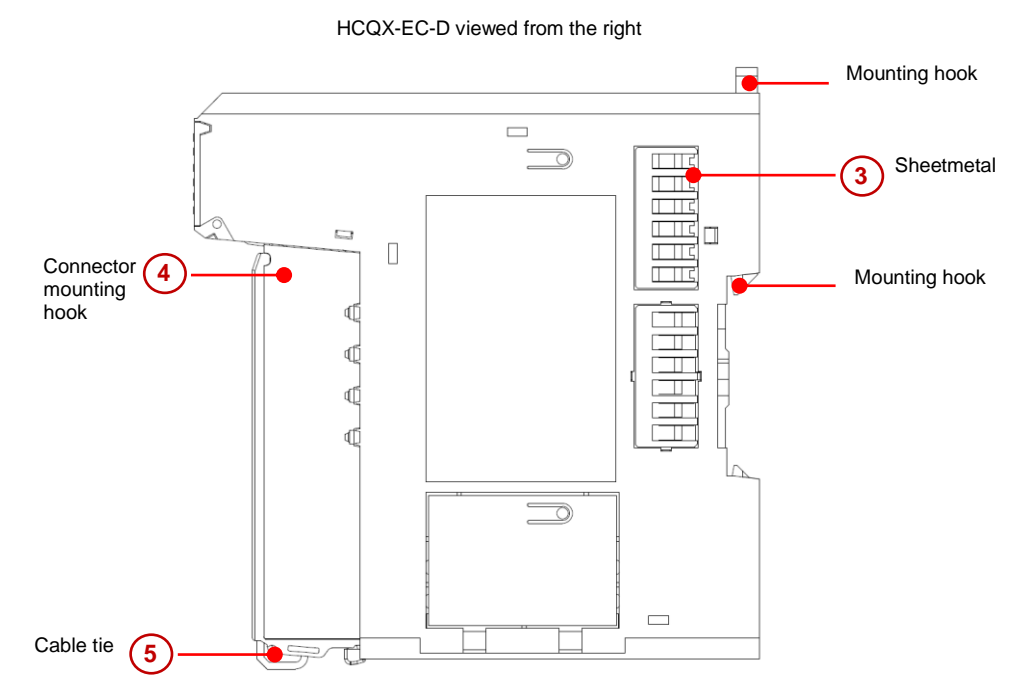

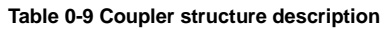

| Item | Name          | Description                                                                 |
|------|---------------|-----------------------------------------------------------------------------|
| 3    | Sheetmetal    | Transmits QBUS signal and control circuit current. Do not support hot swap. |
| 4    | Connector     | Provide wiring device for easy wiring and module replacement                |
|      | mounting hook |                                                                             |
| 5    | Cable tie     | Pass the cables through and fix them to make the wiring more neat and       |
|      |               | convenient for future maintenance.                                          |

# KCFa

### EC coupler signal transmission direction

The direction of EtherCAT data frame transmission in an EC coupler depends on the ESC (EtherCAT Slave Controller). Check the diagram below, the data frame transmission direction is  $A \rightarrow B \rightarrow C$ .

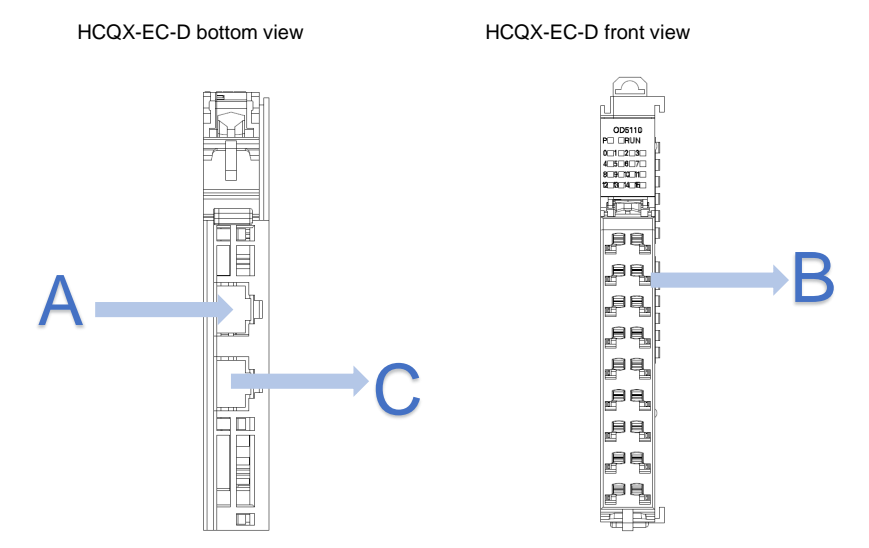

### 2-3-2 EtherCAT introduction

EtherCAT is chosen as the main bus communication protocol of the master for HCFA Q-series controllers. EtherCAT is a real-time industrial Ethernet technology proposed by Beckhoff Automation in 2003. It is also an Ethernet-based real-time industrial fieldbus communication protocol and international standard. It has the characteristics of openness, high compatibility, and fast transmission speed, and supports multiple device connection topologies. The slave node uses a dedicated control chip, and the master station uses a standard Ethernet controller.

### **EtherCAT protocol characteristics**

Excellent network performance. For 1500 devices, the throughput can reach 10kb/ms. The refresh cycle of 1000 distributed I/O data is only 30µs, and the communication with 100 servo axes only needs 100µs. Distributed clock technology ensures that the synchronization time deviation between these axes is less than 1µs. Compared with other Ethernet-based fieldbus protocols, they have good openness and compatibility.

|               | 08090°      | EtherNet/IP>   | EtherCAT. |
|---------------|-------------|----------------|-----------|
| Stack time    | Profinet IO | Ethernet/IP    | EtherCAT  |
| Average value | 0.58 ms     | 1.89 <u>ms</u> | 0.11 ms   |
| Max. value    | 0.74 ms     | 2.96 ms        | 0.18 ms   |
| Mini. value   | 0.54 ms     | 1.23 ms        | 0.05 ms   |

• Flexible topology. EtherCAT supports almost all topological structures, such as bus, tree, or star type. Therefore, the bus structure from the fieldbus can also be used for the EtherCAT bus. For EtherCAT, different topology structures will not affect the bus communication time (ignoring the communication time of the signal in the network cable or optical fiber), and the user can design the

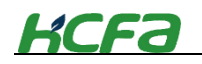

topology according to their own requirements.

 Different transmission methods can be used for signal transmission, and different transmission methods have different requirements for the max. transmission distance between slave stations. See the table below for details:

| Transmission method                | Max. transmission distance |
|------------------------------------|----------------------------|
| Industrial Ethernet ( 100BASE-TX ) | MAX.100m                   |
| QBUS                               | MAX.10m                    |
| Optical fiber                      | 50-20000m                  |

Table 0-10 Max. transmission distance for transmission methods

Good compatibility. EtherCAT is compatible with all the main bus protocols on the market today.
 Diagram 0-1 EtherCAT protocol compatibility

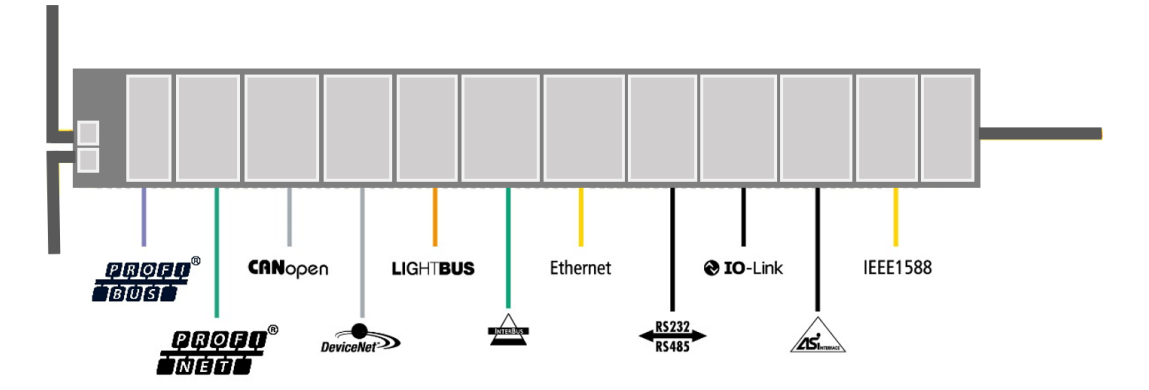

- The network size is almost unlimited, and can support 65,535 nodes theerretically. The user needs to consider the power supply of a single controller or coupler and add the appropriate number of couplers according to the number of slave stations.
- Based on Ethernet, all standard Ethernet devices can be used without additional chips and devices.

### EtherCAT signal transmission

In the EtherCAT network, information is exchanged through Ethernet messages, and each Ethernet frame contains one or more sub-messages. Regardless of the topology (line type, bus type, star type), the data frame is sent by the master station, passes through all the slave stations and finally returns to the master station (ring full duplex), completing the "logical loop".

Data carried by Ethernet frames is processed by the slave station "on the fly".

Figure 0-2 EtherCAT data frame transmission

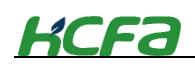

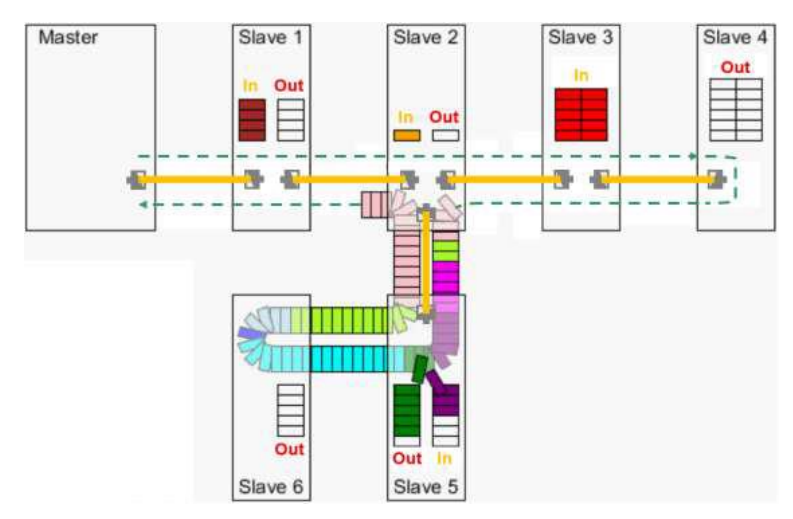

### 2-3-3 EtherCAT slave controller (ESC)

The EtherCAT slave communication controller chip ESC is responsible for processing EtherCAT data frames, and uses the dual-port storage area to realize the data exchange between the EtherCAT master and the local application of the slave. Each slave ESC shifts read and write data frames according to their physical position on the loop

ESC has four ports, and each port can send and receive Ethernet data frames. The transmission of data frames within ESC is fixed, as shown in the figure below. Typically, data enters ESC from port 0, and then transmitted to port 3, port 1, port 2, port 0. If ESC detects that a port has no external link, it will automatically close this port, and the data will automatically transmit to the next port. An EtherCAT slave device uses at least two data ports, and multiple data ports can form a variety of physical topologies. Take the HCFA module as an example, the EC coupler module uses three ESC data ports, and the extension IO module uses two ESC data ports.

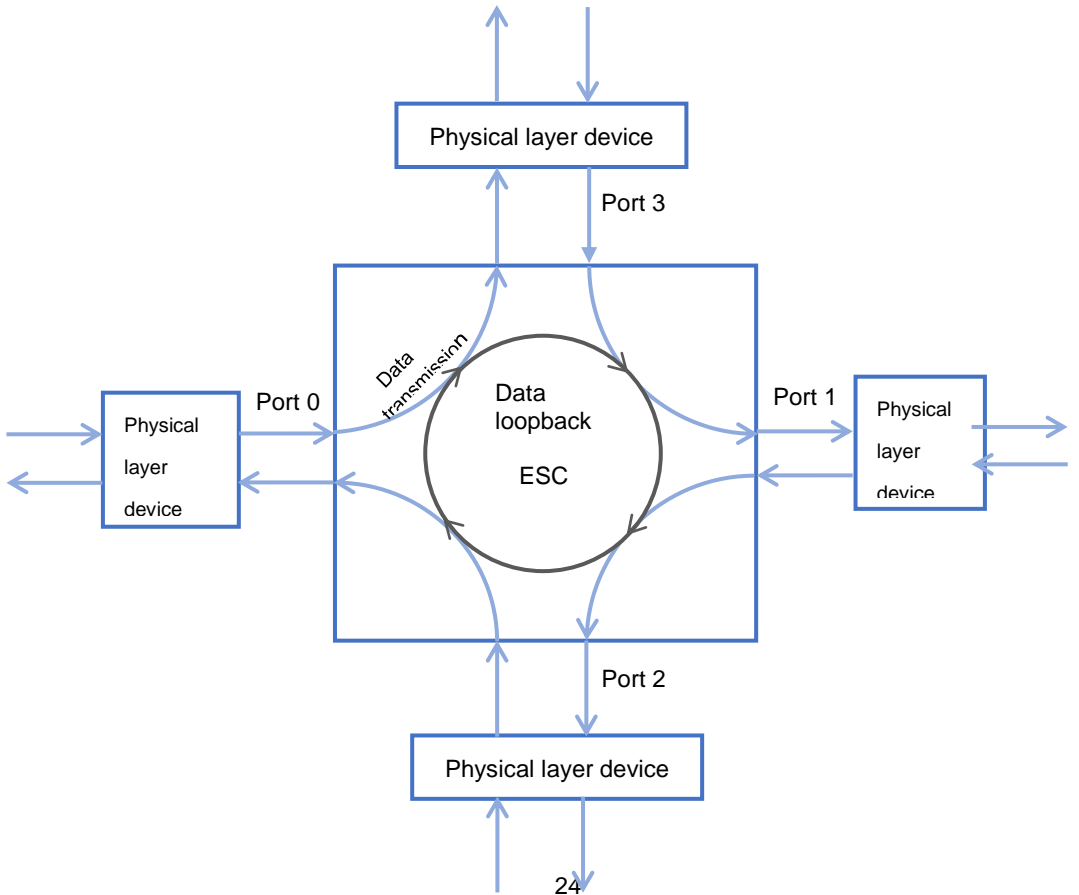

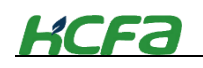

# 2-4 Digital I/O modules ( ID/OD )

This section describes digital I/O model name and functions.

### 2-4-1 Digital input module model name and part names

### Digital input module model name

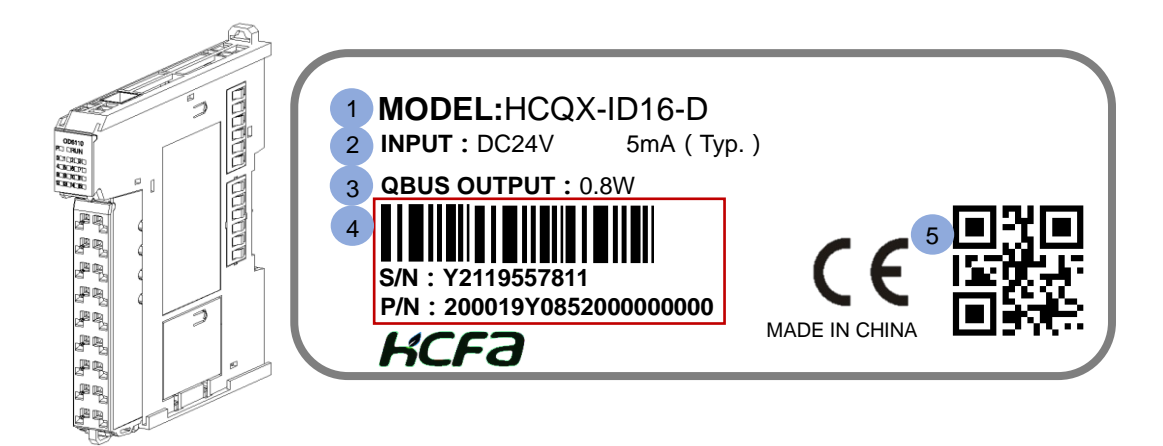

Digital input module nameplate description :

① Main unit or module model name description :

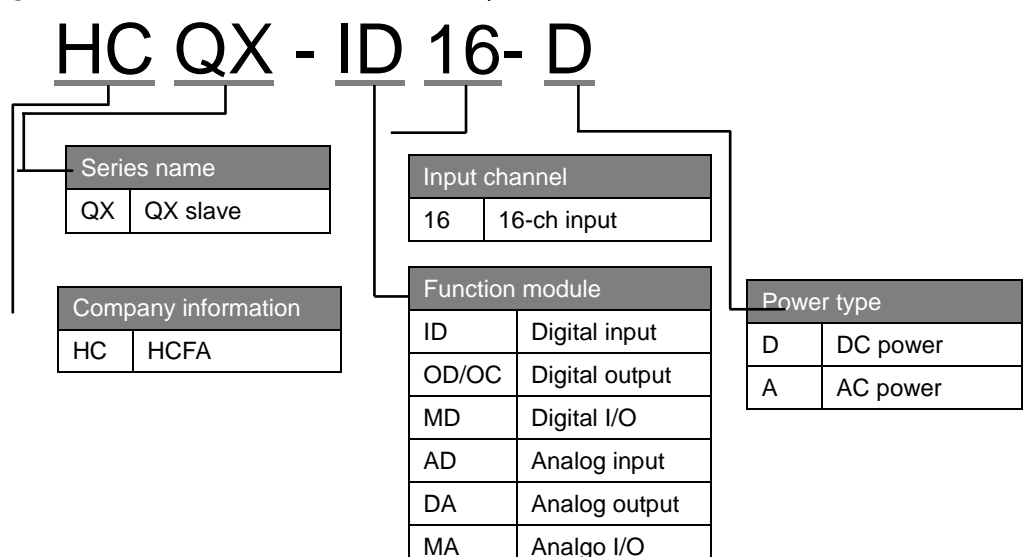

- ② Working voltage and input/output current for normal operation
- ③ Output power
- ④ Barcode, S/N & P/N
- (5) QR code(model name, serial number)

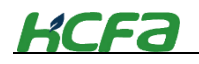

### Part names for digital input module HCQX-ID16-D module front view

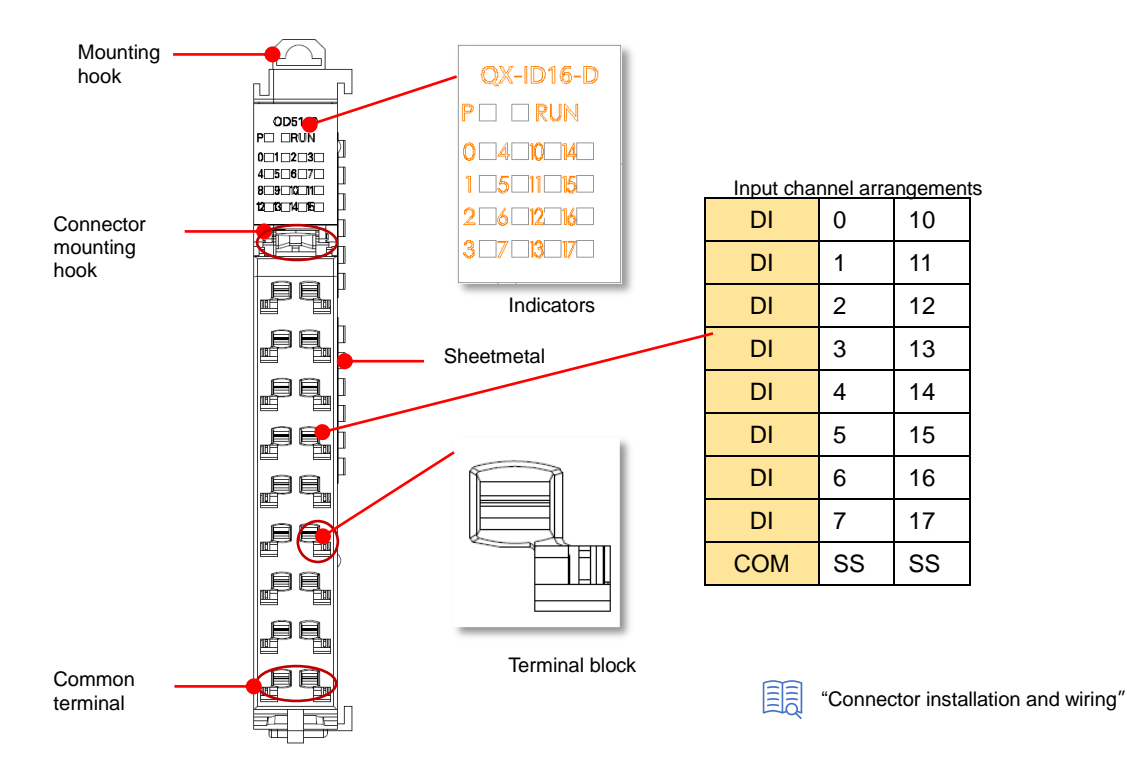

### Table 0-11 Digital inut module indicators description

| Symbol | Color | Description                                                        |
|--------|-------|--------------------------------------------------------------------|
| Р      | Green | The indicator show the current power supply status of the module.  |
| RUN    | Red   | ID module running state. Lit means the module is in normal running |
|        |       | state                                                              |
| 0      | Red   | Input signal is detected by input channel 0.                       |
| 1      | Red   | Input signal is detected by input channel 1.                       |
| 2      | Red   | Input signal is detected by input channel 2.                       |
| 3      | Red   | Input signal is detected by input channel 3.                       |
| 4      | Red   | Input signal is detected by input channel 4.                       |
| 5      | Red   | Input signal is detected by input channel 5.                       |
| 6      | Red   | Input signal is detected by input channel 6.                       |
| 7      | Red   | Input signal is detected by input channel 7.                       |
| 8      | Red   | Input signal is detected by input channel 10.                      |
| 9      | Red   | Input signal is detected by input channel 11.                      |
| 10     | Red   | Input signal is detected by input channel 12.                      |
| 11     | Red   | Input signal is detected by input channel 13.                      |
| 12     | Red   | Input signal is detected by input channel 14.                      |
| 13     | Red   | Input signal is detected by input channel 15.                      |
| 14     | Red   | Input signal is detected by input channel 16.                      |
| 15     | Red   | Input signal is detected by input channel 17.                      |

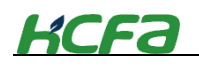

| SS | No indicator | S/S input common terminal |
|----|--------------|---------------------------|
| SS | No indicator | S/S input common terminal |

HCQX-ID16-D viewed from the right side

### Mounting hook Sheetmetal 1 Connector mounting 2 Mounting hook hook Q Q Q ďľ Cable tie 3

### Table 0-12 Digital input module structure description

| Item | Name       | Description                                                                 |
|------|------------|-----------------------------------------------------------------------------|
| 1    | Sheetmetal | Transmits QBUS signal and control circuit current. Do not support hot swap. |
| 2    | Connector  | Provide wiring device for easy wiring and module replacement                |
|      | connection |                                                                             |
| 3    | Cable tie  | Pass the cables through and fix them to make the wiring more neat and       |
|      |            | convenient for future maintenance.                                          |

### Digital input module signal transmission direction

The direction of EtherCAT data frame transmission in the digital input module depends on the ESC (EtherCAT Slave Controller). Check the diagram below, the data frame transmission direction is  $A \rightarrow B$ .

# A B

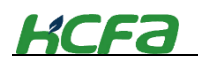

### 2-4-2 Digital output module model name and part names

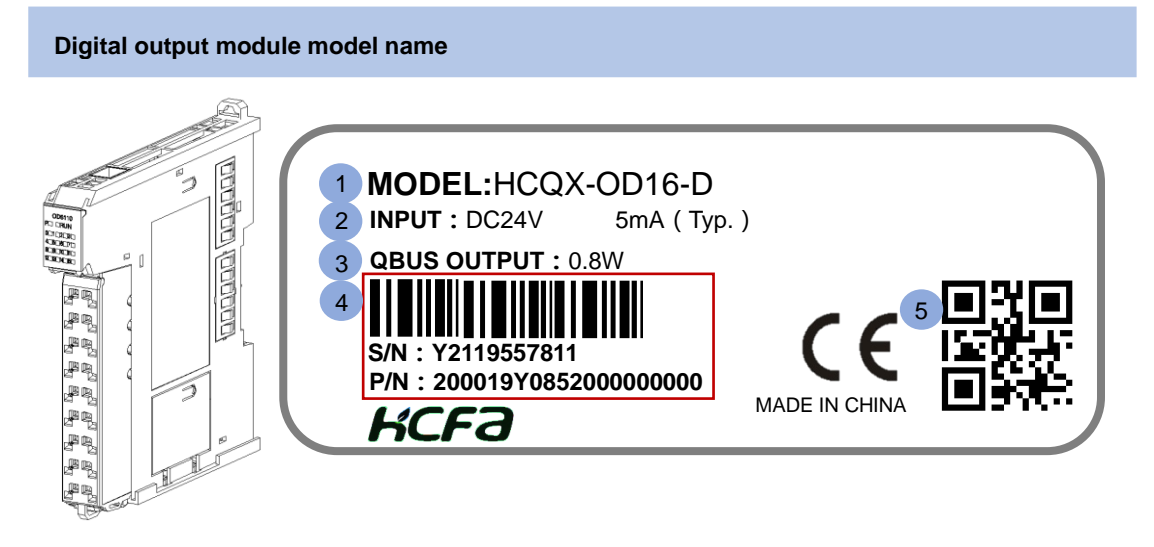

Digital output module nameplate description :

① Main unit or module model name description :

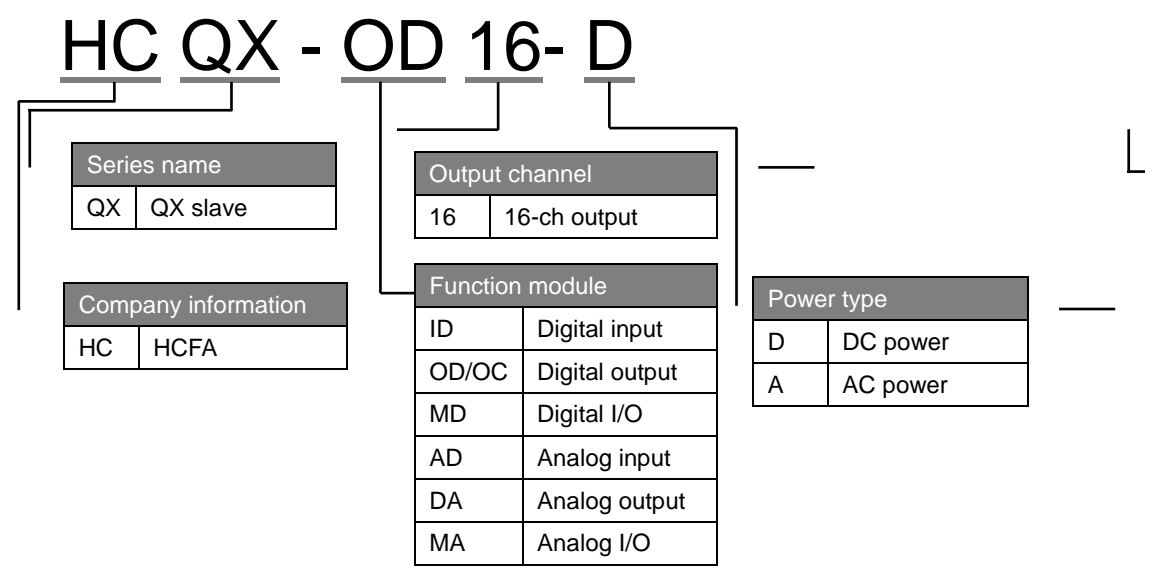

- $\textcircled{\sc 0}$  Working voltage and input/output current for normal operation
- ③ Output power
- ④ Barcode, S/N & P/N
- (5) QR code(model name, serial number)

Part names for digital output module

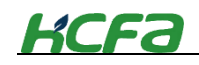

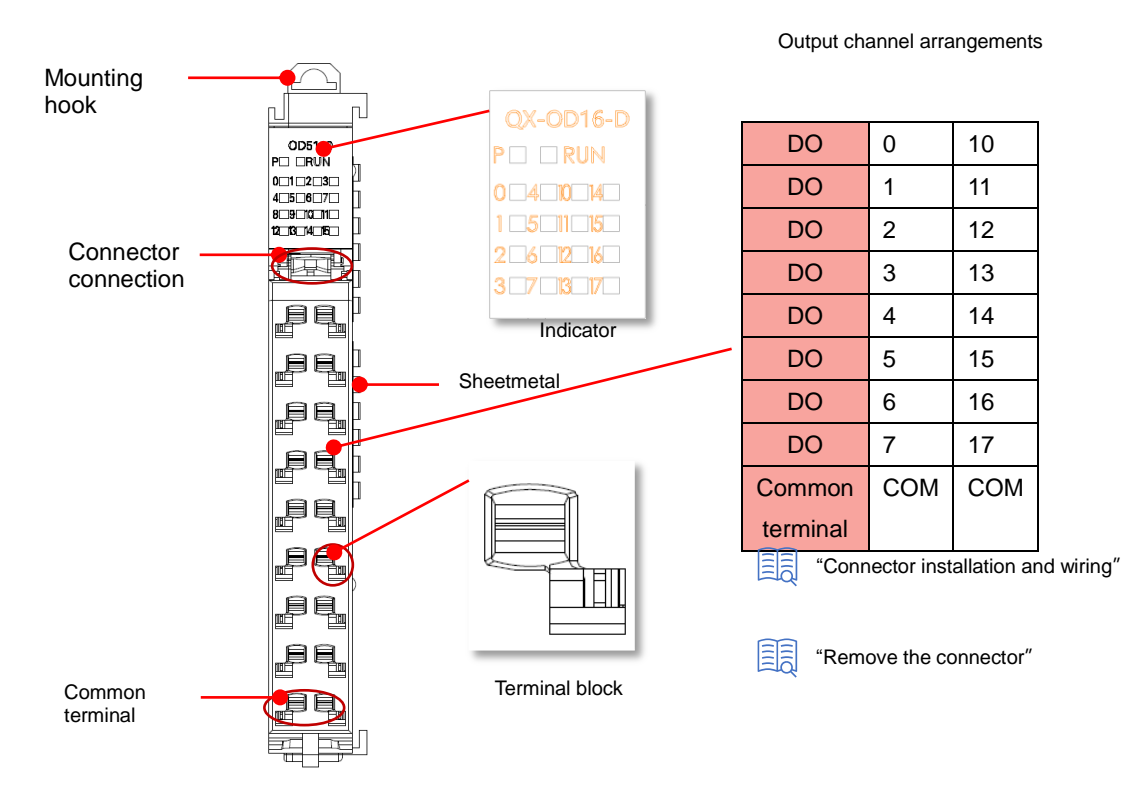

### HCQX-OD16-D Front view

### Table 0-13 Digital output module indicator description

| Symbol | Color        | Description                                                       |
|--------|--------------|-------------------------------------------------------------------|
| Р      | Green        | The indicator show the current power supply status of the module. |
| RUN    | Red          | OD module running state. Lit means the module is in normal        |
|        |              | running state                                                     |
| 0      | Red          | Output signal is detected by output channel 0                     |
| 1      | Red          | Output signal is detected by output channel 1                     |
| 2      | Red          | Output signal is detected by output channel 2                     |
| 3      | Red          | Output signal is detected by output channel 3                     |
| 4      | Red          | Output signal is detected by output channel 4                     |
| 5      | Red          | Output signal is detected by output channel 5                     |
| 6      | Red          | Output signal is detected by output channel 6                     |
| 7      | Red          | Output signal is detected by output channel 7                     |
| 8      | Red          | Output signal is detected by output channel 10                    |
| 9      | Red          | Output signal is detected by output channel 11                    |
| 10     | Red          | Output signal is detected by output channel 12                    |
| 11     | Red          | Output signal is detected by output channel 13                    |
| 12     | Red          | Output signal is detected by output channel 14                    |
| 13     | Red          | Output signal is detected by output channel 15                    |
| 14     | Red          | Output signal is detected by output channel 16                    |
| 15     | Red          | Output signal is detected by output channel 17                    |
| COM    | No indicator | Output common terminal                                            |

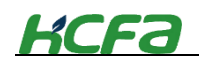

COM No indicator Output common terminal

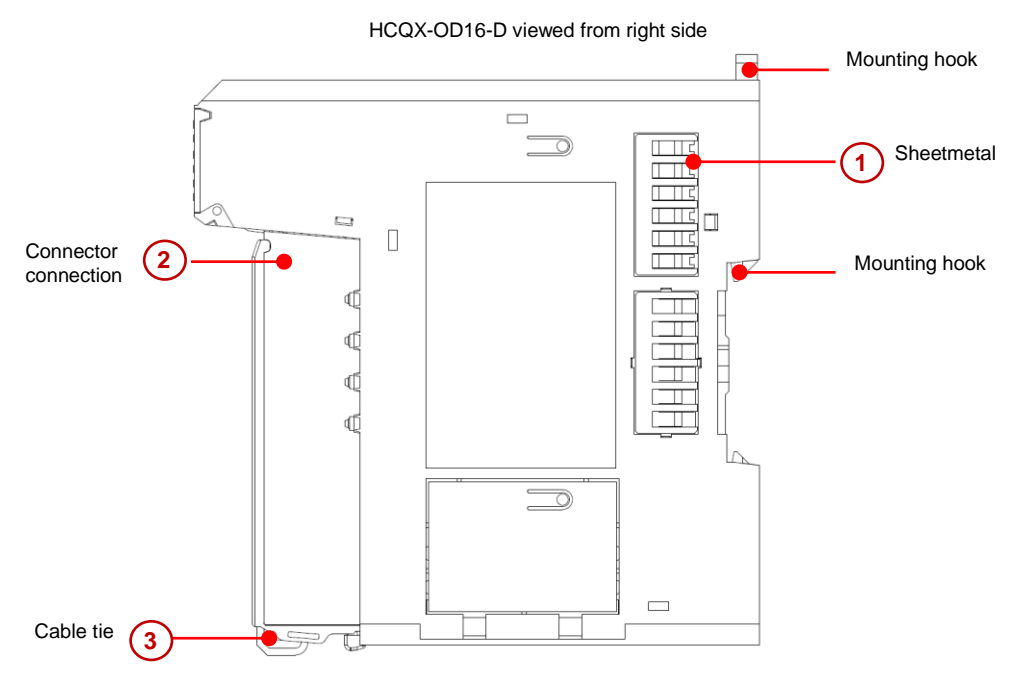

Table 0-14 Digital output module structure description

| Item | Name       | Description                                                           |
|------|------------|-----------------------------------------------------------------------|
| 1    | Sheetmetal | Transmits QBUS signal                                                 |
| 2    | Connector  | Provide wiring device for easy wiring and module replacement          |
|      | connection |                                                                       |
| 3    | Cable tie  | Pass the cables through and fix them to make the wiring more neat and |
|      |            | convenient for future maintenance.                                    |

### Digital output module signal transmission direction

The direction of EtherCAT data frame transmission in the digital output module depends on the ESC (EtherCAT Slave Controller). Check the diagram below, the data frame transmission direction is  $A \rightarrow B$ 

HCQX-OD16-D Front view

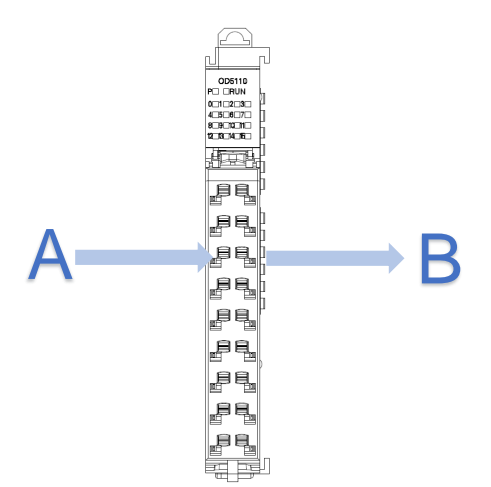

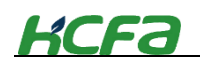

### 2-4-3 Digital I/O module model name and part names

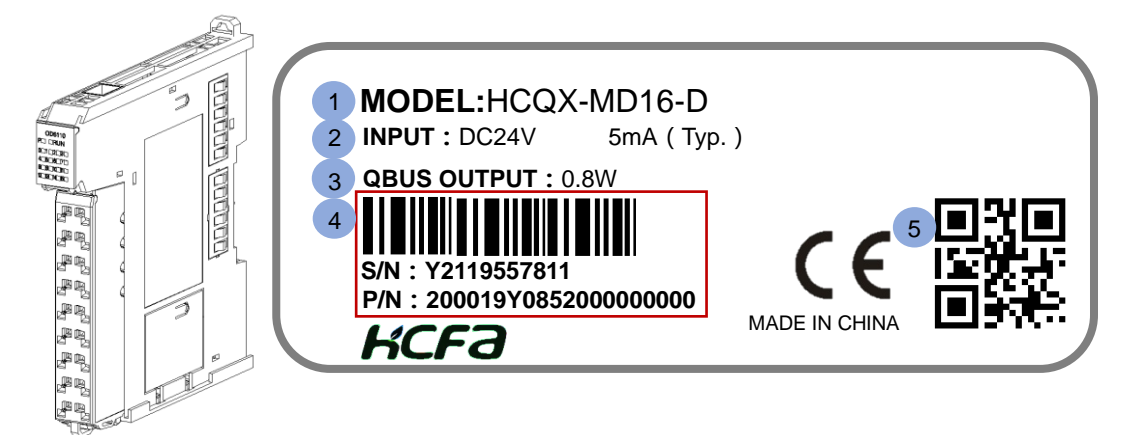

Digital I/O module nameplate description :

① Main unit or module model name description :

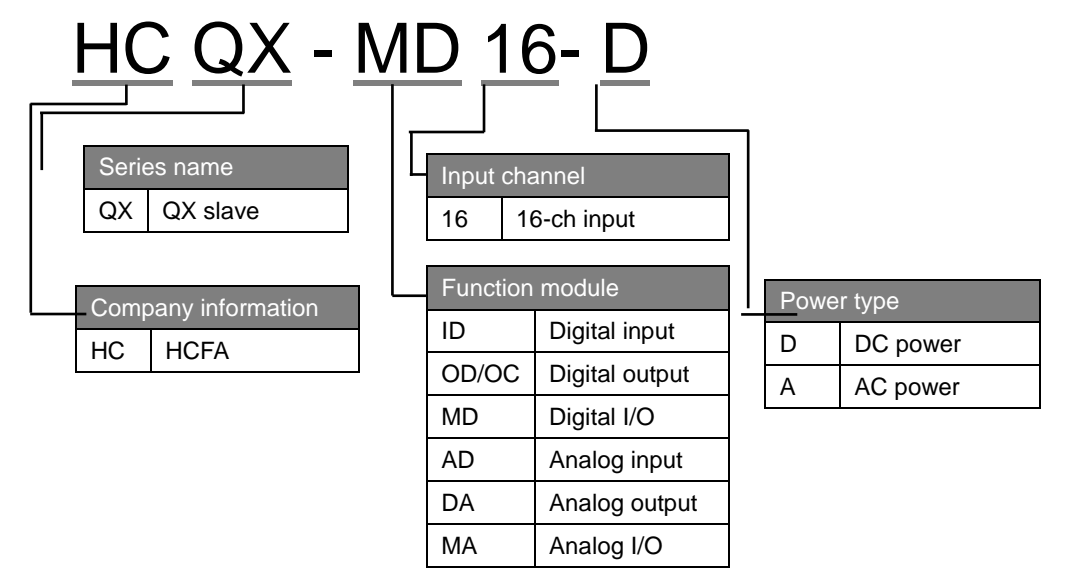

- ② Working voltage and input/output current for normal operation
- ③ Output power
- ④ Barcode, S/N & P/N
- (5) QR code(model name, serial number

# KCFa

### Part names for digital I/O module

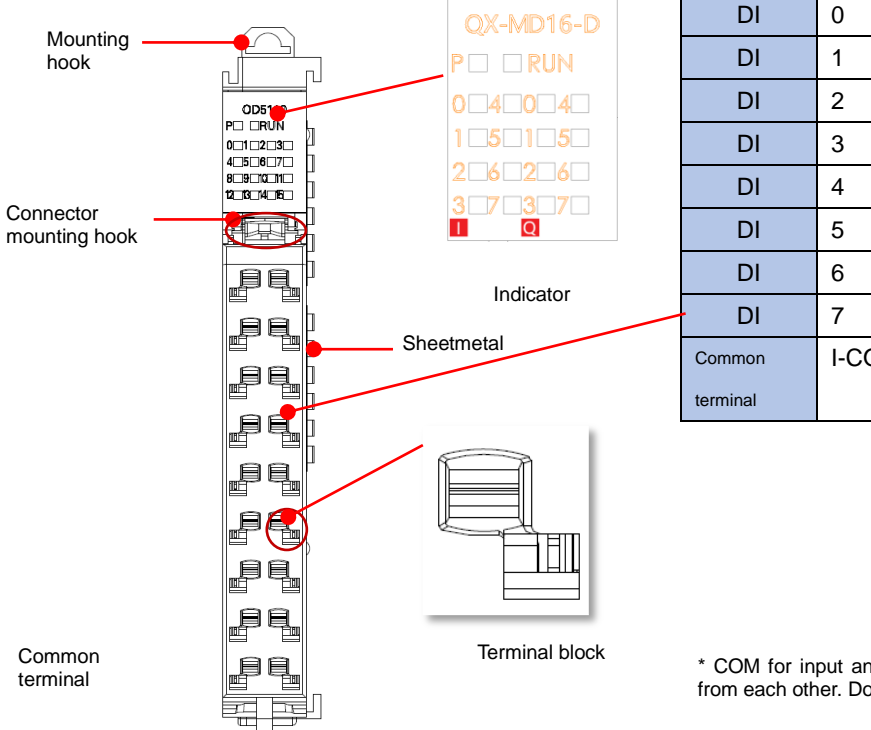

Channel arrangement

|   | DI       | 0     | 0     | DO       |
|---|----------|-------|-------|----------|
|   | DI       | 1     | 1     | DO       |
|   | DI       | 2     | 2     | DO       |
|   | DI       | 3     | 3     | DO       |
|   | DI       | 4     | 4     | DO       |
|   | DI       | 5     | 5     | DO       |
|   | DI       | 6     | 6     | DO       |
| / | DI       | 7     | 7     | DO       |
|   | Common   | I-COM | Q-COM | Common   |
|   | terminal |       |       | terminal |

\* COM for input and output should be independent from each other. Do not connect together internally.

Table 0-15 Digital I/O module indicator description

| Symbol | Color | Description                                                |  |  |
|--------|-------|------------------------------------------------------------|--|--|
| Р      | Green | The indicator show the current power supply status of the  |  |  |
|        |       | module.                                                    |  |  |
| RUN    | Red   | MD module running state. Lit means the module is in normal |  |  |
|        |       | running state                                              |  |  |
| 10     | Red   | Input signal is detected by input channel 0.               |  |  |
| l1     | Red   | Input signal is detected by input channel 1.               |  |  |
| 12     | Red   | Input signal is detected by input channel 2.               |  |  |
| 13     | Red   | Input signal is detected by input channel 3.               |  |  |
| 14     | Red   | Input signal is detected by input channel 4.               |  |  |
| 15     | Red   | Input signal is detected by input channel 5.               |  |  |
| 16     | Red   | Input signal is detected by input channel 6.               |  |  |
| 17     | Red   | Input signal is detected by input channel 7.               |  |  |
| Q0     | Red   | Output signal is detected by output channel 0.             |  |  |
| Q1     | Red   | Output signal is detected by output channel 1.             |  |  |
| Q2     | Red   | Output signal is detected by output channel 2.             |  |  |
| Q3     | Red   | Output signal is detected by output channel 3.             |  |  |
| Q4     | Red   | Output signal is detected by output channel 4.             |  |  |
| Q5     | Red   | Output signal is detected by output channel 5.             |  |  |
| Q6     | Red   | Output signal is detected by output channel 6.             |  |  |
| Q7     | Red   | Output signal is detected by output channel 7.             |  |  |

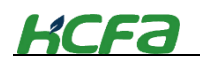

| I-COM | No indicator | I-COM input common terminal  |
|-------|--------------|------------------------------|
| Q-COM | No indicator | Q-COM output common terminal |

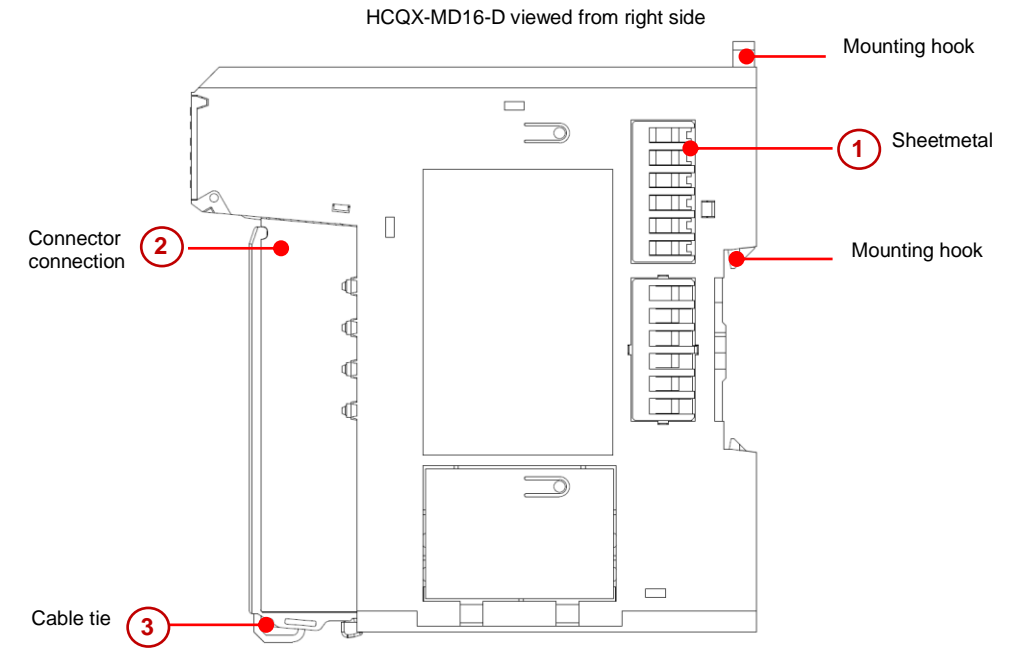

Table 0-16 Digital I/O module structure description

| Items | Name                    | Desccription                                                                                             |  |
|-------|-------------------------|----------------------------------------------------------------------------------------------------|--|
| 4     | Sheetmetal              | Transmits QBUS signal                                                                                    |  |
| 5     | Connector<br>connection | Provide wiring device for easy wiring and module replacement                                             |  |
| 6     | Cable tie               | Pass the cables through and fix them to make the wiring more neat and convenient for future maintenance. |  |

# 2-5 Analog I/O ( AD/DA ) module

### 2-5-1 Analog input module model name and part names

Analog input module model name description

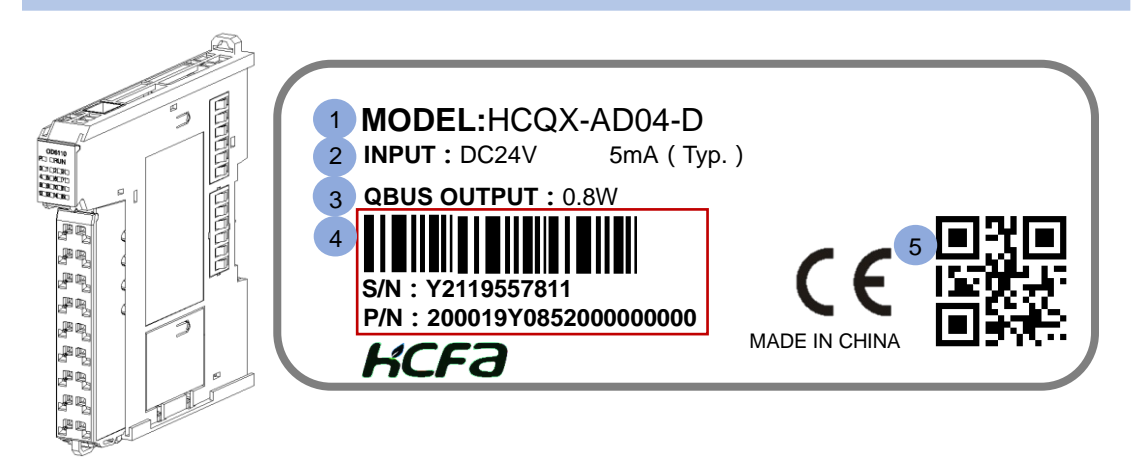

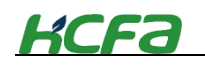

Analog input module nameplate description :

① Main unit or module model name description :

|             | <u>0</u>            | <u>1-D-x x</u> | <u>x</u> x                        | X    | <u> </u>    |
|-------------|---------------------|----------------|-----------------------------------|------|-------------|
| Series name | Input channel       |                | Version control and customization |      |             |
| QX QX slave | 04 Number of analog |                |                                   |      |             |
|             | ir                  | out channel    | М                                 | I/A  | Not defined |
|             | Function module     |                |                                   |      |             |
|             | ID                  | Digital input  |                                   |      |             |
|             | OD/OC               | Digital output | Po                                | ower | type        |
|             | MD                  | Digital I/O    | D                                 |      | DC power    |
|             | AD                  | Analog input   | А                                 |      | AC power    |
|             | DA                  | Analog output  |                                   |      |             |
|             | MA                  | Analog I/O     |                                   |      |             |

- ② Working voltage and input/output current for normal operation
- ③ Output power
- ④ Barcode, S/N &P/N
- (5) QR code(model name, serial number

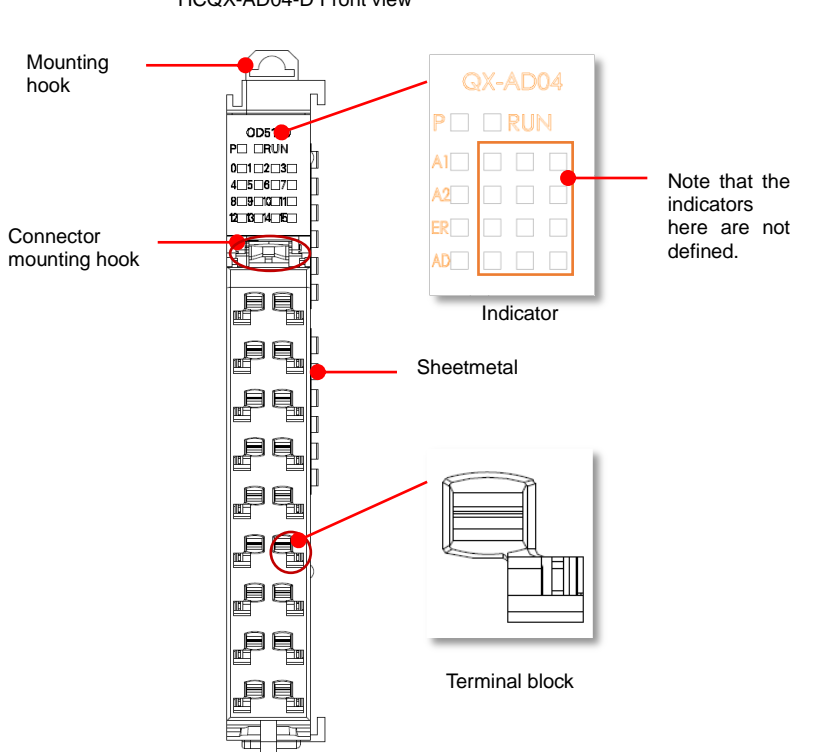

### HCQX-AD04-D Front view

Part names and function for analog input module
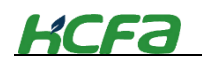

### Analog input module terminal arrangements

Table 0-15 Terminal arrangements

| Name | Т | ermina | al | Name |
|------|---|--------|----|------|
| V1-  | 0 |        | 9  | V1+  |
|      |   |        |    |      |
| G    | 1 |        | 10 | l1   |
|      |   |        |    |      |
| V2-  | 2 |        | 11 | V2+  |
|      |   |        |    |      |
| G    | 3 |        | 12 | 12   |
|      |   |        | е  |      |
| V3-  | 4 |        | 13 | V3+  |
|      |   |        |    |      |
| G    | 5 |        | 14 | 13   |
|      |   |        |    |      |
| V4-  | 6 |        | 15 | V4+  |
|      |   |        |    |      |
| G    | 7 |        | 16 | 14   |
|      |   |        |    |      |
| G    | 8 |        | 17 | G    |

| Terminal<br>name | Description                           |  |  |  |  |
|------------------|---------------------------------------|--|--|--|--|
| V1-              | Voltage input (negative) of channel 1 |  |  |  |  |
| V1+              | Voltage input (positive) of channel 1 |  |  |  |  |
| V2-              | Voltage input (negative) of channel 2 |  |  |  |  |
| V2+              | Voltage input (positive) of channel 2 |  |  |  |  |
| V3-              | Voltage input (negative) of channel 3 |  |  |  |  |
| V3+              | Voltage input (positive) of channel 3 |  |  |  |  |
| V4-              | Voltage input (negative) of channel 4 |  |  |  |  |
| V4+              | Voltage input (positive) of channel 4 |  |  |  |  |
| l1               | Current input of channel 1            |  |  |  |  |
| 12               | Current input of channel 2            |  |  |  |  |
| 13               | Current input of channel 3            |  |  |  |  |
| 14               | Current input of channel 4            |  |  |  |  |
| G                | AGND (Analog grounding , 1、3、5、7、8、   |  |  |  |  |
|                  | 17 internal short-circuited )         |  |  |  |  |
| For current      | input, there is no need to            |  |  |  |  |

short-circuit V+ and I, only connect I and G.

LED indicator arrangements for analog input module

| P  |  | RUN |  |  |
|----|--|-----|--|--|
| A1 |  |     |  |  |
| A2 |  |     |  |  |
| ER |  |     |  |  |
|    |  |     |  |  |
| AD |  |     |  |  |

"2-3-3 EtherCAT slave controller"

### Table 0-16 LED indicator description

| Symbol | Color | Description                                                                  |
|--------|-------|------------------------------------------------------------------------------|
| Р      | Green | The indicator shows the current power supply status of the module.           |
| RUN    | Red   | Analog module running state. Lit means the module is in normal running state |
| A1     | Red   | Whether ESC channel 1 of analog input module can respond normally.           |
| A2     | Red   | Whether ESC channel 2 of analog input module can respond normally.           |
| ER     | Red   | AD operation failure indication                                              |
| AD     | Red   | Connection failure indication between AD module and MCU                      |

Tips • When the ESC channel in the indicator respond normally, it does not correspond to the specific channel of analog input.

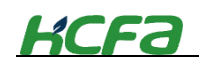

### HCQX-AD04-D viewed from right side

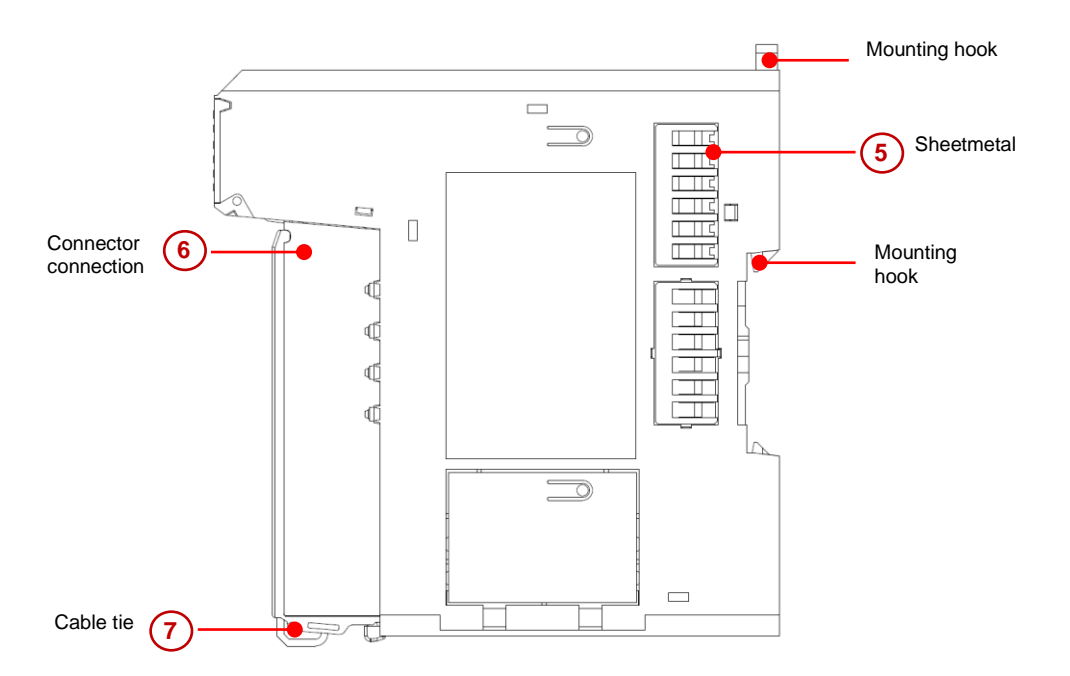

| Items | Name       | Description                                                           |
|-------|------------|-----------------------------------------------------------------------|
| 2     | Sheetmetal | Transmits QBUS signal                                                 |
| 3     | Connector  | Provide wiring device for easy wiring and module replacement          |
|       | connection |                                                                       |
| 4     | Cable tie  | Pass the cables through and fix them to make the wiring more neat and |
|       |            | convenient for future maintenance.                                    |

# Analog input module signal transmission direction

The direction of EtherCAT data frame transmission in the digital output module depends on the ESC (EtherCAT Slave Controller). Check the diagram below, the data frame transmission direction is  $A \rightarrow B$ HCQX-AD04-D Front view

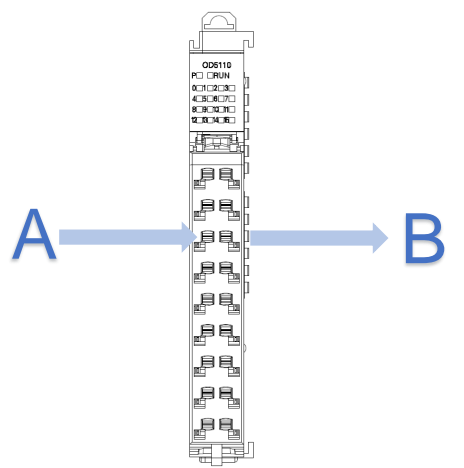

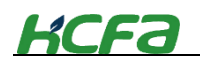

## 2-5-2 Analog output module model name and part names

Analog output module model name description

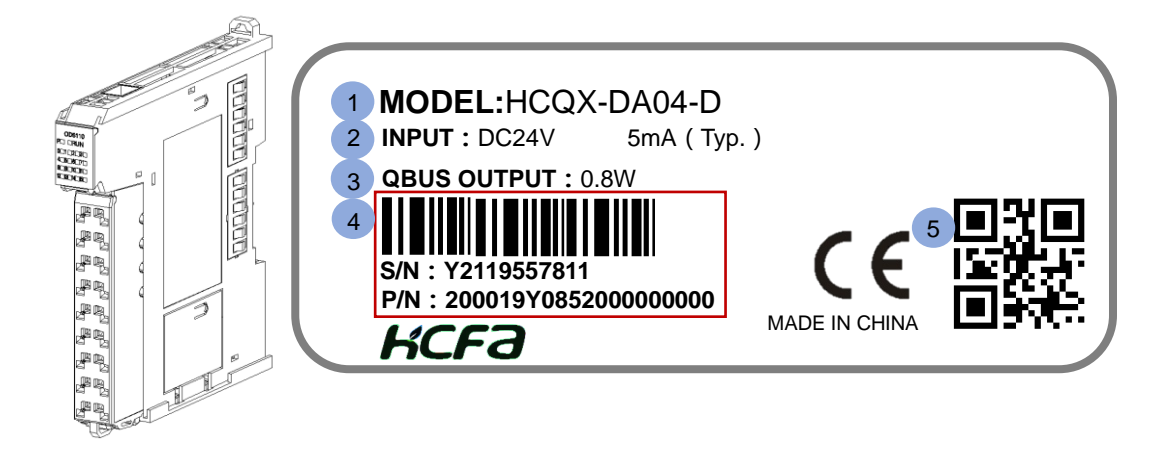

Analog output module nameplate description :

① Main unit or module model name description :

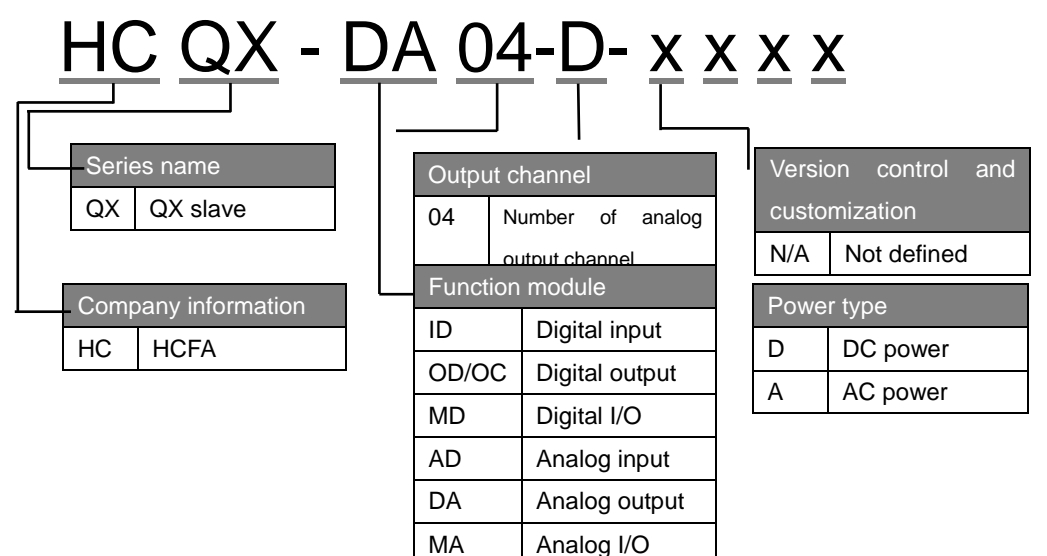

- ② Working voltage and input/output current for normal operation
- ③ Output power
- ④ Barcode, S/N & P/N
- (5) QR code(model name, serial number

Part names and function for analog output module

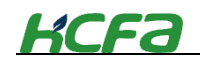

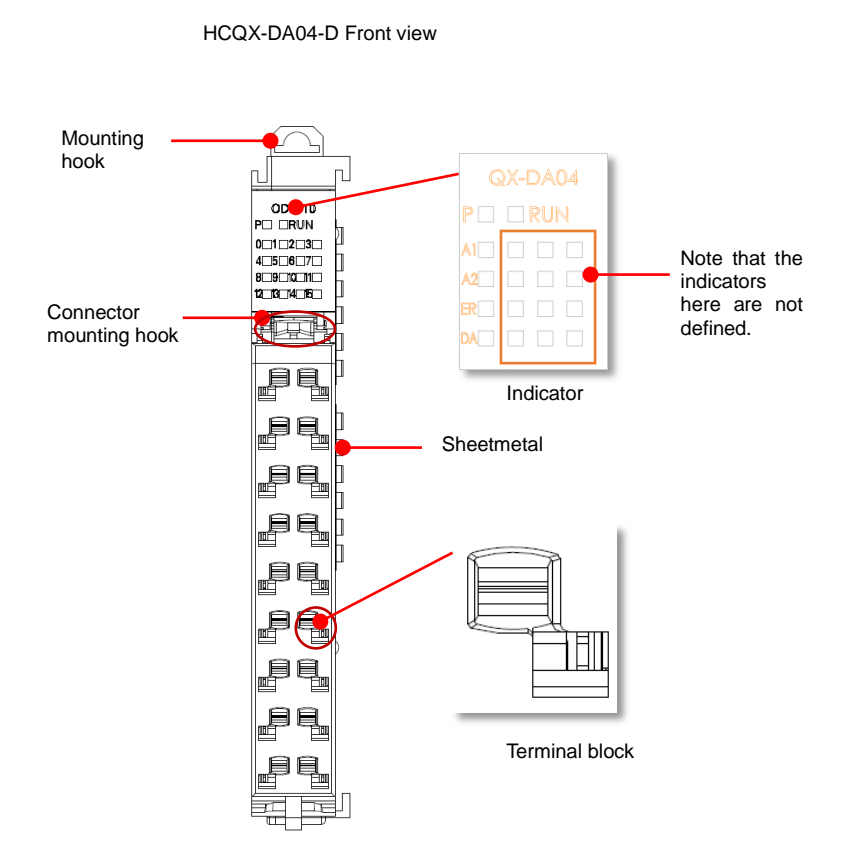

## Analog output module terminal arrangements

### Table 0-17 Terminal arrangements

| Name | Т | ermina | al | Name |
|------|---|--------|----|------|
| V1   | 0 |        | 9  | G    |
|      |   |        |    |      |
| 11   | 1 |        | 10 | G    |
|      |   |        |    |      |
| V2   | 2 |        | 11 | G    |
|      |   |        |    |      |
| 12   | 3 |        | 12 | G    |
|      |   |        |    |      |
| V3   | 4 |        | 13 | G    |
|      |   |        |    |      |
| 13   | 5 |        | 14 | G    |
|      |   |        |    |      |
| V4   | 6 |        | 15 | G    |
|      |   |        |    |      |
| 14   | 7 |        | 16 | G    |
|      |   |        |    |      |
| G    | 8 |        | 17 | G    |

| Terminal | Description                     |  |  |
|----------|---------------------------------|--|--|
| name     |                                 |  |  |
| V1       | Channel 1 voltage output        |  |  |
| l1       | Channel 1 current output        |  |  |
| V2       | Channel 2 voltage output        |  |  |
| 12       | Channel 2 current output        |  |  |
| V3       | Channel 3 voltage output        |  |  |
| 13       | Channel 3 current output        |  |  |
| V4       | Channel 4 voltage output        |  |  |
| 14       | Channel 4 current output        |  |  |
| G        | AGND (Internal short circuit at |  |  |
|          | analog grounding G port)        |  |  |

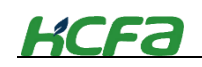

## LED indicators arrangements for analog output module

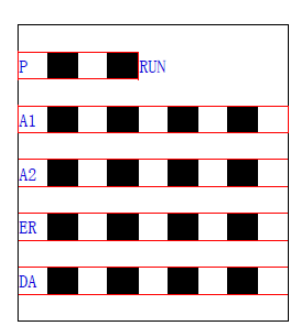

"2-3-3 EtherCAT slave controller"

Table 0-18 LED indicator description

| Symbol | Color | Description                                                                  |
|--------|-------|------------------------------------------------------------------------------|
| Р      | Green | The indicator shows the current power supply status of the module.           |
| RUN    | Red   | Analog module running state. Lit means the module is in normal running state |
| A1     | Red   | Whether ESC channel 1 of analog output module can respond normally.          |
| A2     | Red   | Whether ESC channel 2 of analog output module can respond normally.          |
| ER     | Red   | DA operation failure indication                                              |
| DA     | Red   | Connection failure indication between DA module and MCU                      |

When the ESC channel in the indicator respond normally, it does not correspond to the specific • channel of analog output.

Tips

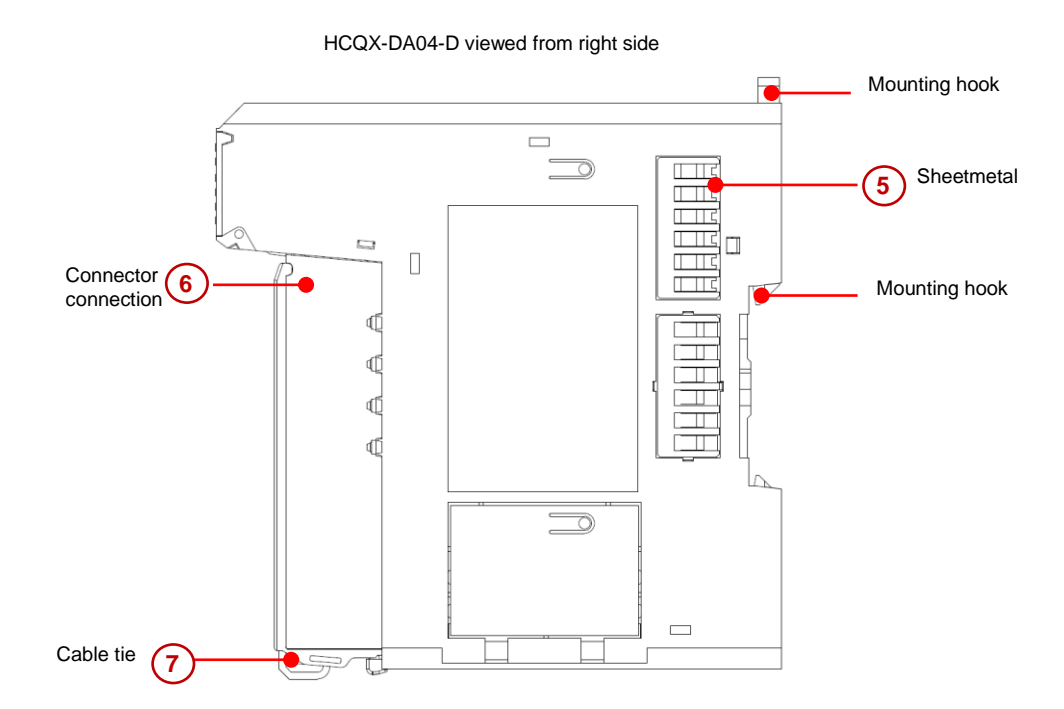

| Item | Name       | Description                                                  |
|------|------------|--------------------------------------------------------------|
| 2    | Sheetmetal | Transmits QBUS signal                                        |
| 3    | Connector  | Provide wiring device for easy wiring and module replacement |

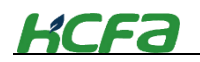

|   | connection |                                                                       |
|---|------------|-----------------------------------------------------------------------|
| 4 | Cable tie  | Pass the cables through and fix them to make the wiring more neat and |
|   |            | convenient for future maintenance.                                    |

## Analog output module signal transmission direction

The direction of EtherCAT data frame transmission in the digital output module depends on the ESC (EtherCAT Slave Controller). Check the diagram below, the data frame transmission direction is  $A \rightarrow B$ 

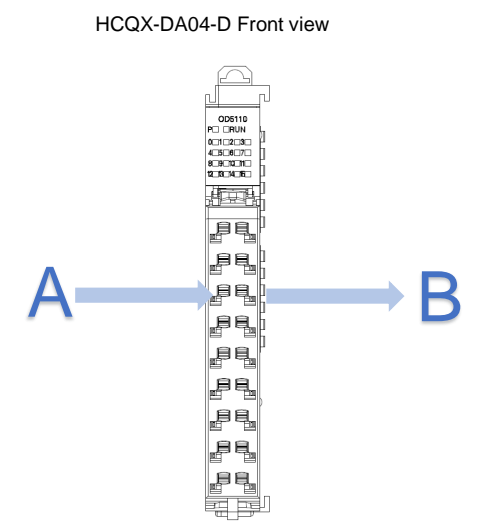

# 2-6 Terminal module (Not updated)

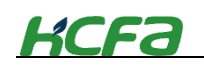

# **Chapter 3 Specifications**

# **3-1 General specifications**

This section mainly describes the electrical specifications and application environment specifications.

### 3-1-1 Electrical specifications

| Items                 | Technical specifications                                                |                                                                                                    |                   |                       |                 |  |
|-----------------------|-------------------------------------------------------------------------|----------------------------------------------------------------------------------------------------|-------------------|-----------------------|-----------------|--|
| Dielectric withstand  | AC1000V for 1 min                                                       |                                                                                                    |                   |                       |                 |  |
| voltage               | Between power te                                                        | erminal and I/O terr                                                                                              | ninal, between ex | ternal terminal and s | hell            |  |
| Noise resistance      | 1500Vp-p or mo<br>(IEC61000-4-                                          | 1500Vp-p or more , Noise width 1 $\mu$ s , 50ns ( based on noise simulator ) , comply with ( IEC61000-4-2/3/4/6 ) |                   |                       |                 |  |
|                       |                                                                         |                                                                                                    | Acceleration      | Single amplitude      | 10 times of     |  |
|                       | Installation                                                            | Frequency(Hz)                                                                                                    | ( m/s² )          | ( mm )                | testing in each |  |
|                       | DIN rail                                                                | 10~57                                                                                                    | _                 | 0.035                 | direction (X-,  |  |
| Vibration resistance  | mounting                                                                | 57~150                                                                                                    | 4.9               |                       | Y-, and Z-axis  |  |
|                       |                                                                         | 10~57                                                                                                    | —                 | 0.075                 | directions)     |  |
|                       | Direct mounting                                                         | 57~150                                                                                                    | 9.8               | _                     | (Total: 80 min, |  |
|                       |                                                                         |                                                                                                    |                   |                       | each)           |  |
| Inculation registeres | 5 M $\Omega$ or more using 500 V DC                                     |                                                                                                    |                   |                       |                 |  |
| Insulation resistance | insulation resistance meter (Between all terminals and ground terminal) |                                                                                                    |                   |                       |                 |  |
| IP protection level   | IP20                                                                    |                                                                                                    |                   |                       |                 |  |
| Working atmosphere    | Max. 55°C , free                                                        | Max. 55°C , free from excessive dust and corrosive gas                                                            |                   |                       |                 |  |
| Working altitude      | 2000m ( 80kPa )                                                         | 2000m ( 80kPa )                                                                                                   |                   |                       |                 |  |
| Degree of pollution   | 2                                                                       | 2                                                                                                    |                   |                       |                 |  |
| Weight                | About 530g                                                              | About 530g                                                                                                    |                   |                       |                 |  |

# **3-1-2 Environment specifications**

| Classification | Туре                | Working environment Transporation                                                |             | Storage temperature |  |  |
|----------------|---------------------|----------------------------------------------------------------------------------|-------------|---------------------|--|--|
|                |                     |                                                                                  | environment |                     |  |  |
|                | Level               | IE33                                                                             | IE22        | IE12                |  |  |
| Environment    | Temperature         | 0~55°C ( no freezing )                                                           | -40~75℃     | -25~75℃             |  |  |
| parameter      | Humidity            | 5-95%RH ( no condensation )                                                      |             |                     |  |  |
| (IEC60721-3)   | Shock ( collision ) | Acceleration 150m/s <sup>2</sup> , action time 11ms , twice in X, Y, Z direction |             |                     |  |  |
|                | Altitude/pressure   | Max.2000m Max.3000m ( >70kPa )                                                   |             |                     |  |  |

• IEC60721-3 is the classification of environmental conditions. Section 3: Classification of environmental parameter groups and their severity

• Ambient temperature refers to the temperature around the module or unit, not the internal temperature of the module

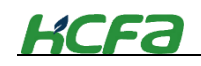

# **3-2 Performance specifications**

This section will mainly describe the specifications and dimension for CPU unit and extension modules.

# 3-2-1 CPU unit specifications

## CPU unit performance specifications

| Items                                   | Technical specifications                                                |
|-----------------------------------------|-------------------------------------------------------------------------|
| Programming method                      | IEC61131-3 programming language (IL、LD、FBD、ST、CFC、SFC)                  |
| Program execution method                | Compile execution                                                       |
| I/O control method                      | Bus refresh mode                                                        |
| Max. number of I/O units                | 10 ( Refer to the max. I/O points when connecting extension modules )   |
| Max. number of I/O points               | 65535points ( excluding special function modules )                      |
| Dimension(L*W*H)                        | About 132mm*100mm*100mm                                                 |
| Program storage space                   | 100MB , can be extended                                                 |
| Flash hold space after power-failure    | 1MB                                                                     |
| RAM                                     | 1GB                                                                     |
| ROM                                     | 4GB                                                                     |
| Program hold method after power-failure | Flash hold                                                              |
| Interruption mode                       | 16 points input interruption ( CPU built-in high-speed DI ), supporting |
|                                         | risingedge and failing edge interruption                                |
| CPU unit high-speed I/O                 | Input : 16 points Output16 points                                       |
| Self-diagnosis function                 | CPU error, data frame transmission error, etc.                          |

# CPU unit high-speed I/O specifications

## High-speed input specifications

| Items                          | Technical specification                                   |
|--------------------------------|-----------------------------------------------------------|
| Signal name                    | High-speed input ( DI0-DI15 )                             |
| Rated input voltage            | DC24(+20%~-15%, pulse ripple within 10%)                  |
| Rated input current            | 3.65mA                                                    |
| ON-current                     | >4.14mA                                                   |
| OFF-current                    | <3.88mA                                                   |
| Input impedence                | 1.5K                                                      |
| Max. counting speed            | 100KHZ (Version 2.XX.XX) 200KHz (Version 3.XX.XX or more) |
| 2-phase input worst duty ratio | ( 40% : 60% ) ~ ( 60% : 40% )                             |
| Common method                  | Evey 8 points share a common terminal.                    |

### High-speed output specifications

| Items           | Technical specification |
|-----------------|-------------------------|
| Signal name     | Output ( DO0-DO15 )     |
| Output polarity | Sink output (NPN)       |

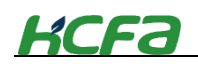

| Control circuit voltage       | DC5V~24V                                                 |
|-------------------------------|----------------------------------------------------------|
| Rated load current            | 250mA                                                    |
| Max. voltage drop at power-ON | 0.05V                                                    |
| Leakage current at power-OFF  | <0.1mA                                                   |
| Output frequency              | 100KHZ (Version 2.XX.XX) 200KHz (Version 3.XX.XXor more) |
| Common method                 | Evey 8 points share a common terminal.                   |

# **CPU** unit dimensions

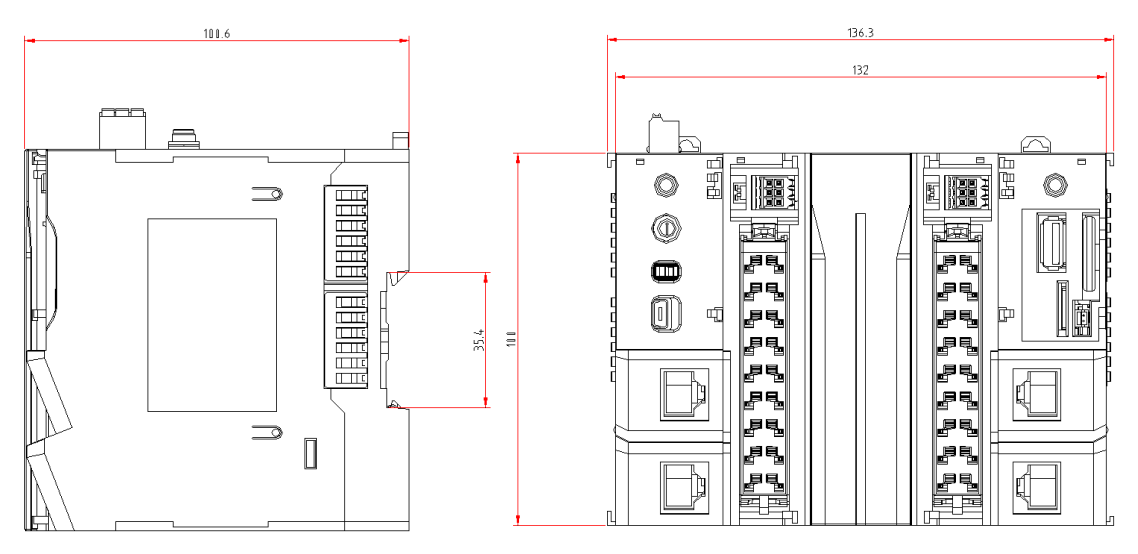

Figure 0-1 CPU unit dimension diagram

# 3-2-2 AC power module specifications (not updated)

# 3-2-3 EC coupler module specifications

| ECcoupler module basic specifications   |                                                        |
|-----------------------------------------|--------------------------------------------------------|
| ~H                                      |                                                        |
| Functions                               | Connect terminal module to 100BASE-TX EtherCAT network |
| Data transmission                       | EtherNet/EtherCAT ( at least CAT5 ), shielded          |
| Distance between stations               | Up to 100m                                             |
| Transmission protocol/transmission rate | EtherCAT/100Mbaud                                      |
| Bus interface                           | 2 x RJ45                                               |
| Power supply                            | DC24V(-10%~+10%)                                       |
| Power consumption                       | 0.6А ( Тур )                                           |
| QBUS load power                         | 8W ( Тур )                                             |
| Electrical isolation                    | 500V ( backboard/input power )                         |
| Dimensions                              | About 15 mm x 100 mm x 70 mm (Width alignment: 12 mm)  |
| Weight                                  | About 90g                                              |

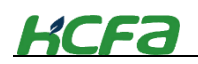

| Working /storage temperature  | 0°C~+55°C/-25°C~+75°C |
|-------------------------------|-----------------------|
| Relative humidity             | 95%, no condensation  |
| Protection level/Installation | IP20/ Not specified   |
| Certificate                   | CE                    |

# EC coupler module dimensions

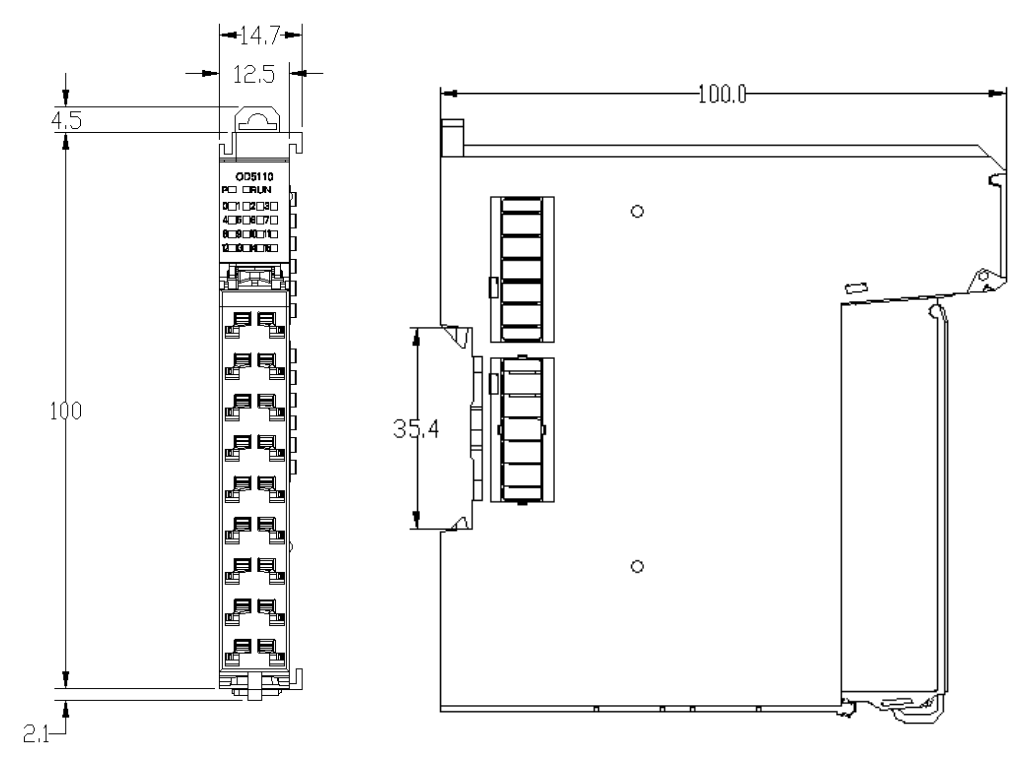

Figure 0-2 EC coupler module dimensions

# 3-2-4 Digital input module specifications

# Digital input module basic specifications

| Items                    | Technical specifications                           |
|--------------------------|----------------------------------------------------|
| Number of input channels | 16                                                 |
| Input type               | Source/sink input                                  |
| Isolation method         | Photocoupler isolation                             |
| Input voltage            | DC24 V (-15% / +20%)                               |
| "0" signal voltage       | -3 V 5 V (EN 61131-2, Typ 1)3.6mA                  |
| "1" signal voltage       | 15 V 30 V (EN 61131-2, Typ 1)1.7mA                 |
| Input response speed     | 1 ms                                               |
| Input current            | typ. 5 mA (EN 61131-2, Typ 1)                      |
| QBUS power consumption   | 0.8W ( Typ )                                       |
| Electrical isolation     | 500 V <sub>eff</sub> ( Backboard/Input interface ) |
| Weight                   | About 90g                                          |
| Working temperature      | 0 °C + 55 °C                                       |

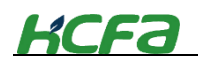

| Storage temperature        | -25 °C + 85 °C                                          |
|----------------------------|---------------------------------------------------------|
| Relative humidity          | 95%, no condensation                                    |
| Dimensions                 | About 15 mm x 100 mm x 70 mm ( Width alignment : 12 mm) |
| Installation method        | On 35 mm DIN rail Comply with EN 50022                  |
| Vibration/shock resistance | Comply with EN 60068-2-6/EN 60068-2-27/29               |
| Anti-electromagnetic       | Comply with EN 61000-6-2/EN 61000-6-4                   |
| interference               |                                                         |
| Protection level           | IP 20                                                   |
| Installation location      | Not specified                                           |
| Certificate                | CE                                                      |

## Dimensions

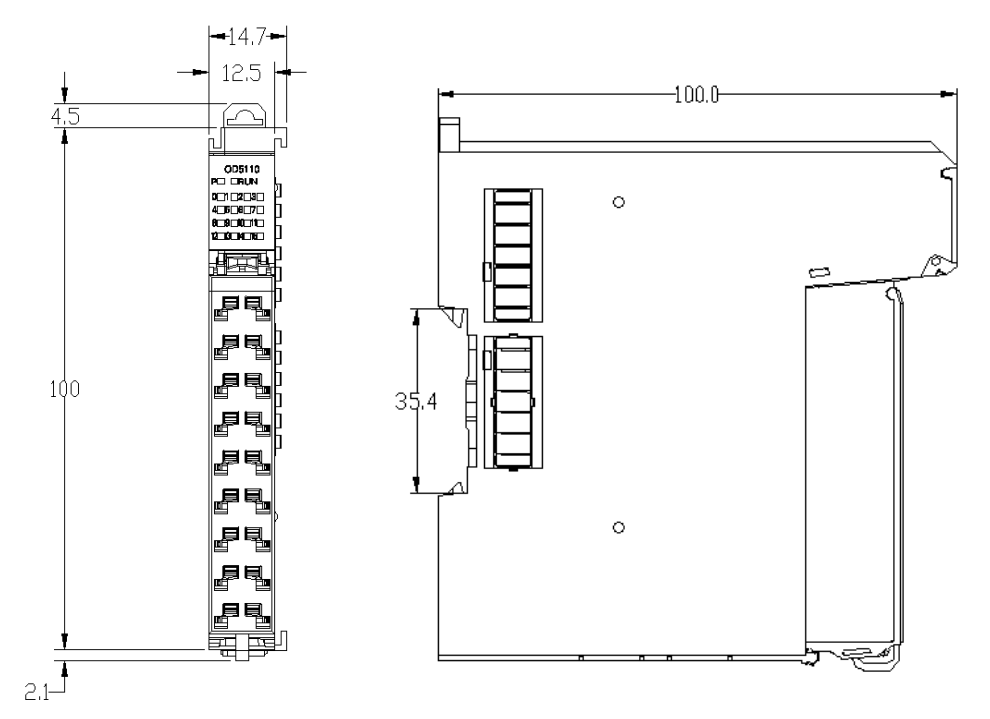

Figure 0-3 Digital input module dimensions

# 3-2-5 Digital output module specifications

# Digital output module basic specifications

| Item                     | Technical specifications            |
|--------------------------|-------------------------------------|
| Output points            | 16                                  |
| Output type              | Sink output                         |
| Isolation method         | Photocoupler isolation              |
| Load type                | Resistive, inductive, lighting load |
| Rated load voltage       | DC24 V (-15% / +20%)                |
| Low-level output voltage | 1V                                  |

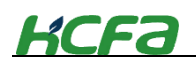

| Switching time(cycle)      | 1ms                                                     |
|----------------------------|---------------------------------------------------------|
| Max. output current ( per  | 250mA                                                   |
| channel )                  |                                                         |
| QBUS power consumption     | 1.4W ( Typ )                                            |
| Electrical isolation       | 500 V <sub>eff</sub> ( Backboard/input interface))      |
| Weight                     | About 90g                                               |
| Working temperature        | 0 °C + 55 °C                                            |
| Storage temperature        | -25 °C + 85 °C                                          |
| Relative humidity          | 95%, no condensation                                    |
| Dimensions                 | About 15 mm x 100 mm x 70 mm ( Width alignment : 12 mm) |
| Installation method        | On 35 mm DIN rail Comply with EN 50022                  |
| Vibration/shock resistance | Comply with EN 60068-2-6/EN 60068-2-27/29               |
| Anti-electromagnetic       | Comply with EN 61000-6-2/EN 61000-6-4                   |
| interference               |                                                         |
| Protection level           | IP 20                                                   |
| Installation location      | Not specified                                           |
| Certificate                | CE                                                      |

# Digital output module dimensions

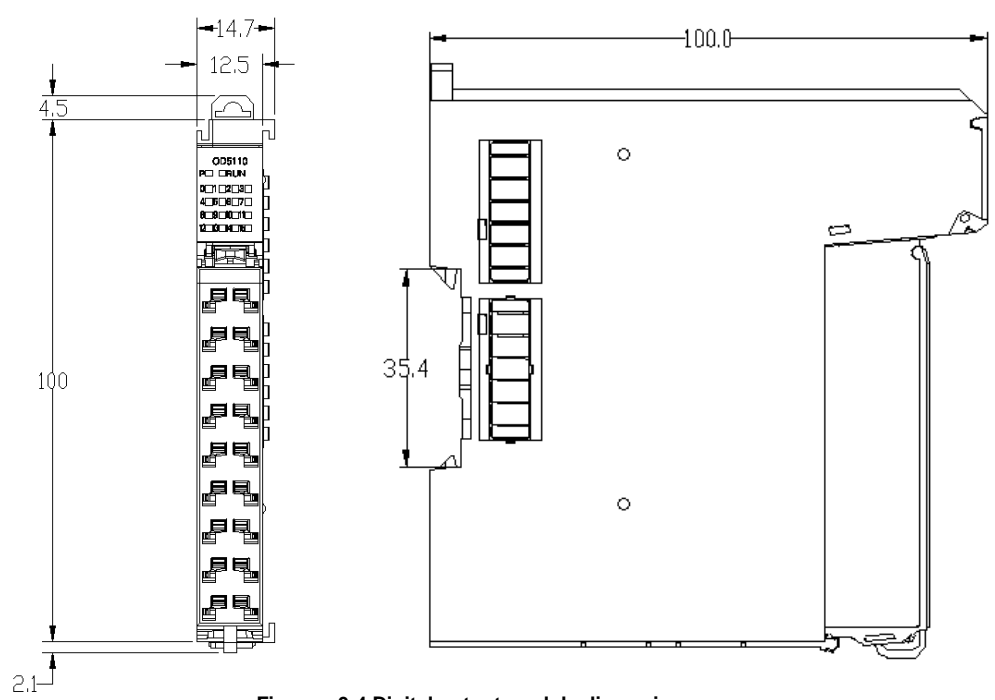

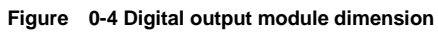

# 3-2-6 Digital I/O module specifications

Digital I/O module basic specifications

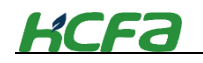

| Item                       | HCQX-MD16-D technical specifications                    |
|----------------------------|---------------------------------------------------------|
| Number of channels         | 8 input channels+8 output channels                      |
| Input type                 | Source/sink input                                       |
| Output type                | Sink output                                             |
| Isolation method           | Photocoupler isolation                                  |
| Load type                  | Resistive, inductive, lighting load                     |
| Input/output voltage       | DC24 V (-15% / +20%)                                    |
| Input "0" signal voltage   | -3 V 5 V (EN 61131-2, Typ 1) 3.6mA                      |
| Input "1" signal voltage   | 15 V 30 V (EN 61131-2, Typ 1) 1.7mA                     |
| Input response speed       | 1ms                                                     |
| Switching time(cycle)      | 1ms                                                     |
| Input current              | typ. 5 mA (EN 61131-2, Typ 1)                           |
| Max. output current        | 250mA                                                   |
| QBUS power consumption     | 1W (Тур.)                                               |
| Electrical isolation       | 500 V <sub>eff</sub> ( Backboard/input interface))      |
| Weight                     | About 90g                                               |
| Working temperature        | 0 °C + 55 °C                                            |
| Storage temperature        | -25 °C + 85 °C                                          |
| Relative humidity          | 95%, no condensation                                    |
| Dimensions                 | About 15 mm x 100 mm x 70 mm ( Width alignment : 12 mm) |
| Installation method        | On 35 mm DIN rail Comply with EN 50022                  |
| Vibration/shock resistance | Comply with EN 60068-2-6/EN 60068-2-27/29               |
| Anti-electromagnetic       | Comply with EN 61000-6-2/EN 61000-6-4                   |
| interference               |                                                         |
| Protection level           | IP 20                                                   |
| Installation location      | Not specified                                           |
| Certificate                | CE                                                      |

Digital I/O module dimensions

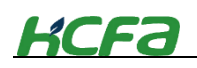

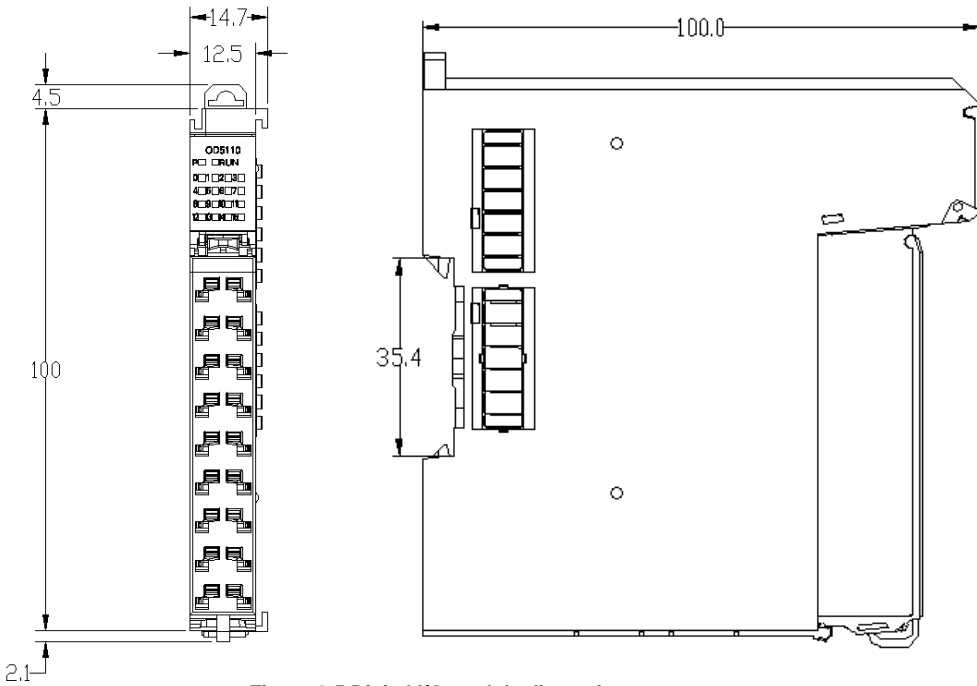

Figure 0-5 Digital I/O module dimensions

# 3-2-7 Analog (voltage) input module specifications

This module is a 16-bit analog input module based on the EtherCAT, which can perform peak value monitoring, limit value monitoring, disconnection detection, user scale adjustment, auto tuning and input filtering setting.

| Items                               | Technical specifications                                      |
|-------------------------------------|---------------------------------------------------------------|
| Input channel                       | 4(differential)                                               |
| Signal voltage                      | 0~10V、-10~10V、-5~5V、0~5V、1~5V                                 |
| Voltage input resistance            | > 200 kΩ                                                      |
| Signal current                      | 0~20mA、4~20mA                                                 |
| Current input resistance            | 250Ω                                                          |
| Input filter limit frequency        | 5Khz ( second-order filter )                                  |
| Common-mode voltage U <sub>см</sub> | Up to 35 V                                                    |
| Resolution                          | 24 bit                                                        |
| Channel data refresh time           | About four channels take 1ms                                  |
| Measurement error ( Total error     | < ± 0,3 % (full scale)0.8%(current)                           |
| range )                             |                                                               |
| QBUS power consumption              | 1W ( Тур )                                                    |
| Electrical isolation                | 500 V <sub>eff</sub> (Backboard/Input interface)              |
| Setting                             | No need to set the address, can be configured through CODESYS |
| Weight                              | About 90g                                                     |
| Working temperature                 | 0 °C + 55 °C                                                  |
| Storage temperature                 | -25 °C + 85 °C                                                |

### Analog input module basic specifications

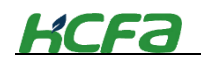

| Relative humidity          | 95%, no condensation                                  |  |  |  |
|----------------------------|-------------------------------------------------------|--|--|--|
| Dimension                  | About 15 mm x 100 mm x 70 mm (Width alignment: 12 mm) |  |  |  |
| Installation               | On 35 mm DIN rail Comply with EN 50022                |  |  |  |
| Vibration/shock resistance | Comply with EN 60068-2-6/EN 60068-2-27/29             |  |  |  |
| Anti-electromagnetic       | Comply with EN 61000-6-2/EN 61000-6-4                 |  |  |  |
| interference               |                                                       |  |  |  |
| Protection level           | IP 20                                                 |  |  |  |
| Installation location      | Not specified                                         |  |  |  |
| Certificate                | CE                                                    |  |  |  |

# Analog input module dimensions

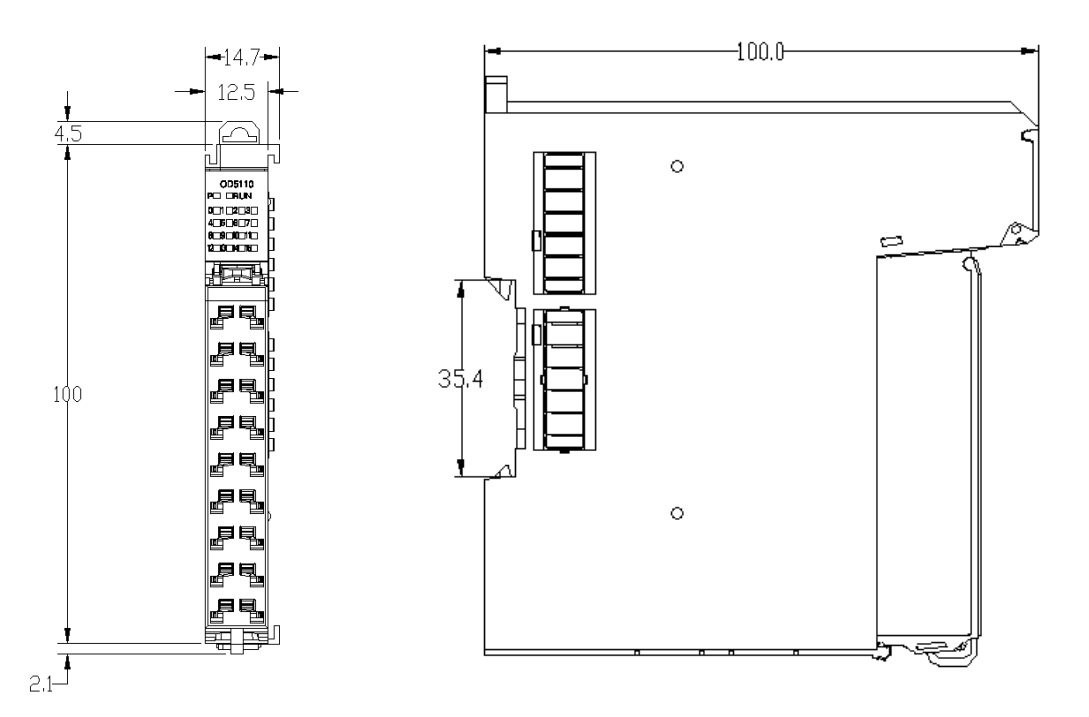

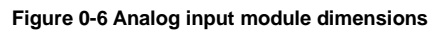

# Analog input configuration and parameter mapping

## PDO mapping

| Index | Name                               | Index | Name                               |
|-------|------------------------------------|-------|------------------------------------|
| 1A00  | Channel 1 Status                   | 1A08  | Channel 3 Status                   |
| 1A01  | Channel 1 Data (bipolar effective) | 1A09  | Channel 3 Data (bipolar effective) |
| 1402  | Channel 1 Max. value ( bipolar     | 1404  | Channel 3 Max. value ( bipolar     |
| 1402  | effective )                        | IAUA  | effective )                        |
| 1402  | Channel 1 Mini. value ( bipolar    | 1400  | Channel 3 Mini. value ( bipolar    |
| 1A03  | effective )                        | IAUD  | effective )                        |
| 1A04  | Channel 2 Status                   | 1A0C  | Channel 4 Status                   |

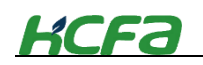

| 1A05 | Channel 2 Data (bipolar effective)             | 1A0D | Channel 4 Data (bipolar effective)             |
|------|------------------------------------------------|------|------------------------------------------------|
| 1A06 | Channel 2 Max. value ( bipolar<br>effective )  | 1A0E | Channel 4 Max. value ( bipolar<br>effective )  |
| 1A07 | Channel 2 Mini. value ( bipolar<br>effective ) | 1A0F | Channel 4 Mini. value ( bipolar<br>effective ) |

### Status bit description

| 1      | 2          | 3        | 4 | 5       | 6 | 7     | 813      | 14        | 15        | 16       |
|--------|------------|----------|---|---------|---|-------|----------|-----------|-----------|----------|
| Within | Over range | Linoit 1 |   | Limit 2 |   | Error | Pesaniad | Percented | Percented | Pesanuad |
| range  |            |          |   |         |   | EII0  | Reserveu | Reserveu  | Reserveu  | Reserved |

# Parameter setting

| Index<br>( HEX ) | Sub-index<br>( HEX ) | Description                 | R/W | Туре       | Default(HEX) | Notes                                        |
|------------------|----------------------|-----------------------------|-----|------------|--------------|----------------------------------------------|
| 10               | 000                  | Device type                 | RO  | UDINT      | 5001         |                                              |
| 10               | 001                  | Error register              | RO  | USINT      | 0            | Reserved                                     |
| 10               | 008                  | Device name                 | RO  | STRING(20) | HCQX-AD-04   |                                              |
| 10               | 009                  | Hardware version            | RO  | STRING(5)  |              |                                              |
| 10               | 00A                  | Software version            | RO  | STRING(5)  |              |                                              |
| 10               | )11                  | Restore default<br>settings |     |            |              |                                              |
|                  | 1                    | Sub-index 1                 | RW  | BOOL       | FLASE        |                                              |
| 10               | 200                  | Sync manager type           |     |            |              |                                              |
|                  | 1                    | Sub-index 1                 | RO  | USINT      | 1            | Master → slave Mailbox<br>data communication |
|                  | 2                    | Sub-index 2                 | RO  | USINT      | 2            | Slave → master Mailbox<br>data communication |
|                  | 3                    | Sub-index 3                 | RO  | USINT      | 3            | Master → slave Process<br>data communication |
|                  | 4                    | Sub-index 4                 | RO  | USINT      | 4            | Slave → master Process<br>data communication |
| 10               | 13                   | TxPDO assignment            |     |            |              |                                              |
|                  | 1                    | Sub-index 1                 | RO  | UINT       | 1A00         |                                              |
|                  | 2                    | Sub-index 2                 | RO  | UINT       | 1A01         |                                              |
|                  | 3                    | Sub-index 3                 | RO  | UINT       | 1A02         |                                              |
|                  | 4                    | Sub-index 4                 | RO  | UINT       | 1A03         |                                              |
|                  | 5                    | Sub-index 5                 | RO  | UINT       | 1A04         |                                              |
|                  | 6                    | Sub-index 6                 | RO  | UINT       | 1A05         |                                              |
|                  | 7                    | Sub-index 7                 | RO  | UINT       | 1A06         |                                              |
|                  | 8                    | Sub-index 8                 | RO  | UINT       | 1A07         |                                              |

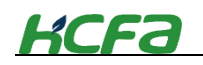

|    | 9   | Sub-index 9                  | RO | UINT  | 1A08            |                                                           |
|----|-----|------------------------------|----|-------|-----------------|-----------------------------------------------------------|
|    | А   | Sub-index 10                 | RO | UINT  | 1A09            |                                                           |
|    | В   | Sub-index 11                 | RO | UINT  | 1A0A            |                                                           |
|    | С   | Sub-index 12                 | RO | UINT  | 1A0B            |                                                           |
|    | D   | Sub-index 13                 | RO | UINT  | 1A0C            |                                                           |
|    | E   | Sub-index 14                 | RO | UINT  | 1A0D            |                                                           |
|    | F   | Sub-index 15                 | RO | UINT  | 1A0E            |                                                           |
|    | 10  | Sub-index 16                 | RO | UINT  | 1A0F            |                                                           |
| 10 | 33  | SM input parameter           |    |       |                 |                                                           |
|    | 1   | Sync. mode                   | RW | UINT  | 01              |                                                           |
|    | 2   | Cycle time                   | RO | UDINT | 7122000 ( DEC ) | SM communication cycle<br>time ( ns )                     |
|    | 4   | Supported sync<br>mode       | RO | UINT  | 3               | Supported sync mode :<br>0x0001 : FREE RUN<br>0x0002 : SM |
|    | 5   | Mini. Cycle time             | RO | UDINT | 100000 ( DEC )  | ( ns )                                                    |
|    | 6   | Calculation and copy<br>time | RO | UDINT | 0               |                                                           |
|    | 8   | Obtain cycle time            | RW | UINT  | 0               |                                                           |
|    | 9   | Delay time                   | RO | UDINT | 0               |                                                           |
|    | A   | SYNC0 cycle time             | RW | UDINT | 0               |                                                           |
|    | В   | SM event loss                | RO | UINT  | 0               |                                                           |
|    | с   | Cycle time too small         | RO | UINT  | 0               |                                                           |
|    | 20  | SYNC error                   | RO | BOOL  | FALSE           |                                                           |
| 60 | 000 | Channel 1 status             |    |       |                 |                                                           |
|    | 1   | Within range                 | RO | BOOL  | FALSE           |                                                           |
|    | 2   | Over range                   | RO | BOOL  | FALSE           |                                                           |
|    | 3   | Limit 1                      | RO | BOOL  | FALSE           |                                                           |
|    | 5   | Limit 2                      | RO | BOOL  | FALSE           |                                                           |
|    | 7   | Error                        | RO | BOOL  | FALSE           |                                                           |
| 60 | 010 | Digital value                | RO | INT   | 0               |                                                           |
| 60 | 20  | Max. value                   | RO | INT   | 0               |                                                           |
| 60 | 30  | Mini. value                  | RO | INT   | 0               |                                                           |
| 60 | 40  | Channel 2 status             |    |       |                 |                                                           |
|    | 1   | Within range                 | RO | BOOL  | FALSE           |                                                           |
|    | 2   | Over range                   | RO | BOOL  | FALSE           |                                                           |
|    | 3   | Limit 1                      | RO | BOOL  | FALSE           |                                                           |
|    | 5   | Limit 2                      | RO | BOOL  | FALSE           |                                                           |
|    | 7   | Error                        | RO | BOOL  | FALSE           |                                                           |
| 60 | 50  | Digital value                | RO | INT   | 0               |                                                           |
|    |     |                              |    |       |                 |                                                           |

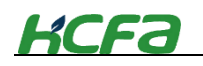

| 60 | 60 | Max. value           | RO | INT   | 0      |                            |
|----|----|----------------------|----|-------|--------|----------------------------|
| 60 | 70 | Mini. value          | RO | INT   | 0      |                            |
| 60 | 80 | Channel 3 status     |    |       |        |                            |
|    | 1  | Within range         | RO | BOOL  | FALSE  |                            |
|    | 2  | Over range           | RO | BOOL  | FALSE  |                            |
|    | 3  | Limit 1              | RO | BOOL  | FALSE  |                            |
|    | 5  | Limit 2              | RO | BOOL  | FALSE  |                            |
|    | 7  | Error                | RO | BOOL  | FALSE  |                            |
| 60 | 90 | Digital value        | RO | INT   | 0      |                            |
| 60 | A0 | Max. value           | RO | INT   | 0      |                            |
| 60 | B0 | Mini. value          | RO | INT   | 0      |                            |
| 60 | C0 | Channel 4 status     |    |       |        |                            |
|    | 1  | Within range         | RO | BOOL  | FALSE  |                            |
|    | 2  | Over range           | RO | BOOL  | FALSE  |                            |
|    | 3  | Limit 1              | RO | BOOL  | FALSE  |                            |
|    | 5  | Limit 2              | RO | BOOL  | FALSE  |                            |
|    | 7  | Error                | RO | BOOL  | FALSE  |                            |
| 60 | D0 | Digital value        | RO | INT   | 0      |                            |
| 60 | EO | Max. value           | RO | INT   | 0      |                            |
| 60 | FO | Mini. value          | RO | INT   | 0      |                            |
|    |    | Channel n input      |    |       |        |                            |
| 80 | nu | setting              |    |       |        | N=0, 1, 2, 3               |
|    |    |                      |    |       |        | Setting value :            |
|    |    |                      |    |       |        | Mode 0 : 0~10V、            |
|    |    |                      |    |       |        | Mode 1 : -10~10V、          |
|    | 1  | Input mode selection |    | USINT | 01     | Mode 2 : -5~5V、            |
|    | -  |                      |    |       |        | Mode 3 : 0~5V、             |
|    |    |                      |    |       |        | Mode 4:1~5V、               |
|    |    |                      |    |       |        | Mode 5 : 0~20mA、           |
|    |    |                      |    |       |        | Mode 6 : 4~20mA            |
|    | 9  | Enabled channel      |    | BOOL  | FALSE  | Setting value :True、False  |
|    | Δ  | Enabled proportion   |    | BOOL  | ΕΔΙ SE | Setting value : True False |
|    |    | adjustment           |    | 5001  |        |                            |
|    | В  | Enabled peak         |    | BOOL  | FALSE  | Setting value :True, False |
|    | _  | monitoring           |    |       |        |                            |
|    | с  | Enabled filter       |    | BOOL  | FALSE  | Setting value :True、False  |
|    | D  | Enabled limit 1      |    | BOOL  | FALSE  | Setting value :True、False  |
|    | E  | Enabled limit 2      |    | BOOL  | FALSE  | Setting value :True、False  |
|    | 11 | User scale offset    |    | INT   | 00     | Setting value :            |
|    |    |                      |    |       |        | Mode 0 : 0 ;               |

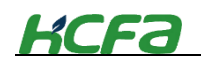

|    |                 |   |      |       | Mode 1 : Disabled user   |
|----|-----------------|---|------|-------|--------------------------|
|    |                 |   |      |       | scale mode: 0、Enabled    |
|    |                 |   |      |       | user scale mode: 0~User  |
|    |                 |   |      |       | Scale Gain-1000 ;        |
|    |                 |   |      |       | Mode 2 : 0 ;             |
|    |                 |   |      |       | Mode 3 : 0 ;             |
|    |                 |   |      |       | Mode 4 : 1000 ;          |
|    |                 |   |      |       | Mode 5 : Disabled user   |
|    |                 |   |      |       | scale mode : 0、Enabled   |
|    |                 |   |      |       | user scale mode : 0~User |
|    |                 |   |      |       | Scale Gain-3000 ;        |
|    |                 |   |      |       | Mode 6 : 4000 ;          |
|    |                 |   |      |       | Setting value :          |
|    |                 |   |      |       | Mode 0:5000;             |
|    |                 |   |      |       | Mode 1 : Disabled user   |
|    |                 |   |      |       | scale mode:: 5000、       |
|    |                 |   | INT  |       | Enabled user scale       |
|    | User scale gain | I |      |       | mode : User Scale        |
|    |                 |   |      |       | Offset+1000~10000 ;      |
| 10 |                 |   |      | 5000  | Mode 2:5000;             |
| 12 |                 |   |      | 5000  | Mode 3:5000;             |
|    |                 |   |      |       | Mode 4:3000;             |
|    |                 |   |      |       | Mode 5 : Disabled user   |
|    |                 |   |      |       | scale mode : 20000、      |
|    |                 |   |      |       | Enabled user scale       |
|    |                 |   |      |       | mode : User Scale        |
|    |                 |   |      |       | Offset+3000~20000 ;      |
|    |                 |   |      |       | Mode 6 : 20000 ;         |
|    |                 |   |      |       | Setting value :          |
|    |                 |   |      |       | Mode 0 : -32~Limit2-1 ;  |
|    |                 |   |      |       | Mode 1 : -32768~         |
|    |                 |   |      |       | Limit2-1 ;               |
| 13 | Limit 1         |   | INT  | -30   | Mode 2 : -16384~         |
| 13 |                 |   | 1111 | -52   | Limit2-1 ;               |
|    |                 |   |      |       | Mode 3 : -16~ Limit2-1 ; |
|    |                 |   |      |       | Mode 4 : -16~ Limit2-1 ; |
|    |                 |   |      |       | Mode 5 : -32~ Limit2-1 ; |
|    |                 |   |      |       | Mode 6 : -32~ Limit2-1 ; |
|    |                 |   |      |       | Setting value :          |
|    |                 |   |      |       | Mode 0 :                 |
| 14 | Limit 2         |   | INT  | 32767 | Limit1+1~32767 ;         |
| 14 |                 |   | INT  | 52/0/ | Mode 1 :                 |
|    |                 |   |      |       | Limit1+1~32767 ;         |
|    |                 |   |      |       | Mode 2 :                 |

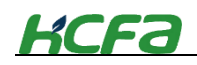

|    |                   |                     |      |          | Limit1+1~16383 ; |
|----|-------------------|---------------------|------|----------|------------------|
|    |                   |                     |      |          | Mode 3:          |
|    |                   |                     |      |          | Limit1+1~16383 ; |
|    |                   |                     |      |          | Mode 4 :         |
|    |                   |                     |      |          | Limit1+1~16383 ; |
|    |                   |                     |      |          | Mode 5 :         |
|    |                   |                     |      |          | Limit1+1~32767 ; |
|    |                   |                     |      |          | Mode 6 :         |
|    |                   |                     |      |          | Limit1+1~32767 ; |
|    | 1 5               | Filterin e settin e |      | 0001     | Setting value :  |
| 15 | Filtering setting | 11/11               | 0001 | 0~4096 ; |                  |

# 0x80n0:0A\0x80n0:1\0x80n0:11 User scale adjustment description 0x80n0:0A user scale adjustment enabled 0x80n0:11 user scale offset

0x80n0:12 user scale gain

Example1: [0x80n0:01:1] [0x80n0:11:1000] [0x80n0:12:5000] [0x80n0:0A:TRUE]

In AD mode, the user's actual measurement range is (0x80n0:11/1000) 1~5V (0x80n0:12/1000). The value collected by the user in the corresponding analog channel can be calculated by the following formula:

$$Value \coloneqq \left(V_{actual} - \frac{offset}{1000}\right) * \left(\frac{16000}{(Gain - offset)/1000}\right)$$

Convert Value to Vmeasure

$$V_{measure} \coloneqq \left(\frac{16000}{Gain - offset}\right) * (value - offset)$$

Value : Value collected by the analog input

Vactual : Actual voltage value of measured object

*V<sub>measure</sub>* : Measure voltage value of measured object

offset : Set offset value in 0x80n0:11

Gain : Set gain value in 0x80n0:12

## • 0x80n0:15\0x80n0:0C filter setting

## Example1: Set m to [0x80n0:0C:TRUE] [0x80n0:15:m]

The default filtering mode of the AD module is mean filtering. After enabling the filter at 0x80n0:0C, according to the average filter value set in 0x80n0:15, the measured value can be calculated by the following formula:

$$V_{measure} \coloneqq \left(\frac{V_{actual1} + \dots + V_{actualm}}{m}\right)$$

### User display

The user display configuration is determined by index 0x80n0:01, where the user can modify the working mode of the channel to display values in different measurement ranges

The analog module has a 16-bit resolution and the maximum display range is -[[32768]]\_dec to +[[32767]] \_dec. The measured and displayed values in different modes are as follows:

Table 0-1 Relationship between I/O signal and value display

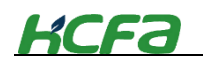

| I/O signal |                    |      |     |      |             |     |         | V           | alue   |
|------------|--------------------|------|-----|------|-------------|-----|---------|-------------|--------|
|            | HCQX-AD04-D HCQX-D |      |     |      | HCQX-DA04-D |     | Decimal | Hexadecimal |        |
| 10V        |                    | 20mA |     | 10V  | 10V         |     |         | 32000       | 0x7D00 |
| 5V         |                    |      |     | 5V   |             |     |         | 16000       | 0x3E80 |
|            |                    |      |     |      |             |     |         |             | 0x0001 |
| 0V         | 1V                 | 0mA  | 4mA | 0V   | 1V          | 0mA | 4mA     | 0           | 0x0000 |
|            |                    |      |     |      |             |     |         |             | 0x0001 |
| -5V        |                    |      |     | -5V  |             |     |         | -16000      | 0xC180 |
| -10V       |                    |      |     | -10V |             |     |         | -32000      | 0x8300 |

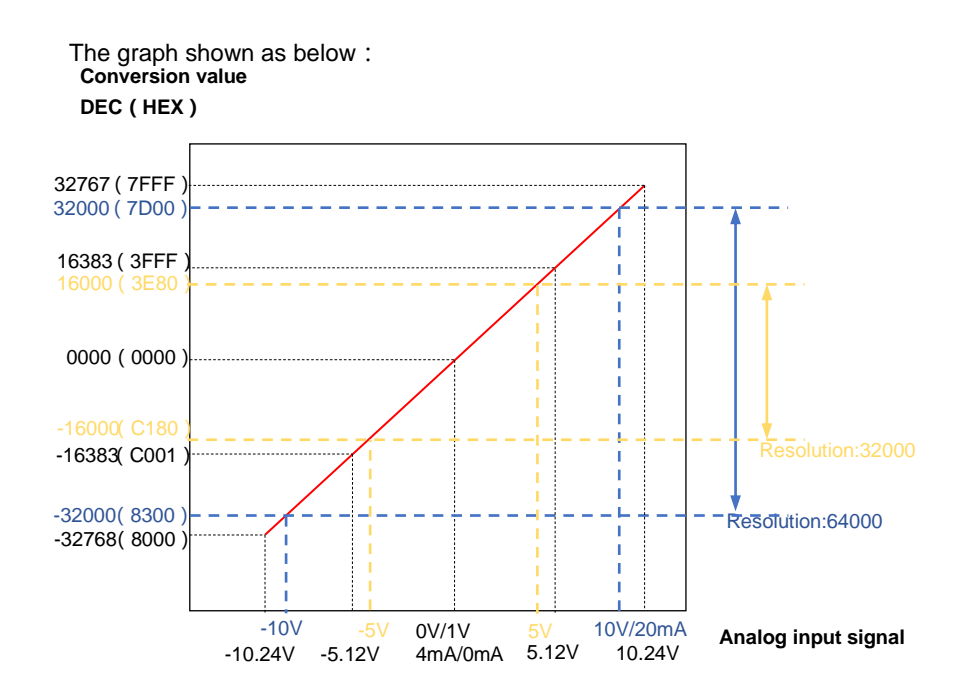

# 3-2-8 Analog (voltasge) output module specifications

## Aanlog output module basic specifications

| Items                     | Technical specifications                         |
|---------------------------|--------------------------------------------------|
| Output channels           | 4                                                |
| Signal voltage            | 0~10V、-10~10V、-5~5V、0~5V                         |
| Signal current            | 0~20mA、4~20mA                                    |
| Accuracy                  | ± 0.3 %, relative to full scale                  |
| Resolution                | 16bit                                            |
| Channel data refresh time | 1ms                                              |
| Voltage load              | > 5 kΩ                                           |
| Current load              | < 350Ω                                           |
| QBUS power consumption    | 1W ( Тур )                                       |
| Electrical isolation      | 500 V <sub>eff</sub> (Backboard/input interface) |
| Process image bit width   | Output 4 x 16 bit data                           |

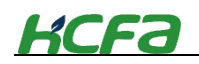

| Setting                     | No need to set the address, can be configured through CODESYS |
|-----------------------------|---------------------------------------------------------------|
| Weight                      | About 90 g                                                    |
| Working temperature         | 0 °C + 55 °C                                                  |
| Storage temperature         | -25 °C + 85 °C                                                |
| Relative humidity           | 95%, no condensation                                          |
| Dimensions                  | About 15 mm x 100 mm x 70 mm (Width alignment: 12 mm)         |
| Installation                | On 35 mm DIN rail Comply with EN 50022                        |
| Vibration/shock resistance  | Comply with EN60068-2-6/EN 60068-2-27/29                      |
| EMC resistance burst/static | Comply with EN 61000-6-2/EN 61000-6-4                         |
| resistance                  |                                                               |
| Protection level            | IP 20                                                         |
| Installation                | Not specified                                                 |
| Certificate                 | CE                                                            |

# Analog output module dimensions

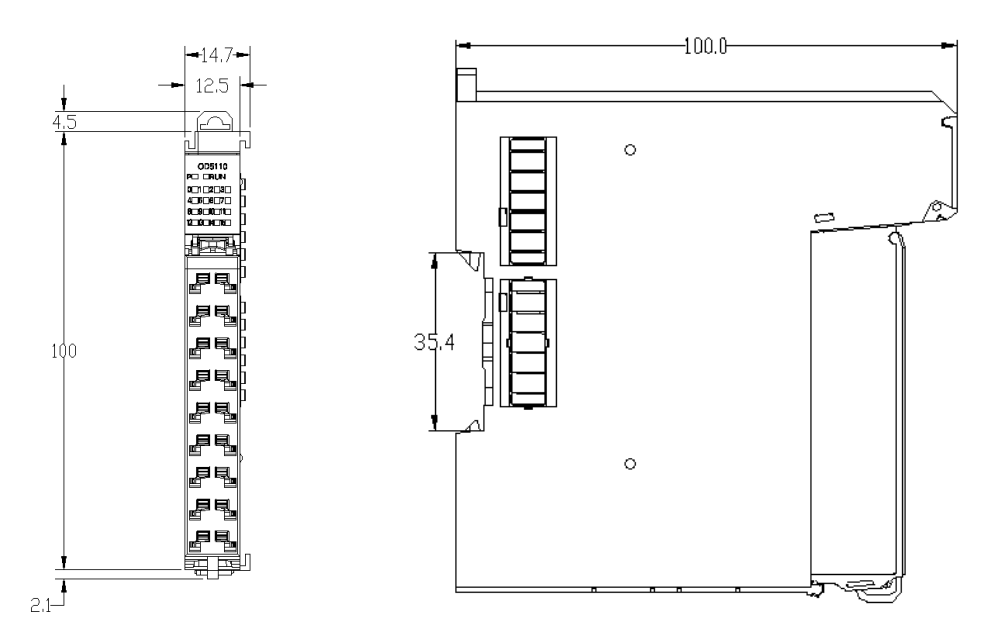

Figure 0-7 Analog output module dimensions

Analog output configuration and parameter mapping

## PDO mapping

| Index | Name             |
|-------|------------------|
| 1600  | Channel 1 output |
| 1601  | Channel 2 output |
| 1602  | Channel 3 output |
| 1603  | Channel 4 output |

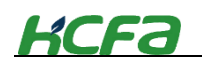

### Parameter setting

| Index<br>( HEX ) | Sub-index<br>(HEX) | Description                  | R/W | Туре       | Default (HEX)      | Notes                                                    |
|------------------|--------------------|------------------------------|-----|------------|--------------------|----------------------------------------------------------|
| 10               | 00                 | Device type                  | RO  | UDINT      | 5001               |                                                          |
| 10               | 01                 | Error register               | RO  | USINT      | 0                  | Reserved                                                 |
| 10               | 08                 | Device name                  | RO  | STRING(20) | HCQX-DA-04         |                                                          |
| 10               | 09                 | Hardware version             | RO  | STRING(5)  |                    |                                                          |
| 10               | 0A                 | Software version             | RO  | STRING(5)  |                    |                                                          |
| 10               | 11                 | Restore default<br>settings  | RW  | BOOL       | FALSE              |                                                          |
|                  | 1                  | Sub-index 1                  | RW  | BOOL       | FALSE              |                                                          |
| 10               | 00                 | Sync manager type            |     |            |                    |                                                          |
|                  | 1                  | Sub-index 1                  | RO  | USINT      | 1                  | Master → slave Mailbox<br>data communication             |
|                  | 2                  | Sub-index 2                  | RO  | USINT      | 2                  | Slave → master Mailbox<br>data communication             |
|                  | 3                  | Sub-index 3                  | RO  | USINT      | 3                  | Master $\rightarrow$ slave Process<br>data communication |
|                  | 4                  | Sub-index 4                  | RO  | USINT      | 4                  | Slave → Master Process<br>data communication             |
| 1C               | 12                 | RxPDO assignment             |     |            |                    |                                                          |
|                  | 1                  | Sub-index 1                  | RO  | UINT       | 1600               | Channel 1 data output<br>mapping                         |
|                  | 2                  | Sub-index 2                  | RO  | UINT       | 1601               | Channel 2 data output<br>mapping                         |
|                  | 3                  | Sub-index 3                  | RO  | UINT       | 1602               | Channel 3 data output<br>mapping                         |
|                  | 4                  | Sub-index 4                  | RO  | UINT       | 1603               | Channel 4 data output<br>mapping                         |
| 10               | 32                 | SM output parameter          |     |            |                    |                                                          |
|                  | 1                  | Sync mode                    | RW  | UINT       | 1                  |                                                          |
|                  | 2                  | Cycle time                   | RO  | UDINT      | 7122000<br>( DEC ) |                                                          |
|                  | 4                  | Supported sync mode          | RO  | UINT       | 3                  |                                                          |
|                  | 5                  | Mini. Cycle time             | RO  | UDINT      | 100000<br>( DEC )  |                                                          |
|                  | 6                  | Calculation and copy<br>time | RO  | UDINT      | 0                  |                                                          |
|                  | 8                  | Obtain cycle time            | RW  | UINT       | 0                  |                                                          |
|                  | 9                  | Delay time                   | RO  | UDINT      | 0                  |                                                          |
|                  | A                  | SYNC0 time                   | RW  | UDINT      | 0                  |                                                          |

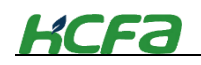

|    | В   | SM event loss<br>counting   | RO | UINT  | 0        |                                                                                                    |
|----|-----|-----------------------------|----|-------|----------|----------------------------------------------------------------------------------------------------|
| с  |     | Cycle time                  | RO | UINT  | 0        |                                                                                                    |
|    | 20  | Sync error                  | RO | BOOL  | FALSE    |                                                                                                    |
| 16 | 600 | Channel 1 parameter         |    |       |          |                                                                                                    |
|    | 1   | Sub-index 1                 | RO | UDINT | 70100110 | Output data mapping                                                                                                    |
| 16 | 601 | Channel 2 parameter         |    |       |          |                                                                                                    |
|    | 1   | Sub-index 1                 | RO | UDINT | 70100210 | Output data mapping                                                                                                    |
| 16 | 602 | Channel 3 parameter         |    |       |          |                                                                                                    |
|    | 1   | Sub-index 1                 | RO | UDINT | 70100310 | Output data mapping                                                                                                    |
| 16 | 603 | Channel 4 parameter         |    |       |          |                                                                                                    |
|    | 1   | Sub-index 1                 | RO | UDINT | 70100410 | Output data mapping                                                                                                    |
| 70 | )10 | Output value                |    |       |          |                                                                                                    |
|    | 1   | Channel 1                   | RW | INT   | 00       | Channel 1 output data                                                                                                    |
|    | 2   | Channel 2                   | RW | INT   | 00       | Channel 2 output data                                                                                                    |
|    | 3   | Channel 3                   | RW | INT   | 00       | Channel 3 output data                                                                                                    |
|    | 4   | Channel 4                   | RW | INT   | 00       | Channel 4 output data                                                                                                    |
| 80 | )n0 | Chanel n output<br>setting  |    |       |          | N=0、1、2、3                                                                                                    |
|    | 1   | Output mode<br>selection    | RW | USINT | 1        | Setting value :<br>Mode 0 : 0~10V、<br>Mode 1 : -10~10V、<br>Mode 2 : -5~5V、<br>Mode 3 : 0~5V、<br>Mode 4 : 1~5V、<br>Mode 5 : 0~20mA、<br>Mode 6 : 4~20mA |
|    | 2   | Channel enabled             | RW | BOOL  | TRUE     |                                                                                                    |
|    | 3   | User calibration<br>enabled | RW | BOOL  | FALSE    | Not supported                                                                                                    |
|    | 4   | Scale adjustment<br>enabled | RW | BOOL  | FALSE    | Not supported                                                                                                    |
|    | 6   | Watchdog                    | RW | UINT  | 0        | Not supported                                                                                                    |
|    | 7   | Error/stop output<br>mode   | RW | UINT  | 0        | Not supported                                                                                                    |
|    | 8   | Output value                | RW | UINT  | 0        | Not supported                                                                                                    |
|    | 9   | User scale offset           | RW | INT   | 10000    | Not supported                                                                                                    |
|    | А   | User scale gain             | RW | DINT  | 0        | Not supported                                                                                                    |
|    | В   | User correction value       | RW | INT   | 16000    | Not supported                                                                                                    |
|    | с   | Error/stop output           | RW | INT   | 0        | Not supported                                                                                                    |

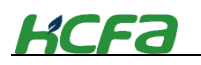

|  | mode |  |  |
|--|------|--|--|

• Relationship between the value in 0x7010 and the output voltage

0x7010:0n (N=1, 2, 3, 4): Setting value of corresponding output channel

After selecting the required working mode for DA modules in channel [0x80n0:01:=TRUE], the setting value can be converted to  $V_{output}$ 

$$V_{output} \coloneqq \left(\frac{Value}{M_{max} - M_{min}}\right) * (V_{max} - V_{min})$$

Value : Analog output value set by users

 $M_{max}$ : Max. output range, refer to Table 3.1.10

M<sub>min</sub> : Mini. Output range, refer to Table 3.1.10

*V<sub>max</sub>* : Max. voltage of output range

V<sub>min</sub> : Mini. Voltage of output range

Voutput : Output voltage value

### • User display

-10V

The user display configuration is determined by index 0x80n0:01, where the user can modify the working mode of the channel to display values in different measurement ranges

The analog module has a 16-bit resolution and the maximum display range is -[[32768]]\_dec to +[[32767]] \_dec. The measured and displayed values in different modes are as follows :

-32000

0x8300

| Table 0-2 Relationship between I/O signal and value display |        |       |     |     |        |        |     |         |             |
|-------------------------------------------------------------|--------|-------|-----|-----|--------|--------|-----|---------|-------------|
| I/O signal                                                  |        |       |     |     |        | Value  |     |         |             |
|                                                             | HCQX-A | D04-D |     |     | HCQX-E | DA04-D |     | Decimal | Hexadecimal |
| 10V                                                         |        | 20mA  |     | 10V |        | 20mA   |     | 32000   | 0x7D00      |
| 5V                                                          |        |       |     | 5V  |        |        |     | 16000   | 0x3E80      |
|                                                             |        |       |     |     |        |        |     |         | 0x0001      |
| 0V                                                          | 1V     | 0mA   | 4mA | 0V  | 1V     | 0mA    | 4mA | 0       | 0x0000      |
|                                                             |        |       |     |     |        |        |     |         | 0x0001      |
| -5V                                                         |        |       |     | -5V |        |        |     | -16000  | 0xC180      |

-10V

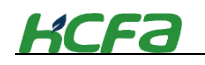

Figure as shown below :

Analog output signal

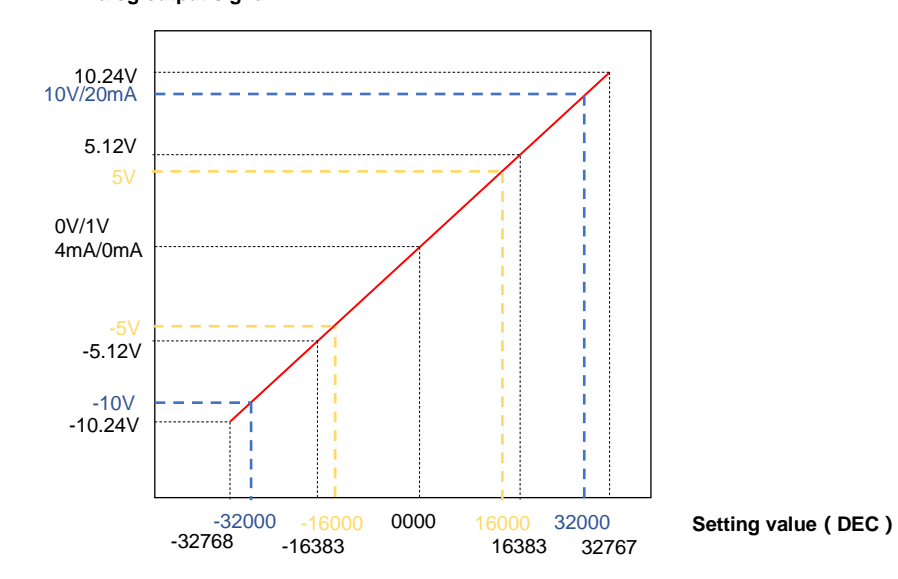

3-2-9 Terminal module specifications (not updated)

# **Chapter 4 Installation and wiring**

# **4-1 Module connection**

This section describes how to install the modules and DIN raio mounting.

# 4-1-1 Installing moduels

Tips

Take the installation of EC coupler and I/O module as the example:

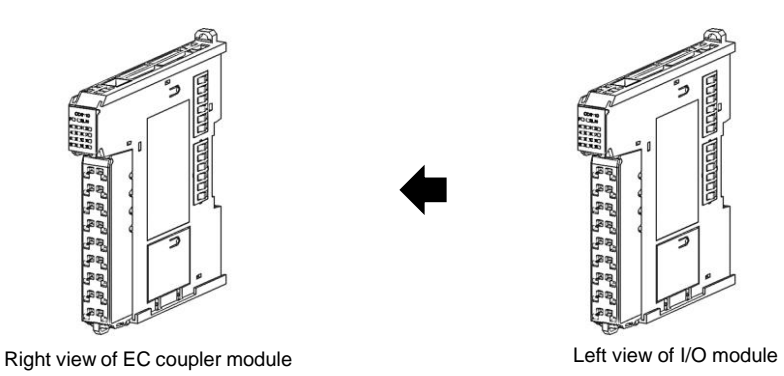

• Make sure to turn OFF the power supply before installing the units and modules.

**1** Engage the right hookup guides of EC coupler with the left hookup guides of IO module and slide the unit in on the hookup guides.

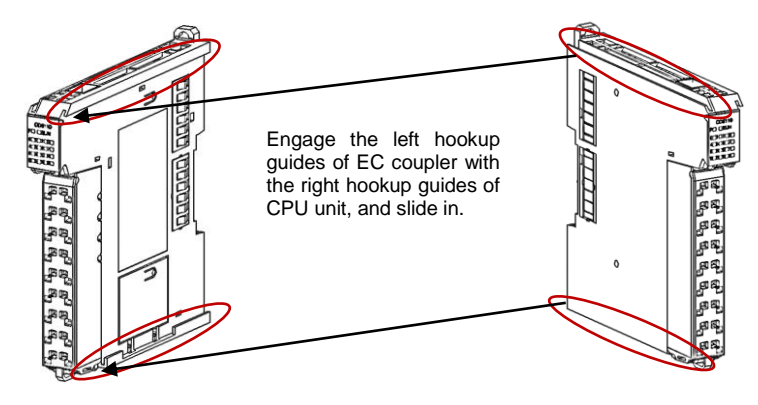

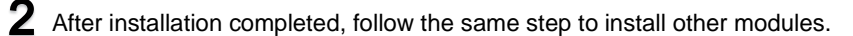

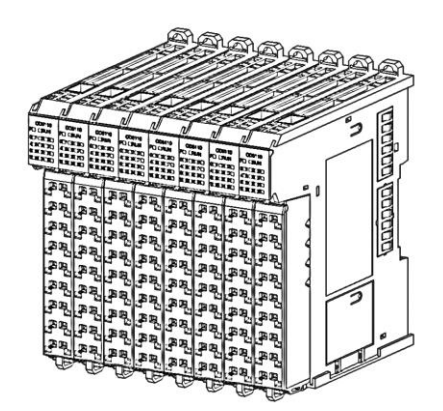

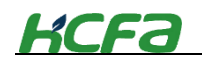

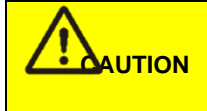

• After connecting the modules together according to the above steps, please check the contact between the modules. Bad contact may cause failure, electric shock amd module damage.

## 4-1-2 Precautions for module correction

Observe the following precautions when connecting unit or modules :

- Make sure to turn off the power supply before connecting units or modules ;
- The AC power module must be installed on the left side of CPU unit and the metal sheet of module or CPU unit must be connected to the terminal module.

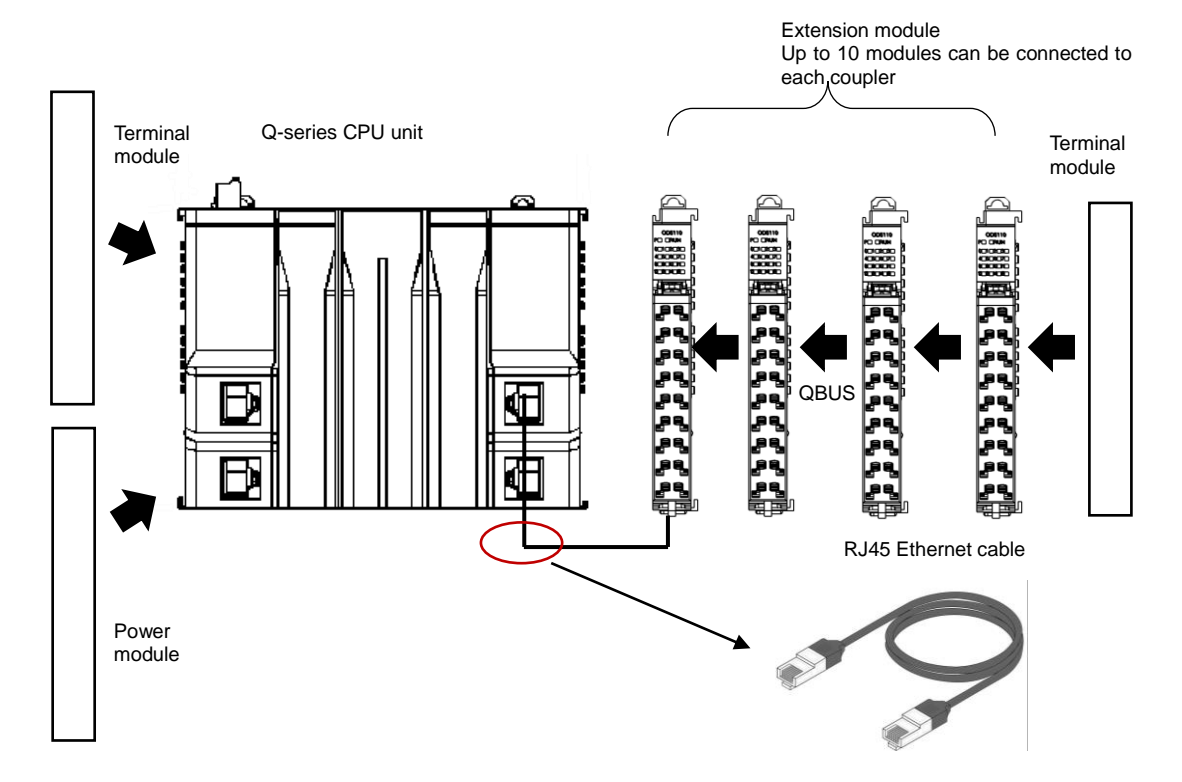

IO modules cannot be directly mounted to the right side of CPU unit, you need to add an EC coupler.

# 4-2 Module wiring

This section mainly describdes the precautions and operation instructions about how to wire the CPU unit, I/O devices and extension I/O modules.

# 4-2-1 Precautions on wiring

**CAUTION** Do not touch the module or CPU unit immediately after cutting off the power. Failure to do so may cause electric shock or burn.

WARNING

Make sure that the voltages and currents that are input to the Units and modules are within the specified ranges. Failure to do so may cause accidents or fire.

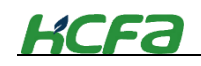

### ■ Precautions for I/O module wiring

- Input and output cables should be separated.
- If the power cable is close to the I/O cable, error may occur due to the high voltage and current. Please keep the I/O cable from the power cable at a distance of more than 100mm.
- 24VDC I/O calbe should be kept separately from the AC power cable.
- When wiring using duct, make sure grounding is well-performed.

### When cannot be laid separately from power cables...

All the cables can use shielded cables and be grounded on the PLC side.

( Depending on the environment, it is sometimes necessary to ground on the opposite side of the PLC)

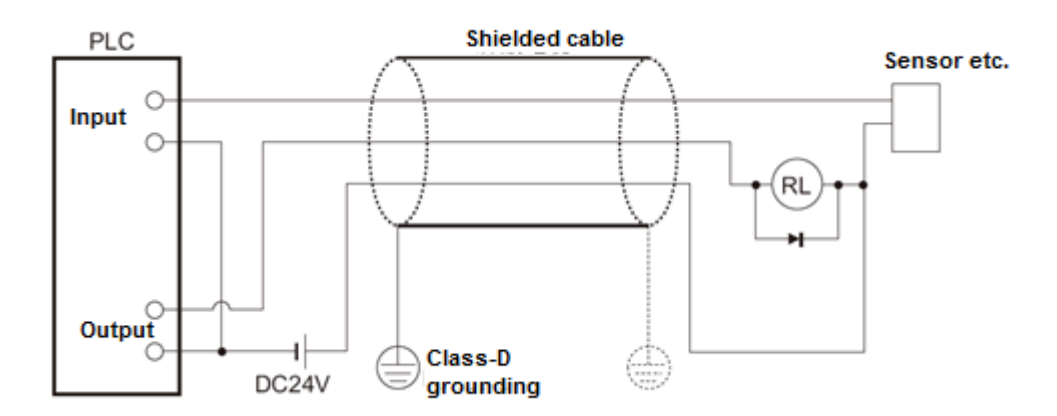

The cables of extension modules should be separated from the power cable.

## 4-2-2 Precautions on module grounding

- Perform class-D grounding and the grounding resistance should be  $100\Omega$  or less.
- When independent grounding is not possible, take the shared grounding. But the cable length must be the same.

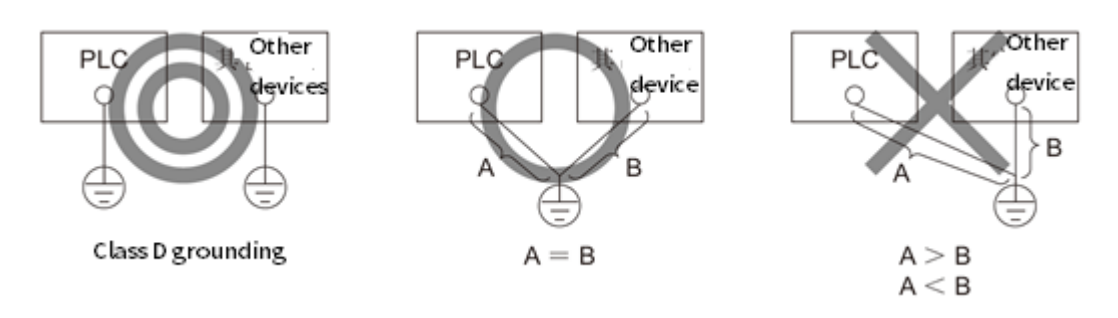

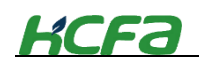

### About the contact protection

When using clutches, motors, electromagnetic coils or other inductive load, surge current will occur at power-on, and inverter voltage will occur at power-off. Surge current and inverter voltage drop significantly shorten the life of short contacts. To suppress this, please set the contact protection circuit.

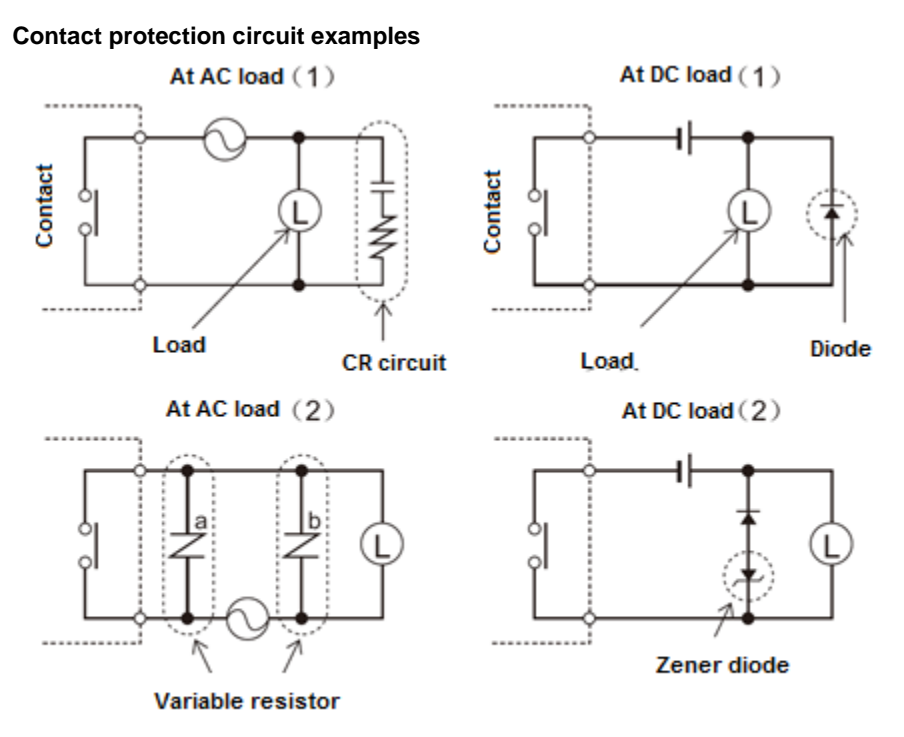

Mount to place "b" at voltage 24~48V; Mount to place "a" at voltage 100~200V

- The load coil rating should be less than the contact capacity.
- The reverse withstand voltage of the diode should be 10 times greater than circuit voltage, and the positive current should be greater than load current.
- The diode, nonlinear resistor and CR circuit should be installed directly on the relay coil terminal.

### 4-2-3 Connector installation and wiring

Connector cable requirement

Pay attection to the following precautions before connector wirinfg :

Use the cables that meet the following requirements

#### Table 0-1Connector cable requirements

| Items                          |                        | Specifications                                  |  |  |  |
|--------------------------------|------------------------|-------------------------------------------------|--|--|--|
| Mounting method                |                        | Push-in                                         |  |  |  |
| Pushing force (single contact) |                        | 10N                                             |  |  |  |
| Cable type                     |                        | Copper wire only (aluminum wire cannot be used) |  |  |  |
| Cable length                   |                        | 7-9 mm                                          |  |  |  |
| Single stranded wire           |                        | 0.08-1.50 mm²/28-16 AWG                         |  |  |  |
| Cross section                  | Multiple stranded wire | 0.25-1.50 mm <sup>2</sup> /24-16 AWG            |  |  |  |
|                                | Wiring sleeve          | 0.25-0.75 mm <sup>2</sup> /24-20 AWG            |  |  |  |

• After wiring, make sure that the connector contacts fully clamp the cable

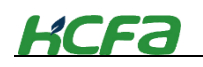

• Make sure that the cutting part of cables have been properly handled.

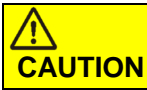

The module is made of synthetic resin and may melt when contact with solvent such as acetone, trichloroethylene and gasoline

### About connectors

For HCFA Q-series PLC, you can add the connector to the modules /units, which is easy for customers to make wiring and mainternance. In case of module damage, users only need to replace the module and install the connector to the new module, and then it can operate normally. This section will mainly describe the wiring, installation and removal of the connector.

Connector module dimension :

Figure 0-1 Connector dimension

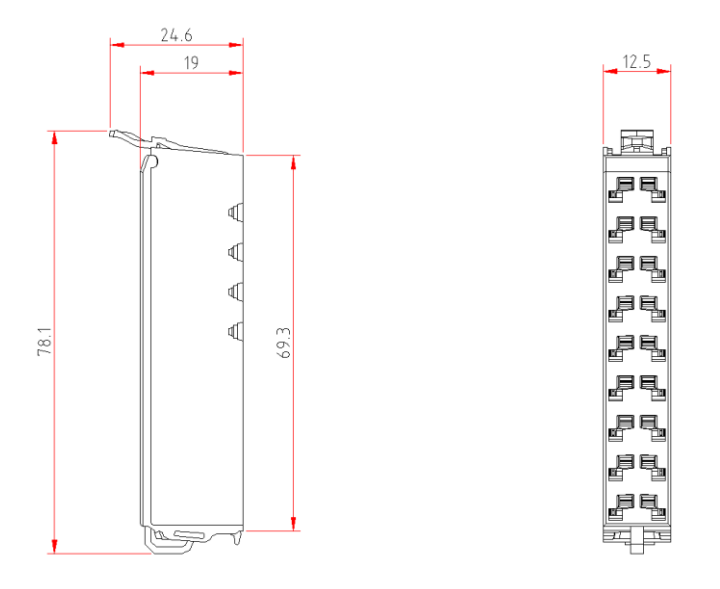

### Connector wiring

**1** Take out the small screwdriver in the package and insert it into the square socket of the connector, applying a force of more than 10N. And then insert the qualified cable from another square wiring socket (located inside the module) ) to the bottom, loosen the screwdriver, gently pull the cable up and down until the cable is clamped

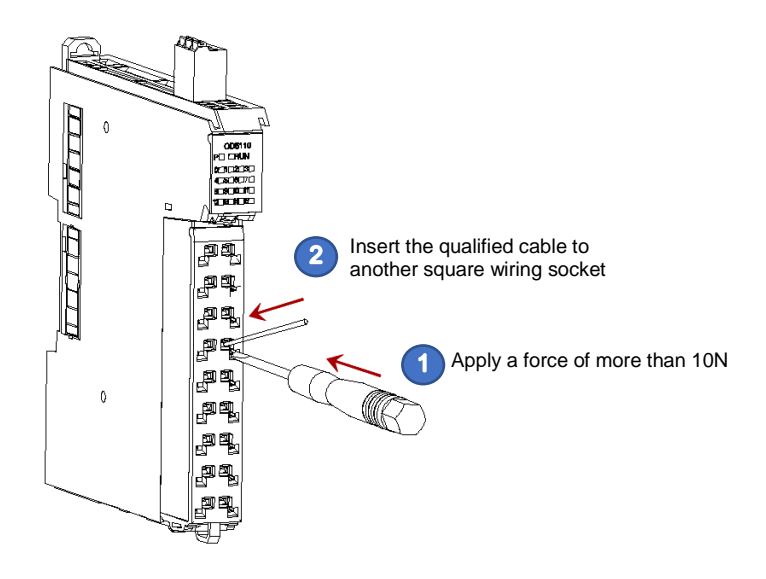

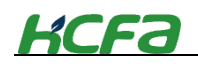

**2** After completing the wiring of the connector, use a cable tie to fix the cables through the hole at the bottom of the connectors and cut off the excess cable tie.

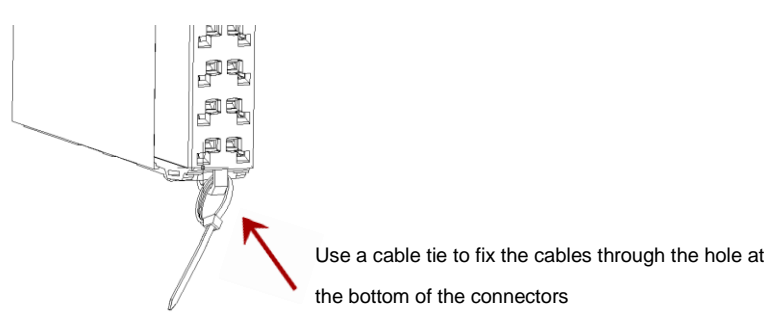

**3** To remove the cable from the connector, insert the small screwdriver into the outside square socket as Step 1, and then remove the cable from the corresponding square socket.

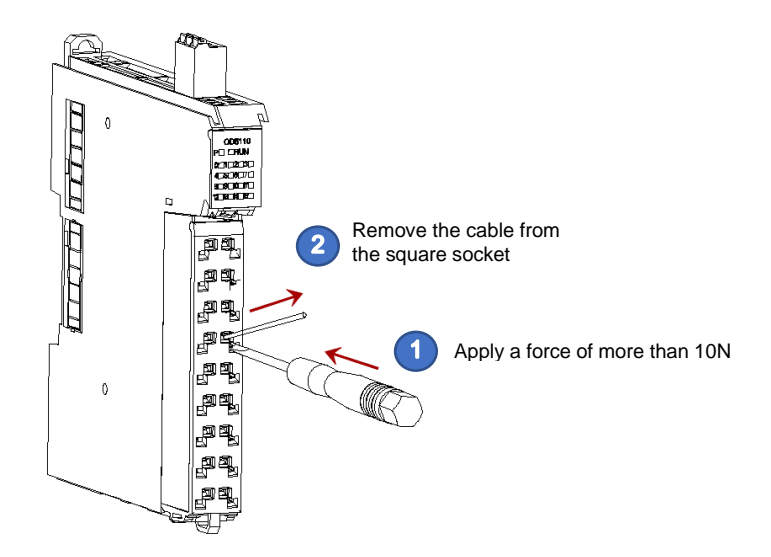

Connector installation

**1** Align the connector end with the extension module bottom. After aligning and inserting, press the terminal down in the B direction as shown below.

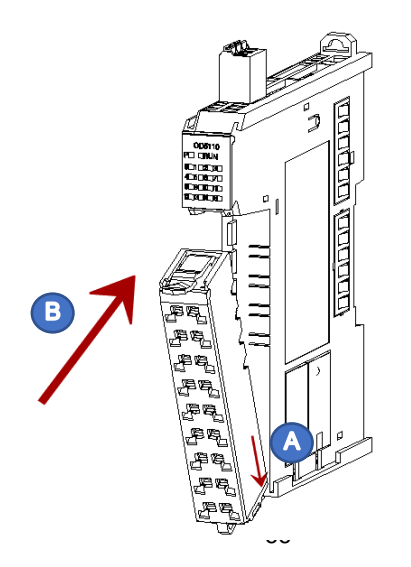

# KCFa

**2** After inserting the connector successfully, press it in the "C" direction until you hear the "click", then connector installation has been completed.

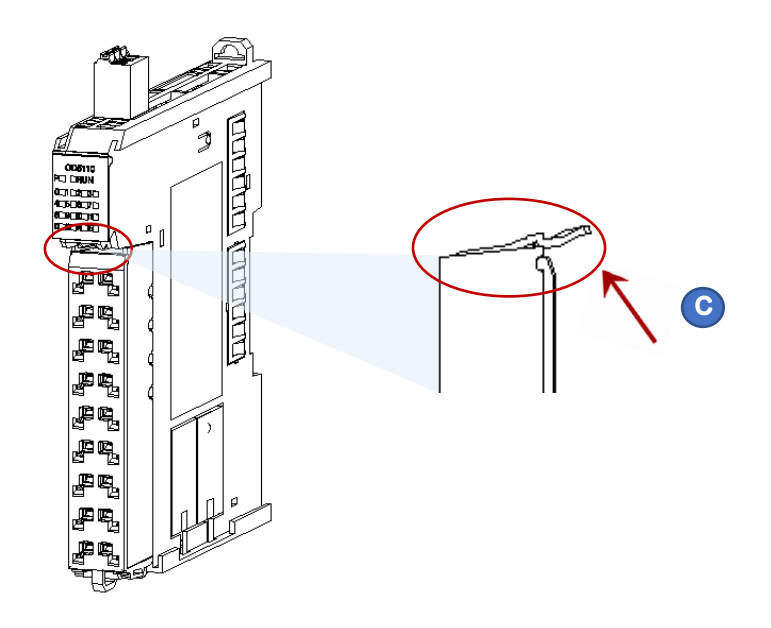

# Remove the connector

Insert the screwdriver into the upper side of the connector in the "A" direction, and gently push it downward in the "B" direction to unlock the buckle

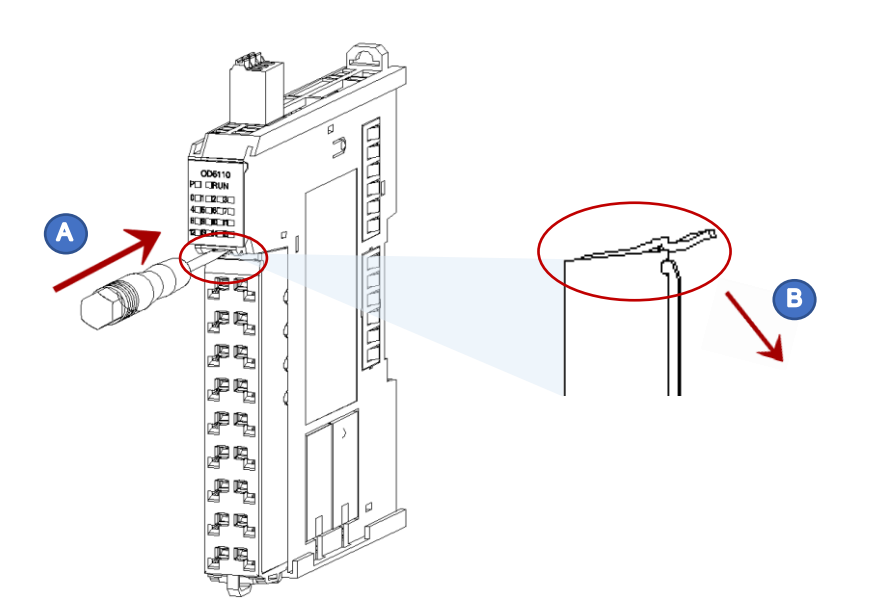

# KCFa

**2** After unlocking the connector, remove the connector from the module in the "C" direction.

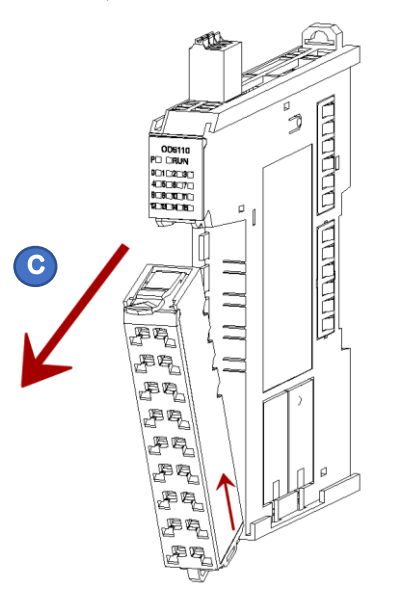

# 4-3 Module wiring

# 4-3-1 CPU unit high-speed I/O wiring

Q1 CPU unit is built-in 16-ch high-speed input and 16-ch high-speed output. And high-speed input support source and sink input, as follows:

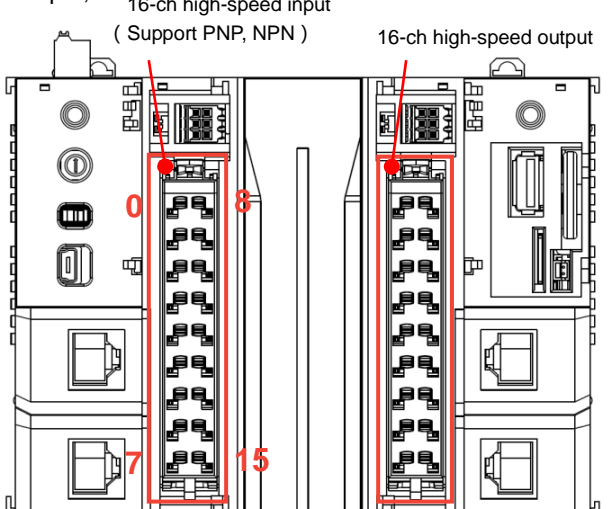

The I/O provided by the Q series CPU unit can be used either as high-speed input and output or as general input and output. When the I/O is used as general input and output, it has both 16-point input and 16-point output. The wiring method is similar to that of general digital input and output. When the I/O is used as high-speed input and output, the number of channels can be up to 8-ch input and 8-ch output. Now the high-speed I/O provided by Q1 series PLC only support single-ended input and output. The differential signal is under development in the following Q series PLC. Of course, the I/O wiring method will affect the max. number of channels that are available. For detailed wiring mode, please refer to the following instructions.

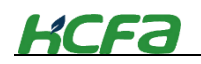

### Internal/external circuit diagram of general inputs

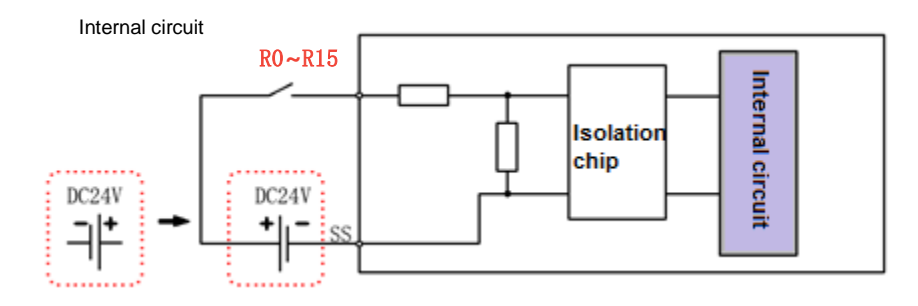

Wiring diagram

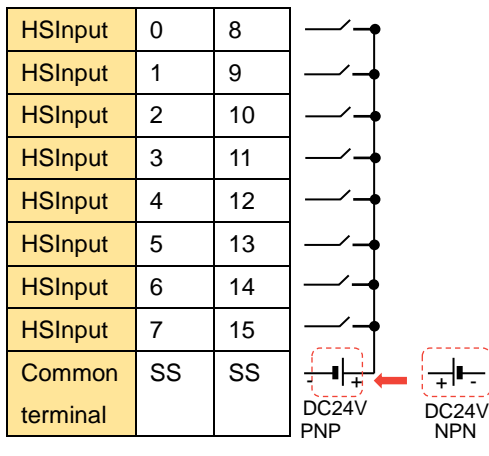

\*S/S is intermal short-circuit, other channels are not connected such the example of I8-I15.

## Internal/external circuit diagram of high-speed inputs

Internal circuit

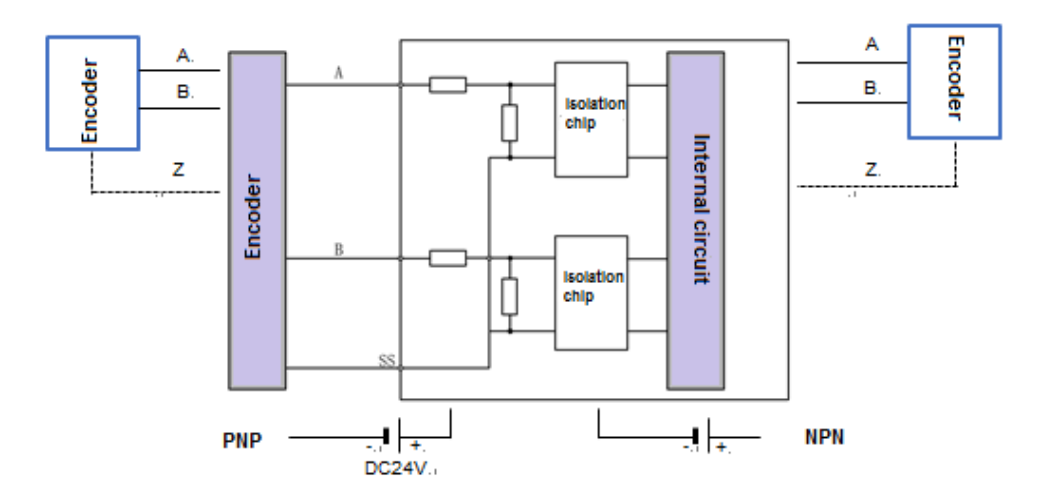

 $^{*}S/S$  is internal short-circuit , other channels are not connected , take the single-channel as the example.

| Channel | Port | Port | Channel    |  |
|---------|------|------|------------|--|
| hsi_cnt | X0   | X8   | hei enti   |  |
|         | X1   | X9   | IISI_CII(4 |  |

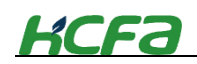

| hai anti  | X2  | X10 | hai ant5 |
|-----------|-----|-----|----------|
| nsi_cht i | X3  | X11 | nsi_cnt5 |
| hai ant?  | X4  | X12 | hai ant6 |
| nsi_cnt2  | X5  | X13 | hsi_chio |
|           | X6  | X14 | hai ant7 |
| hsi_chits | X7  | X15 | hsi_cht/ |
| COM       | S/S | S/S | СОМ      |
| terminal  |     |     | terminal |

| ~        | The encoder Z-phase can be connected to any ports except AB high-speed input      |
|----------|-----------------------------------------------------------------------------------|
| <u> </u> | channels, which requires corresponding setting in the software.                   |
| CAUTION  | • The total extension distance of high-speed IO extension cables should be within |
|          | 3m.                                                                               |
|          | • For extension cables, the minimum bending radius of the cable is 76mm or more.  |
|          | If the bending radius is 76mm, it may cause malfunction due to poor performance,  |
|          | disconnection, etc.                                                               |

High-speed output internal circuit and external wiring diagram

Internal circuit diagram

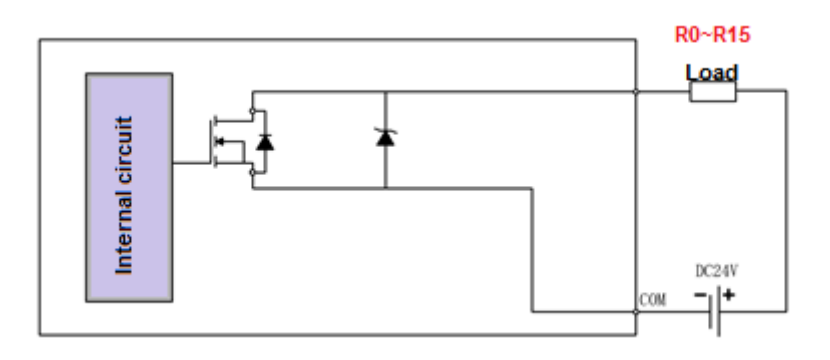

### Wiring diagram

|          |     |     | Load        |
|----------|-----|-----|-------------|
| HSOutput | 0   | 8   | - <b></b> • |
| HSOutput | 1   | 9   |             |
| HSOutput | 2   | 10  | +           |
| HSOutput | 3   | 11  |             |
| HSOutput | 4   | 12  | +           |
| HSOutput | 5   | 13  | +           |
| HSOutput | 6   | 14  |             |
| HSOutput | 7   | 15  | •           |
| СОМ      | S/S | S/S | ╶╶┛┝╾┙      |
|          |     |     | DC24V       |

 $^{\ast}\text{COM}$  is short-circuited internally, and other channels are not connected. Take the channel 8-15 as the example.
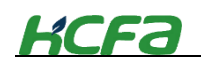

### 4-3-2 EC coupler wiring

As a remote extension coupler of Q series PLC, EC module provides 24V power supply for other extension modules through its side metal sheet. Unlike other remote extension I/O modules, it's not necessary for EC module to use all the ports. The wiring diagram is shown as below:

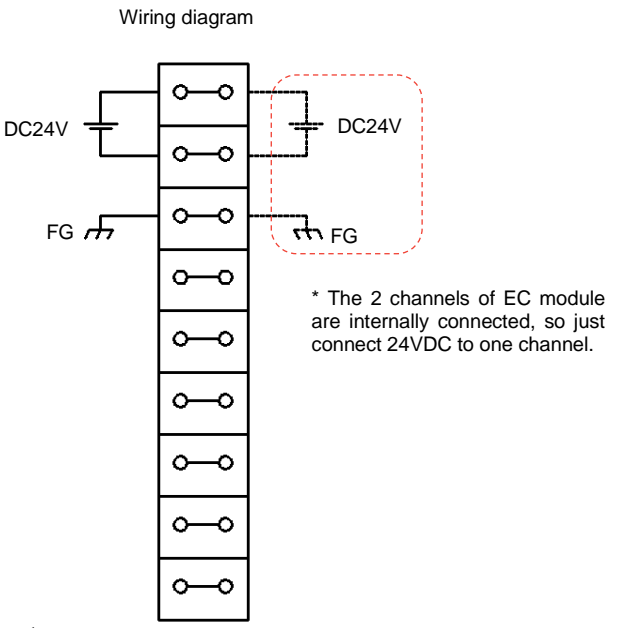

### 4-3-3 Digital input module wiring

As the remote extension module of Q-seires CPU unit, the module cannot work alone and needs to be connected to the EC coupler or the right side of CPU unit. The wiring diagram is shown below:

Internal circuit

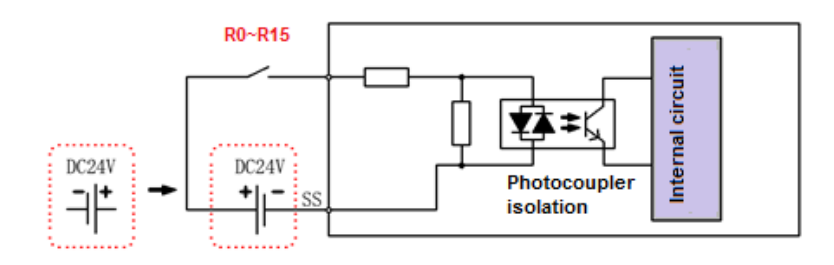

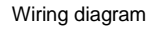

|    | DI       | 0  | 8  | <b>├</b> _∕_ <b>●</b>            |                                  |
|----|----------|----|----|----------------------------------|----------------------------------|
|    | DI       | 1  | 9  | <b>⊢∕</b> →                      |                                  |
|    | DI       | 2  | 10 | <b>├</b> _∕ <b>→</b>             |                                  |
|    | DI       | 3  | 11 | <b>├</b> _∕_ <b>♦</b>            |                                  |
|    | DI       | 4  | 12 | <b>├</b> _∕_ <b>♦</b>            |                                  |
|    | DI       | 5  | 13 | <b>├</b> _∕ <b>→</b>             |                                  |
|    | DI       | 6  | 14 |                                  |                                  |
|    | DI       | 7  | 15 |                                  |                                  |
|    | Common   | SS | SS | ┿ <sub>╼</sub> ┛┝ <sub>┿</sub> ┙ | <mark>╶</mark> ╪ <mark>┣╌</mark> |
|    | terminal |    |    | S'                               | ×                                |
| P١ | NP .     |    |    | DC24V                            | DC24V                            |
|    |          |    |    |                                  |                                  |

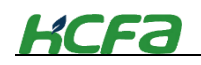

\*SS is short-circuited internally, and other channels are not connected. Take the channel I8-I15 as the example

#### 4-3-4 Digital output module wiring

As the remote extension module of Q-seires CPU unit, the module cannot work alone and needs to be connected to the EC coupler or the right side of CPU unit. The wiring diagram is shown below:

Internal circuit

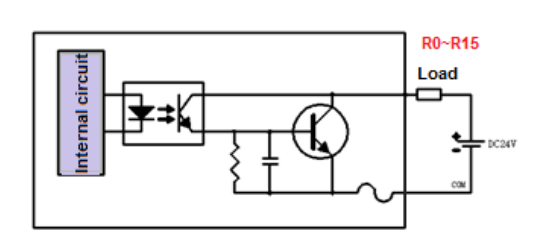

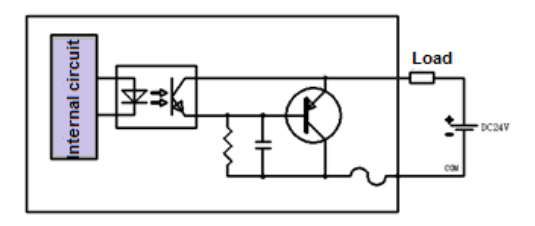

NPN wiring diagram Sink output , low level is effective

PNP wiring diagram Source output, high level is effective

| Wiring dia | aram |     |              | Time |     |           |      |             |       |          |         |
|------------|------|-----|--------------|------|-----|-----------|------|-------------|-------|----------|---------|
| 3          | 5    | r   | Load         | Tips | •   | The dig   | ital | output modu | le(Pl | VP) need | s to be |
| DO         | 0    | 8   | •            | •    | cus | stomized. | lf   | necessary,  | pls   | contact  | HCFA    |
| DO         | 1    | 9   | ]- <b></b>   | •    | dis | tributor. |      |             |       |          |         |
| DO         | 2    | 10  | ┝───┥        | , —  |     |           |      |             |       |          |         |
| DO         | 3    | 11  | ]–□-ቀ        | •    |     |           |      |             |       |          |         |
| DO         | 4    | 12  | <b>├──</b> ┥ | ,    |     |           |      |             |       |          |         |
| DO         | 5    | 13  | ┝───┥        | ,    |     |           |      |             |       |          |         |
| DO         | 6    | 14  | ┝───┥        | ,    |     |           |      |             |       |          |         |
| DO         | 7    | 15  | +            | •    |     |           |      |             |       |          |         |
| Common     | СОМ  | COM | ₋┛┝┷         |      |     |           |      |             |       |          |         |
| terminal   |      |     | DC24V        |      |     |           |      |             |       |          |         |

\*COM is short-circuited internally, and other channels are not connected. Take the channel 8-15 as the example

### 4-3-5 Digital I/O module wiring

As the remote extension module of Q-seires CPU unit, the module cannot work alone and needs to be connected to the EC coupler or the right side of CPU unit. The wiring diagram is shown below:

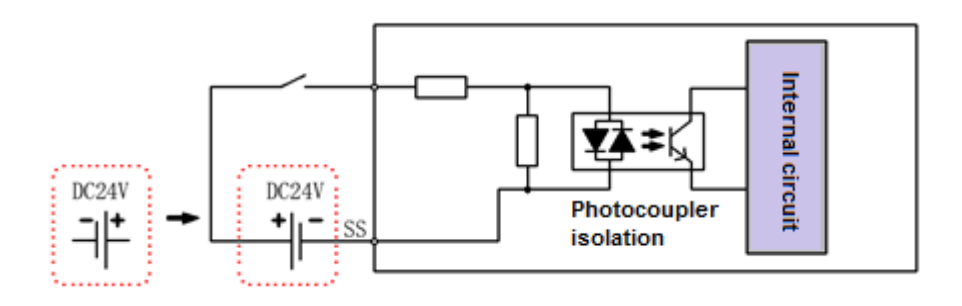

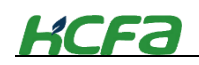

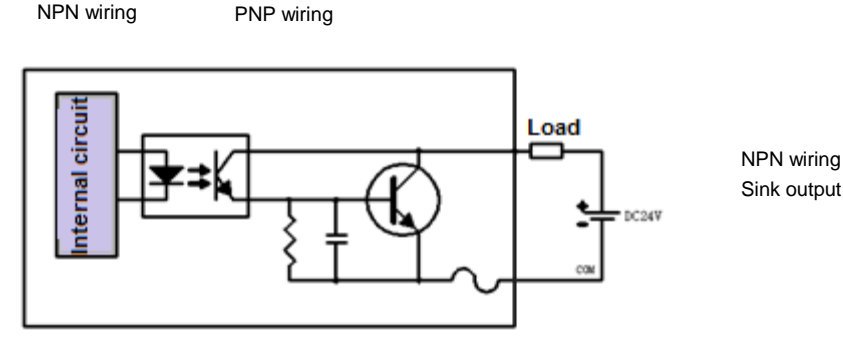

NPN wiring Sink output, low level is effective.

Digital I/O module output wiring

### 4-3-6 Analog input module wiring

The analog input module, as the remote extension module of the Q series CPU unit, cannot work alone and needs to be connected to the EC coupler or the right side of the CPU unit. It supports both current and voltage input. HCFA offers varieties of input ranges and the working range can be modified online through SDO or COE, where voltage input supports single –ended and differential input.

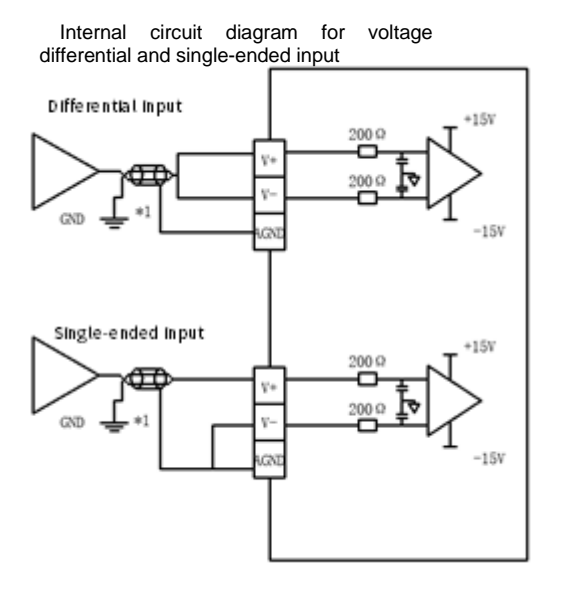

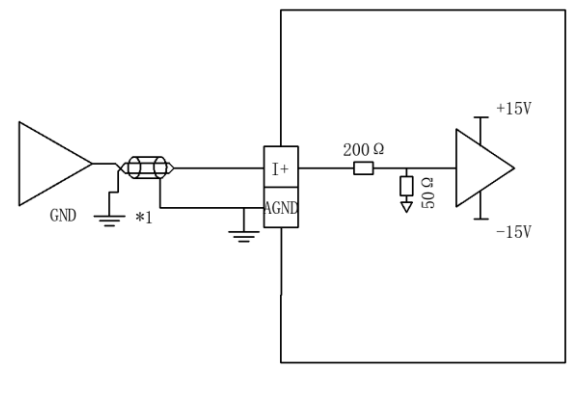

Internal circuit diagram for current input

\*1 Equipotential bonding

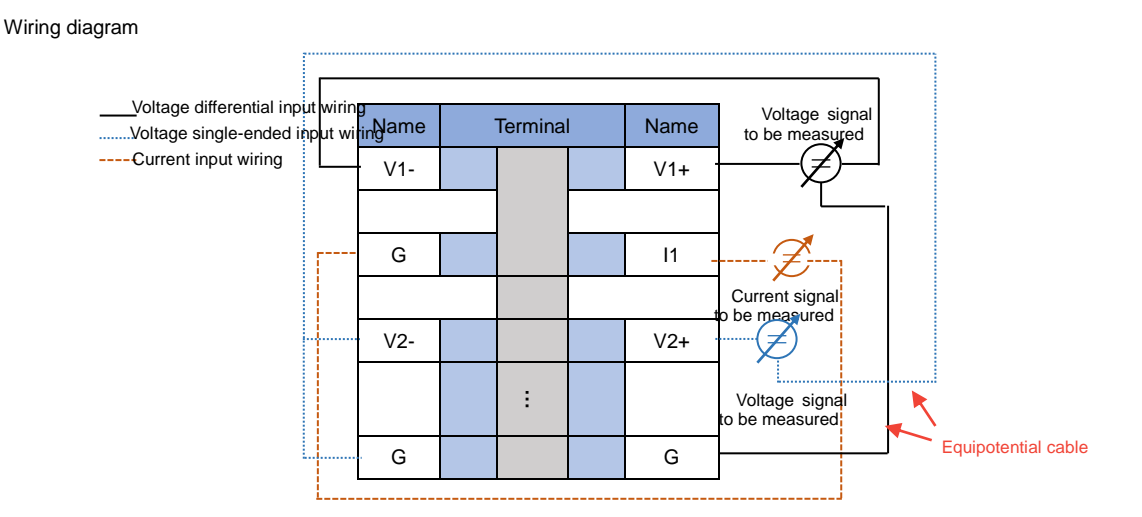

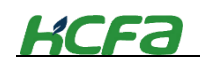

\* In analog differential input, for inputs, take channel 1 as the example; for single-ended input, take channel 2 as the example; for current inputs, take channel 1 as the example.

At the top of analog I/O module, 24VDC needed to be connected. The wiring diagram shown as below:

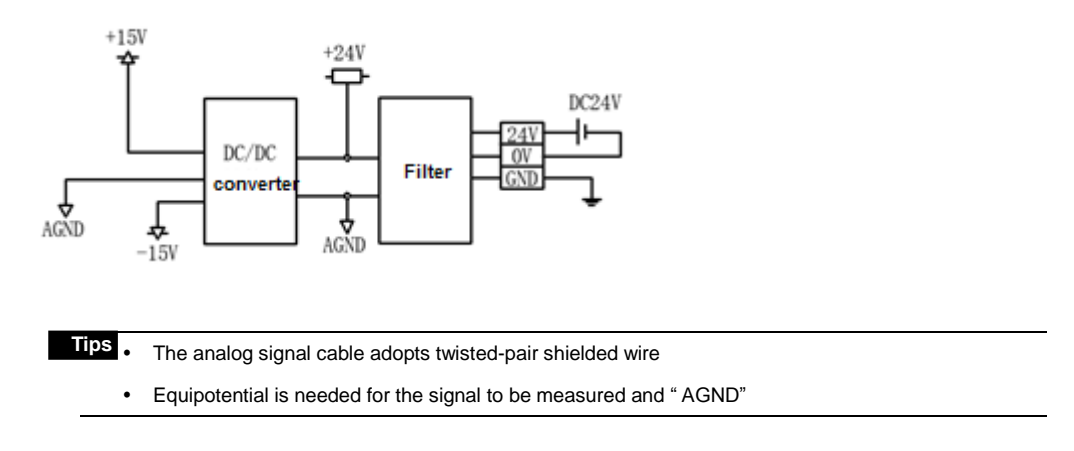

### 4-3-7 Analog output module wiring

The analog output module, as the remote extension module of the Q series CPU unit, cannot work alone and needs to be connected to the EC coupler or the right side of the CPU unit. It supports both current and voltage output. HCFA offers varieties of output ranges and the working range can be modified online through SDO or COE, where the output signal can be directly used as the control signal of the motor or drive. Internal circuit diagram of voltage output

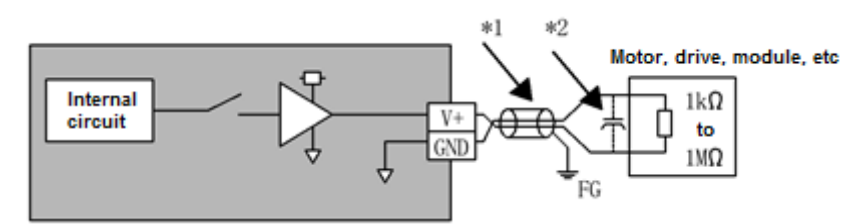

Wiring diagram

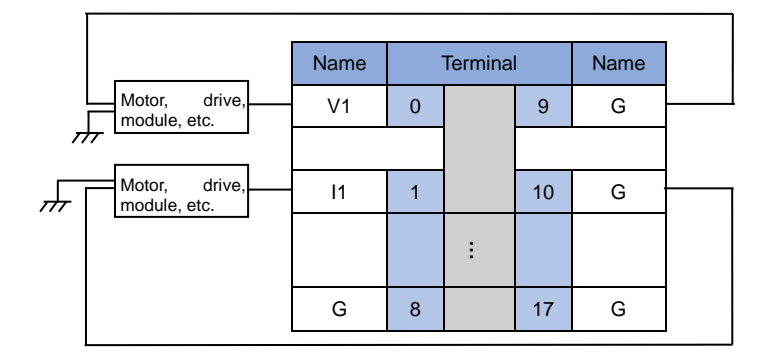

At the top of analog I/O module, 24VDC needed to be connected. The wiring diagram shown as below:

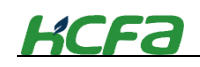

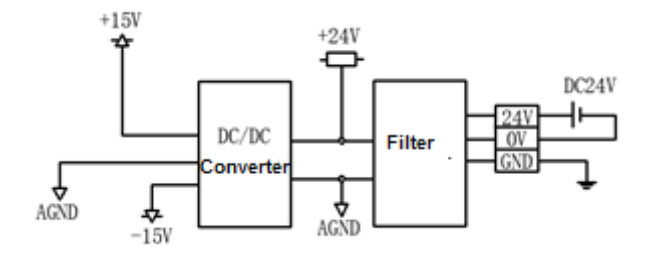

## 4-4 Module installation

### 4-4-1 Installation environment

When installing CPU units and modules, users need to consider operability and maintainability. Do not install the module in the following environment:

- The ambient temperature exceeds the range of -5~55°C ;
- The humidity exceeds 5%~95%RH ;
- The environment temperature changes sharply ;
- Corrosive gas or flammable gas ;
- The occasions of dust, iron powder and other conductive powder, oil mist, salt, organic solvent ;
- Direct sunlight ;
- Places with strong electric and electromagnetic fields ;
- Occasions where the equipment is subjected to direct vibration and conductive impact

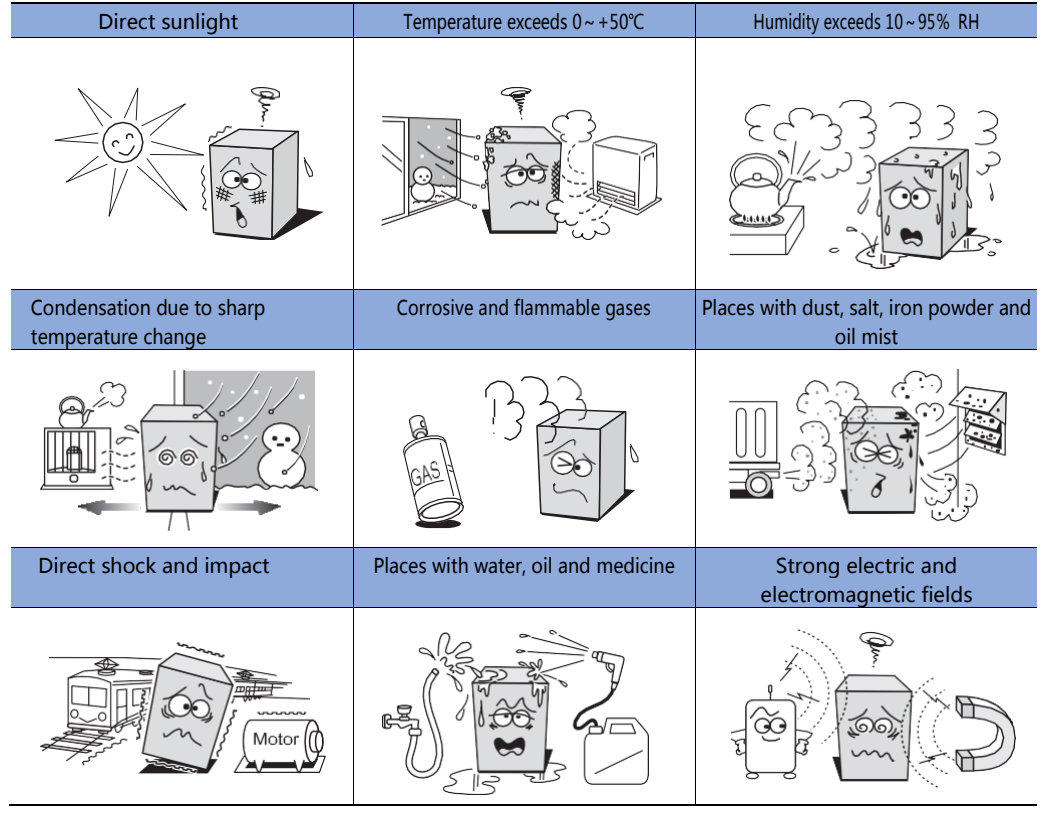

### 4-4-2 Installation places

When installing CPU units and modules, users need to consider operability and maintainability.

### Installation direction

When installing, the CPU unit and I/O extension modules must be installed vertically with the

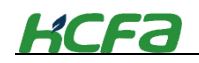

interface or panel facing forward, as shown below :

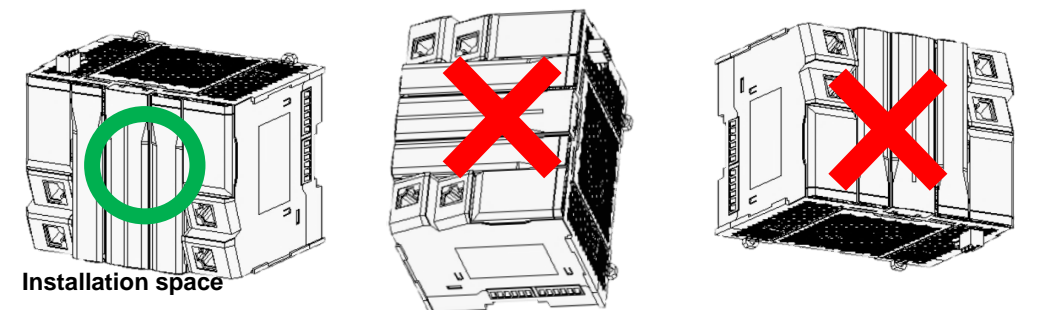

When installing modules or equipment, the distance between the equipment the the wall or other equipment must be more than 50mm to facilitate the ventilation and replacement of the modules and equipment.

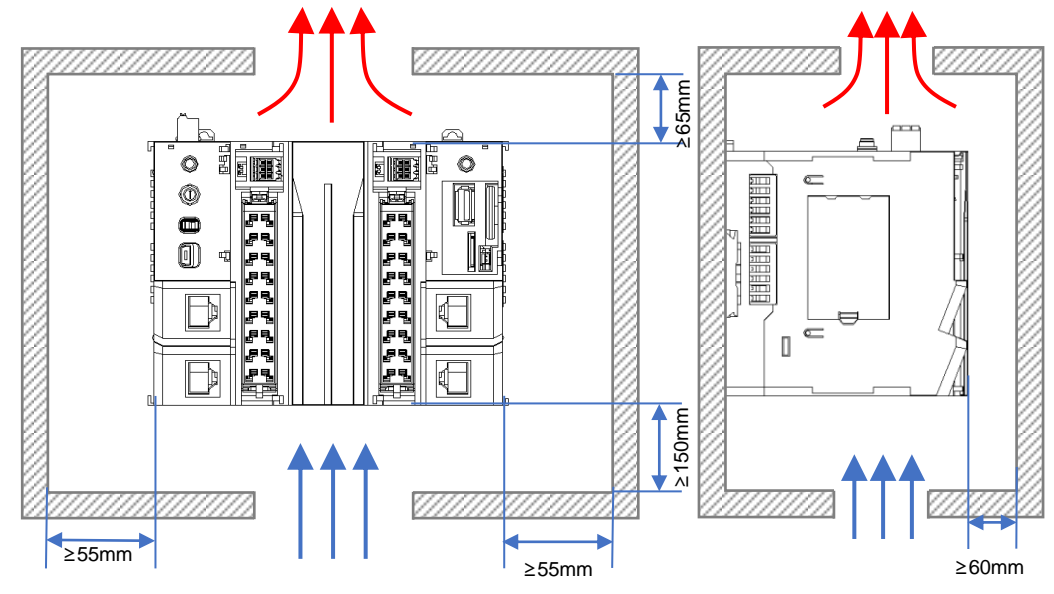

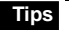

• When the temperature inside the panel (the temperature under the CPU unit or the module) exceeds the ambient temperature, please use forced air cooling or expand the interval with the surroundings, or improve ventilation, etc. to reduce the temperature

• When using extension modules (I/O special function modules, etc), dut to the heat dissipation and moduel replacement, the distance between the upper and lower units should be at least 60mm.

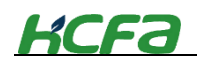

### 4-4-3 Installation procedures

For the initial installation, the user can refer to the following process to complete the module installation.

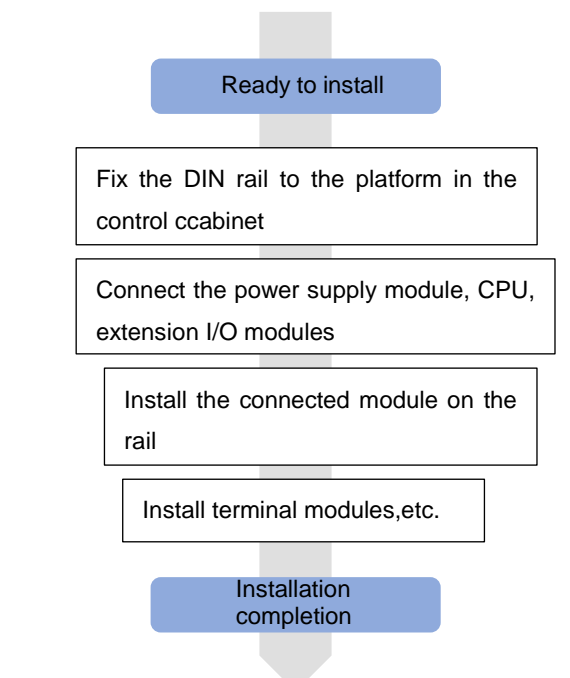

### 4-4-4 DIN rail mounting

This section describes how to install the connected units to DIN rail and how to remove it.

First, fix the DIN rail to the control cabinet or on the mounting surface using M4 screw

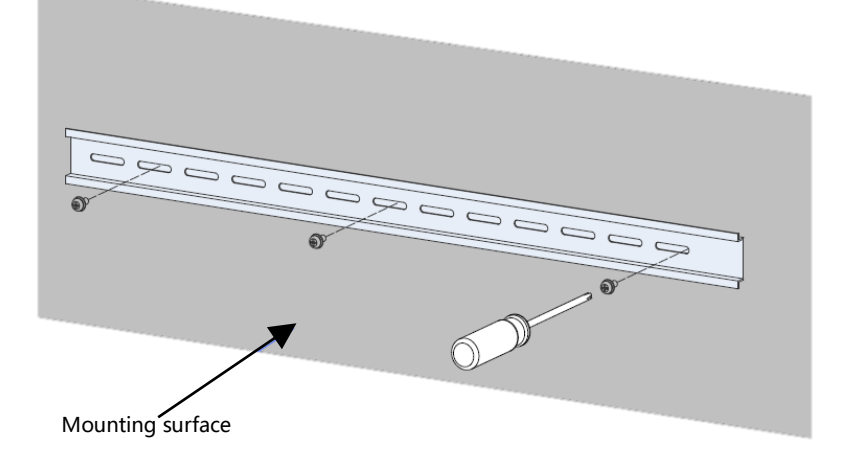

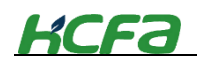

**2** After connecting the CPU units and modules, unlock the mounting hook of the CPU unit and pull it upward in the direction A as shown below.

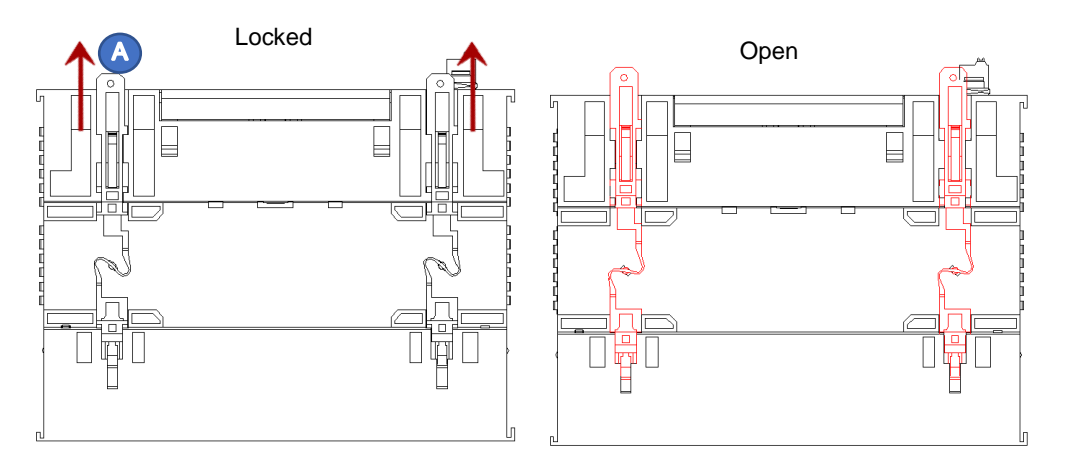

**3** Insert the DIN rail mounting hook into the DIN rail in the direction B as shown below.

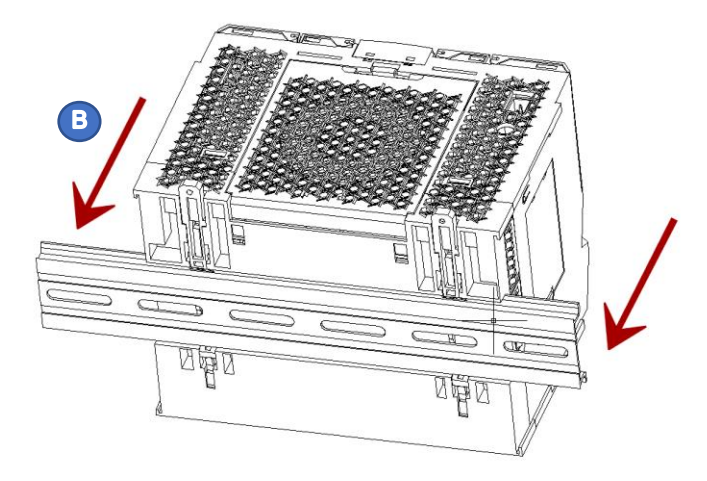

**4** Push down the DIN rail mounting hook of the CPU unit in the direction C. When you hear a "click", the mounting hook is locked on the rail.

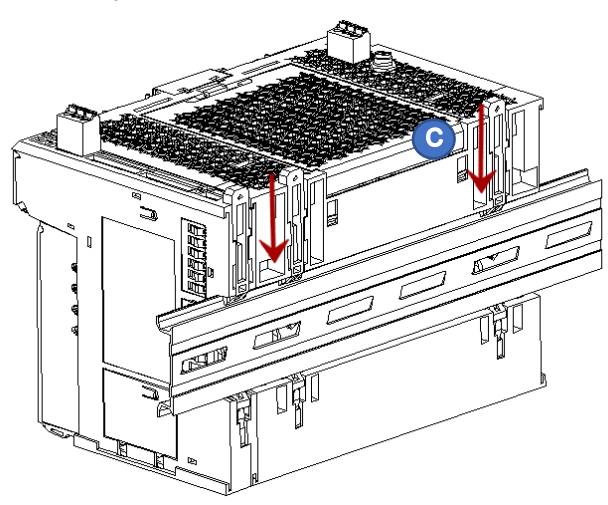

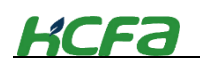

Do not insert the module at the beginning of the DIN rail and then slide it into the installation. This installation method will damage the mounting hook and cause problems such as unstable installation.

**5** Q series CPU units and its extension modules are equipped with front and rear connecting ports. In order to avoid direct exposure of the connecting ports, terminal modules should be installed at the beginning or end units for protection.

4-4-5 Removal from DIN rail

1 Pull up the DIN rail mounting hook

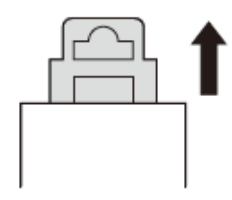

Unlocked

2

Remove the module from the DIN rail

### 4-4-6 Replace modules

This section will introduce how to replace a module which has been installed.

**1** For CPU units and modules that have been installed onto the DIN rail, if need to replace them, remove the connectors on the modules first.

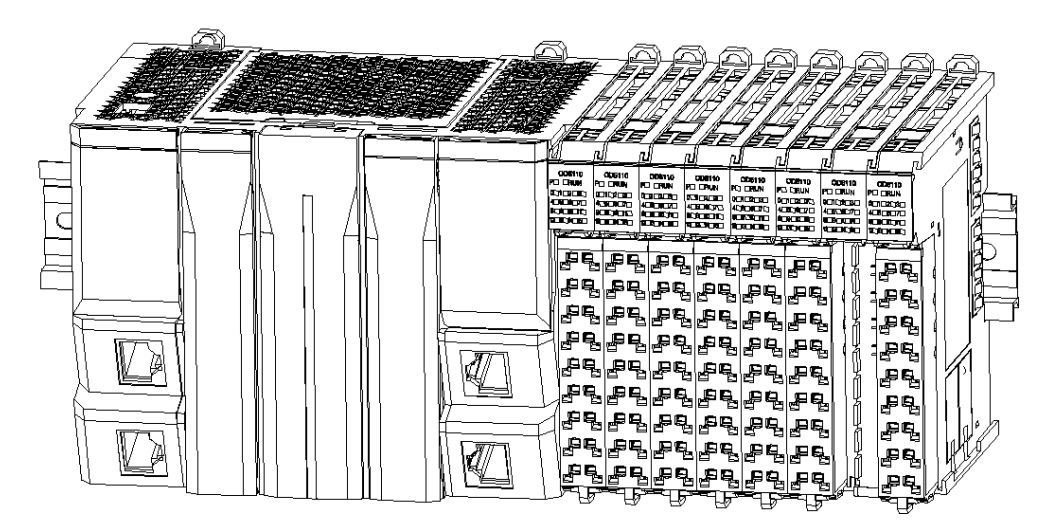

"4-2-3 Connector installation and wiring"

2 Unlock the mounting hook of CPU units or modules and pull them out in the direction A.

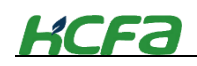

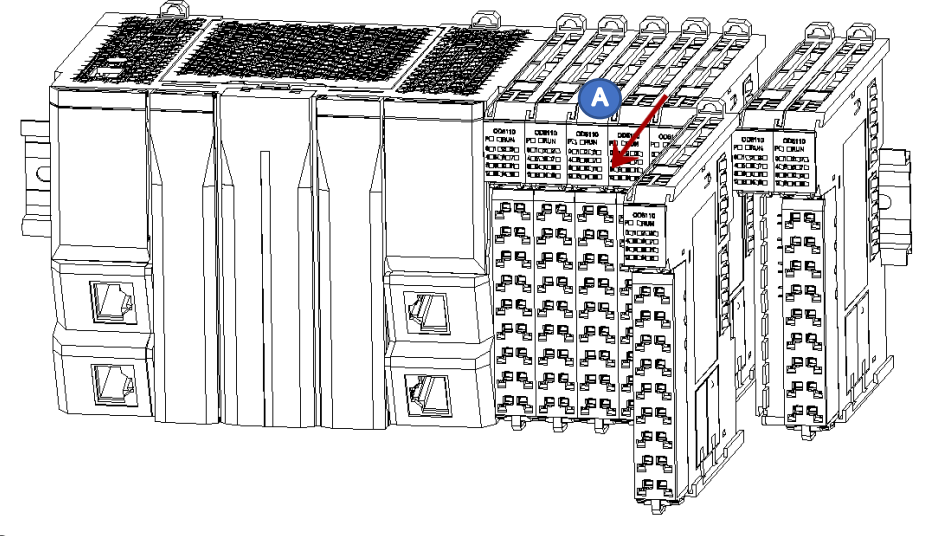

Install the new modules as describes above.

# **Chapter 5 Maintenance and operation**

# 5-1 RUN/STOP

This section will introduce the RUN and STOP operation of Q-series PLCs.

After writing the program to the controller, it is necessary to check the status of RUN/STOP dial switch, to make sure that the CPU unit can work.

Table 0-1 RUN/STOP

| Dial to right: RUN<br>RUN/STOP | Make sure that the dial switch is on the right side and the CPU is in the RUN state, otherwise it cannot work.              |
|--------------------------------|----------------------------------------------------------------------------------------------------|
| HCFa                           | In the RUN state, the LED rotates like a rectangle.<br>In the stop state, the LED stands still.                             |
| Dial to left: STOP             | Dial the RUN/STOP switch to the left side to stop the CPU operation. Users can stop the CPU operation by the upper program. |

# 5-2 Troubleshooting

### 5-2-1 CPU unit and extension module error

When some error occurs, the CPU unit cannot work and it cannot be connected to the CODESYS online or communicate with HMI.

| Items          | Error description                            | Solutions                                            |
|----------------|----------------------------------------------|------------------------------------------------------|
| Power supply   | Power not provided                           | Connect the power correctly                          |
| error          | Exceed the specified voltage range           | Connect the suitable power                           |
| (DC24V/AC      | Power unit error                             | Replace the power unit                               |
| power module)  |                                              |                                                      |
|                | LED display 0E , overtemperature             | Add the fan or ari-conditioner to reduce the ambient |
|                |                                              | temperature                                          |
| CPU unit error | LED display 0F , CPU down                    | Series CPU error and cannot be solved. Contact       |
|                |                                              | HCFA distributor.                                    |
|                | LED display 00, No program downloaded in CPU | Re-download the user program                         |

Table 0-2 CPU error and corresponding solutions

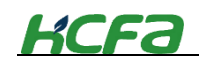

|                    | unit                                                 | nit         |          |             |            |          |                                                    |  |
|--------------------|------------------------------------------------------|-------------|----------|-------------|------------|----------|----------------------------------------------------|--|
|                    | CPU ha                                               | ardwre er   | ror      |             |            |          | Contact HCFA distributor and replace the           |  |
|                    |                                                      |             |          |             |            |          | equipment                                          |  |
|                    | Р                                                    | RUN         | A1       | A2          | A3         | L        | Port definition                                    |  |
|                    |                                                      |             |          |             |            |          | No power, supply 24VDC to the module               |  |
|                    |                                                      |             |          |             |            |          | Not operate, the ports are not connected.          |  |
|                    |                                                      |             |          |             |            |          | Not operate, only A2 is connected to the module    |  |
|                    |                                                      |             |          |             |            |          | Not operate, only A3 is connected to the module    |  |
|                    |                                                      |             |          |             |            |          | Not operate, A1 and A2 are connected to the        |  |
|                    |                                                      |             |          |             |            |          | module.                                            |  |
| EC module error    |                                                      |             |          |             |            |          | Not operate, A1, A2 and A3 are connected to the    |  |
| (A1: network       |                                                      |             |          |             |            |          | module.                                            |  |
| port light on the  |                                                      |             |          |             |            |          | Not operate, A1 and A3 are connected to the        |  |
| upper side; A2:    |                                                      |             |          |             |            |          | module.                                            |  |
| network port light |                                                      |             |          |             |            | -        | Not operate, A2 and A3 are connected to the        |  |
| on the lower side: |                                                      |             |          |             |            |          | module.                                            |  |
| A3:                |                                                      |             |          |             |            |          | Only A1 is connected to the network                |  |
| communication      |                                                      |             |          |             |            |          | A1 is connected to the network A2 is connected to  |  |
| port)              |                                                      |             |          |             |            |          | the module                                         |  |
| F )                |                                                      |             |          |             |            |          | A1 is connected to the network A2 and A3 is        |  |
|                    |                                                      |             |          |             |            |          | connected to the module                            |  |
|                    |                                                      |             |          |             |            |          | EC module work permelly all the parts are          |  |
|                    |                                                      |             |          |             |            |          | connected to the network                           |  |
|                    |                                                      |             |          |             |            |          | A1 is connected to the network. A2 is connected to |  |
|                    |                                                      |             |          |             |            |          | the module                                         |  |
|                    |                                                      |             |          |             |            |          | A1 is connected to the network A2 is connected to  |  |
|                    |                                                      |             |          |             |            |          | the module and communicate                         |  |
|                    |                                                      | INI not lit | shaaad   | indiantar   | n ot lit   |          | the module and communicate.                        |  |
|                    | P lit, RUN not lit, channel indicator not lit        |             |          |             |            |          | Make sure the modules are tightly connected with   |  |
|                    |                                                      |             |          |             |            |          | each other .                                       |  |
|                    |                                                      |             |          |             |            |          | each other ;                                       |  |
|                    |                                                      |             |          |             |            |          | Whether the module is outside the power supply     |  |
| Digital module     |                                                      |             |          |             |            |          | range of the coupler of CPU unit, add a coupler    |  |
| error              |                                                      |             |          |             |            |          |                                                    |  |
|                    | P lit, Rt                                            | UN not lit, | channel  | Indicator   | not lit    |          | Not operate, re-operate the CPU unit or check the  |  |
|                    |                                                      |             |          |             |            |          |                                                    |  |
|                    | P lit, Rl                                            | JN lit, sor | ne chann | el indicato | or not lit |          | The current channel is not used, there is no power |  |
|                    |                                                      |             |          |             |            |          | supply to the common terminal, or the channel      |  |
|                    |                                                      |             |          |             |            | failure. |                                                    |  |
|                    | P not lit, RUN not lit, ER indicator not lit, AD(DA) |             |          |             |            |          | No power, supply 24VDC to the module ;             |  |
|                    | not lit                                              |             |          |             |            |          | Make sure the modules are tightly connected with   |  |
| Analog module      |                                                      |             |          |             |            |          | each other ;                                       |  |
| error              |                                                      |             |          |             |            |          | Whether the module is outside the power supply     |  |
|                    |                                                      |             |          |             |            |          | range of the coupler or CPU unit, add a coupler    |  |
|                    |                                                      |             |          |             |            |          | module ;                                           |  |

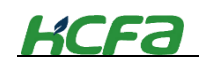

| P lit, RUN not lit, ER indicator not lit, AD(DA) not lit | Module not operate, Check the host controller or     |
|----------------------------------------------------------|------------------------------------------------------|
|                                                          | whether the module channel is enabled (80n0:09),     |
|                                                          | or the load power supply is normally connected       |
| P lit, RUN lit, ER indicator not lit, AD(DA) lit         | Communication failure between AD(DA) and MCU,        |
|                                                          | restart the module or restore the default, If cannot |
|                                                          | be solbed, replace the module or contact HCFA        |
|                                                          | distributor.                                         |
| P lit, RUN lit, ER indicator lit, AD(DA) not lit         | AD(DA) operation error. Check if the module has      |
|                                                          | high temperature, data error, watchdog error or      |
|                                                          | outside the specified range.                         |

# **5-3 Periodic inspections**

In order to deliver the best performance for Q-series PLCs, please take the daily or periodic inspection.

### **5-3-1 Periodic inspections**

The Q series has almost no parts with limited lifespan, but due to environmental conditions and irregular operations, component aging may occur, so regular inspections are required. It is recommended at least once every 6 months to a year.

### Periodic inspection items and actions

Table 0-3 Periodic inspection items and actions

| No. | Items            | Inspection                   | Criteria               | Actions                             |
|-----|------------------|------------------------------|------------------------|-------------------------------------|
| 1   | Power supply     | Make sure the voltage        | Voltage range          | Use a voltage tester to check the   |
|     |                  | fluctuation measured at      | ( -15%~+20% )          | power supply at the terminals, Take |
|     |                  | the terminal block is within |                        | necessary steps to make the voltage |
|     |                  | the specified range          |                        | within the fluctuation range.       |
| 2   | I/O power supply | Make sure the voltage        | The voltage must be    | Use a voltage tester to check the   |
|     |                  | fluctuation measured at      | within the I/O         | power supply at the terminals, Take |
|     |                  | the I/O terminal block is    | specifications for     | necessary steps to make the voltage |
|     |                  | within the specified range   | each unit              | within the fluctuation range.       |
| 3   | Ambient          | Check the ambient            | 0~55℃                  | Use a thermometer to check the      |
|     | temperature      | temperature(if in control    |                        | temperature and ensure that the     |
|     |                  | cabinet, check the           |                        | ambient temperature remains         |
|     |                  | temperature inside the       |                        | within the specified range of 0 to  |
|     |                  | cabinet)                     |                        | 55 C                                |
|     |                  | Check the ambient            | 5~95%RH, no            | Use a hygrometer to check the       |
|     |                  | humidity (If in control      | condensation           | humidity within the 5~95%RH. Make   |
|     |                  | cabinet, check the           |                        | sure that no condensation occurs    |
|     |                  | humidity inside the          |                        | due to rapid changes in             |
|     |                  | cabinet)                     |                        | temperature.                        |
|     |                  | Direct sunlight              | Not in direct sunlight | Protect the unit if necessary.      |
|     |                  | Water, oil, or chemical      | No spray               | Clean and protect the unit if       |
|     |                  | sprays                       |                        | necessary                           |
|     |                  | Corrosive or flammable       | No corrosive or        | Take the corresponding steps to     |
|     |                  | gases                        | flammable gases        | make sure the module will not       |

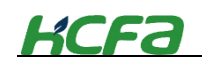

|   |                  |                            |                      | contact these gases                   |  |  |
|---|------------------|----------------------------|----------------------|---------------------------------------|--|--|
|   |                  | Whether the vibration or   | Within the specified | Install cushioning or shock           |  |  |
|   |                  | shock occur                | range                | absorbing equipment if necessary      |  |  |
|   |                  | Check for noise sources    | No significant noise | Far away from the noise sources or    |  |  |
|   |                  |                            | sources              | take anti-interference measures       |  |  |
|   |                  | Check for accumulation of  | No accumulation      | Clean and protect the unit            |  |  |
|   |                  | dirt, dust, salt, or metal |                      |                                       |  |  |
|   |                  | powder.                    |                      |                                       |  |  |
| 4 | Installation and | Check if the modules are   | No looseness         | Properly inserted and make sure       |  |  |
|   | wiring           | fully inserted and         |                      | that no gap between modules           |  |  |
|   |                  | connected                  |                      |                                       |  |  |
|   |                  | Check if the cable         | No looseness         | Fully insert and lock all cables      |  |  |
|   |                  | connectors are fully       |                      | securely                              |  |  |
|   |                  | inserted and locked        |                      |                                       |  |  |
|   |                  | Check if crimp terminals   | No looseness         | Fully insert the terminal block until |  |  |
|   |                  | are loosened               |                      | you cannot pull                       |  |  |
|   |                  | Check if the external      | No visible damage    | Replace the cables if necessary       |  |  |
|   |                  | wiring cables are          |                      |                                       |  |  |
|   |                  | damaged                    |                      |                                       |  |  |
| 5 | Components with  | Button cell                | 5 years at 25°C, but | Even if there is no abnormality for   |  |  |
|   | the service      |                            | also determined by   | the battery, it is recommended to     |  |  |
|   | life-span        |                            | models and ambient   | replace the battery when it reaches   |  |  |
|   |                  |                            | temperature.Generaly | the specified service life.           |  |  |
|   |                  |                            | between 0.75 and 5   |                                       |  |  |
|   |                  |                            | years.               |                                       |  |  |

### Tools required for inspections

- Appropriate screwdrier
- Indistrical alcohol and clean cotton cloth
- Multimeter
- Oscilloscope
- Thermometer and hygrometer

### 5-3-2 Requirements for replacing units

Please follow the precautions when you find the module faulty and needs to be replaced.

- Replace the unit after cut off the power supply
- Before replacement, make sure that the new module can work normally.
- For poor contact, clean the module with a clean cotton cloth dipped in industril alcohol and insert the module and press it tightly.

Tips

• If CPU unit has been replaced, set the user program and variables for restart operation (holding variables at power-failure, and then restart the unit.

- The routing tables, network parameters, and system Settings for the CPU bus unit have been saved to the CPU unit. If the CPU unit is changed, you need to reset the above data.
- If the slave module is replaced, it is necessary to refer to the corresponding manual and modify the necessary Settings.

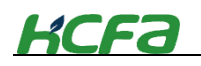

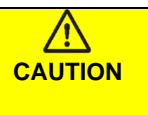

Due to the relationship between the holding variables state at power-failure and program, the accidents may occur. Please confirm the relative data or program before power-ON.

# Appendix

### Appendix 1 Screwdriver specifications description

Users need the suitable screwdriver to make the wiring for Q-series PLC. The screwdrive will be attached with the package by HCFA. And the users can also choose the screwdrive according to the specifications for wiring.

The specifications of the screwdriver provided with the package are as follows, the same or similar screwdriver can also be used for wiring work:

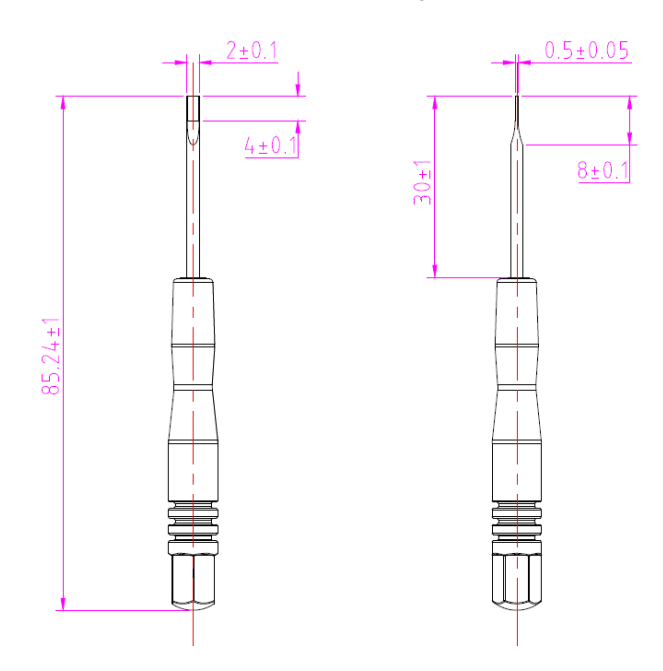

### Appendix 2 Customized network cable for EC module

HCFA Q-Series EC module will provide 2 customized cables and 2 adapters for system assembly. The customized cable is described below :

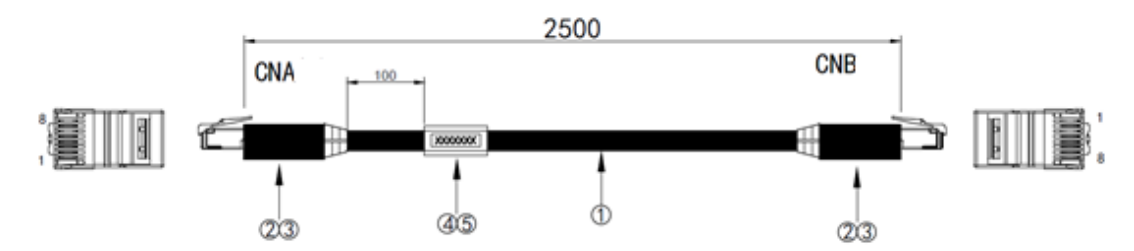

Customized network cable specifications for EC module

| Item | Name             | Description                                                           | Quantity |
|------|------------------|-----------------------------------------------------------------------|----------|
| 1    | Cable            | CAT5e 568C 4P*26AWG, blue                                             | 1        |
| 2    | Connector        | RJ45-8P8C,8-core gold-plated crysal connector, short type             | 2        |
| 3    | Connector shell  | RJ45-8P8C, black                                                      | 2        |
| 4    | Label protection | CAN side, transparent, 8:*40mm , 105°C                                | 1        |
|      | sleeve           |                                                                       |          |
| 5    | Label            | 33*9 , black text on white background , two lines , first line: model | 1        |
|      |                  | name, second line: manufacture date                                   |          |